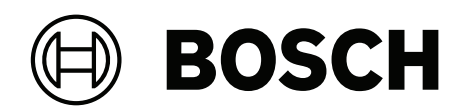

# AVENAR panel 8000 | AVENAR panel 2000 | AVENAR keypad 8000

FPE-8000-SPC | FPE-8000-PPC | FPE-2000-SPC | FPE-2000-PPC | FPE-8000-FMR

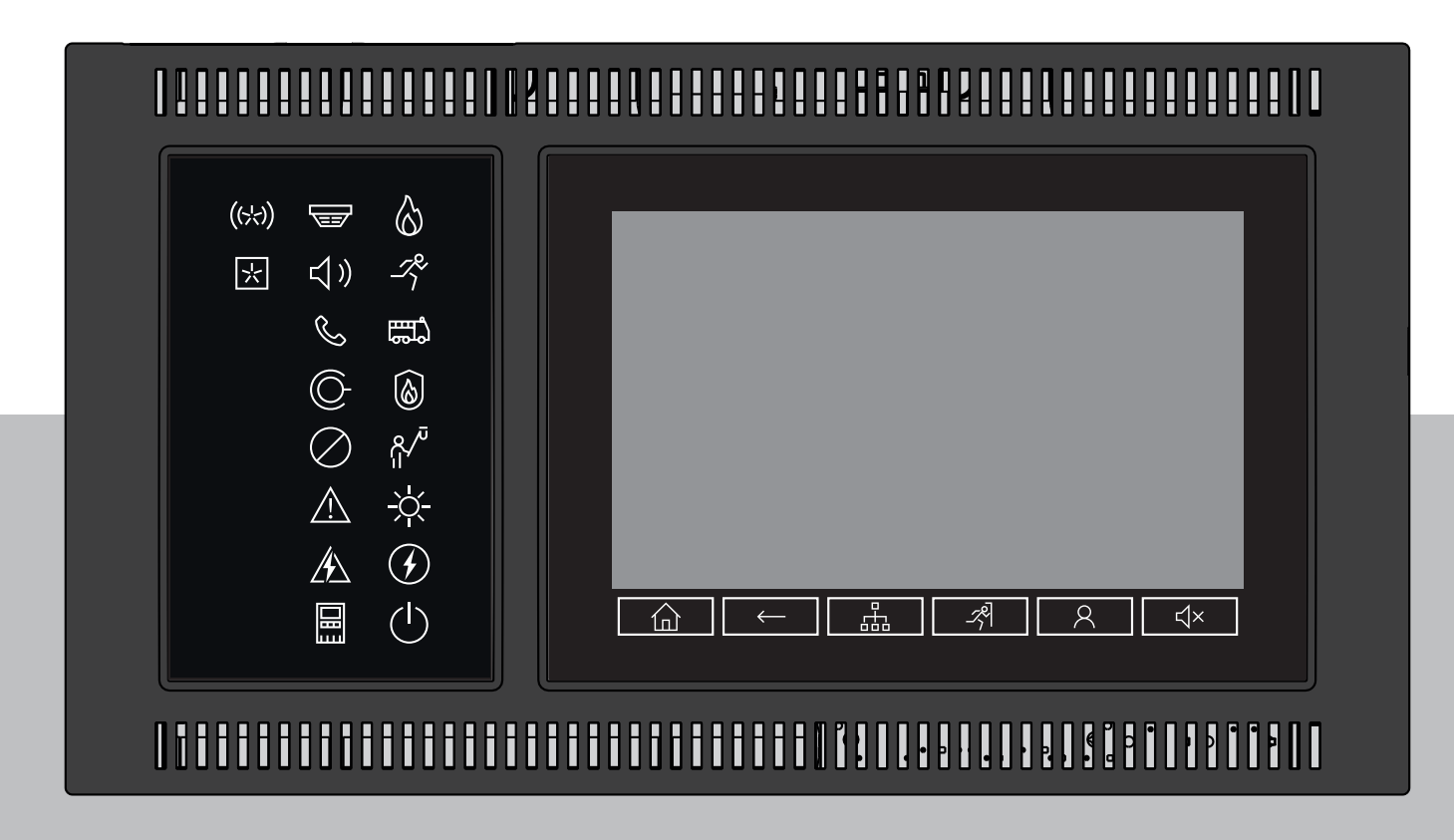

tr Kullanım Kılavuzu

# İçindekiler

9

| 1      | Emniyet ve güvenlik                       | 7  |
|--------|-------------------------------------------|----|
| 2      | Düzenlemelere uygun kullanım              | 8  |
| 3      | Bilginize                                 | 9  |
| 3.1    | Açık Kaynak lisans sözleşmesi             | 9  |
| 3.2    | Başlat menüsünün açılması                 | 9  |
| 3.3    | Dil ekranının değiştirilmesi              | 9  |
| 3.4    | Garanti ve sorumluluk                     | 9  |
| 3.5    | Telif hakkı                               | 10 |
| 4      | Bir bakışta tüm işlevler                  | 11 |
| 5      | Genel Bakış                               | 13 |
| 5.1    | İşletim elemanları                        | 13 |
| 5.2    | Durum LED'leri                            | 14 |
| 5.3    | Dokunmatik ekran                          | 16 |
| 5.4    | Bekleme ekranı                            | 18 |
| 5.5    | Destek için iletişim bilgileri            | 19 |
| 6      | Çalışma ilkesi                            | 20 |
| 6.1    | Açma ve kapatma                           | 20 |
| 6.2    | Başlangıç ayarları                        | 21 |
| 6.3    | Oturum açma ve kapatma                    | 22 |
| 6.3.1  | Oturum açma                               | 22 |
| 6.3.2  | Oturumu kapatma                           | 22 |
| 6.4    | Erişim yetkisi                            | 22 |
| 6.5    | Başlat menüsünün çağrılması               | 23 |
| 6.6    | Kişiselleştirilmiş menü                   | 23 |
| 6.7    | Menü seçme                                | 23 |
| 6.8    | Önceki seçime geri dönme                  | 23 |
| 6.9    | Listelerle çalışma                        | 24 |
| 6.9.1  | Liste alanlarının çeşitli durumları       | 25 |
| 6.9.2  | Listeleri kaydırma                        | 25 |
| 6.9.3  | Atama modu                                | 26 |
| 6.10   | Arama Fonksiyonu/Eleman                   | 26 |
| 6.10.1 | Ad ile ara                                | 26 |
| 6.10.2 | Numara ile arama                          | 26 |
| 6.11   | Sayı ve metin girme                       | 27 |
| 6.11.1 | Bir girişin değiştirilmesi                | 28 |
| 6.11.2 | Tüm sayıların silinmesi                   | 28 |
| 6.12   | Dil ekranının değiştirilmesi              | 28 |
| 6.12.1 | Kısayol ile girerek                       | 28 |
| 6.12.2 | Dili menüye göre değiştirme               | 28 |
| 6.13   | Durum çubukları arasında geçiş yapma      | 29 |
| 6.14   | Bekleme                                   | 29 |
| 6.15   | Mantıksal ve fiziksel adreslerin atanması | 29 |
| 7      | Ethernet Aracılığıyla Ağ Oluşturma        | 30 |
| 7.1    | IP settings                               | 30 |
| 7.2    | Ethernet redundancy                       | 31 |
| 7.3    | Teşhis                                    | 32 |
| 8      | AVENAR keypad 8000                        | 33 |

Ağ bağlantılı tuş takımları ve paneller

34

| 9.1    | FSP-5000-RPS yapılandırmaları                                             | 34 |
|--------|---------------------------------------------------------------------------|----|
| 9.2    | Bir panelle uzaktan bağlantı kurma/bağlantıyı kesme                       | 34 |
| 10     | Alarm                                                                     | 36 |
| 10.1   | Alarm tipleri                                                             | 36 |
| 10.2   | Giriş gecikmeleri                                                         | 36 |
| 10.3   | Gündüz ve gece konumu                                                     | 37 |
| 10.4   | Panele alarm mesajı                                                       | 38 |
| 10.4.1 | Optik ve akustik sinyaller                                                | 38 |
| 10.4.2 | Alarm durumunda dedektör bölgelerinin görüntülenmesi                      | 38 |
| 10.4.3 | Alarm mesajlarının sırası                                                 | 39 |
| 10.4.4 | Alarm durumunda mantıksal zone'lar hakkında bilgiler                      | 39 |
| 10.4.5 | En yeni mesaj                                                             | 40 |
| 10.4.6 | Bir mantıksal zone'daki dedektörlerinin ayrı ayrı görüntülenmesi          | 40 |
| 10.4.7 | Ayrı ayrı dedektörler hakkında bilgiler                                   | 40 |
| 10.4.8 | Ek bilgilerin görüntülenmesi                                              | 41 |
| 11     | Yangın alarmı                                                             | 42 |
| 11.1   | Tahliye                                                                   | 42 |
| 11.2   | Optik ve akustik sinyaller                                                | 43 |
| 11.3   | Mesajın onaylanması                                                       | 43 |
| 11.4   | Dahili sesli uyarıyı susturma                                             | 43 |
| 11.5   | Sinyal cihazlarını etkinleştirme ve susturma                              | 43 |
| 11.6   | Sinyal cihazları ile iletim cihazlarının sıfırlanması                     | 43 |
| 11.7   | Alarm doğrulama                                                           | 44 |
| 11.8   | Alarm mesajının sıfırlanması                                              | 44 |
| 11.9   | Dedektörlerin bypass edilmesi                                             | 45 |
| 12     | Hata mesajı                                                               | 46 |
| 12.1   | Arıza göstergesinin çağırılması                                           | 46 |
| 12.2   | Paneldeki hata mesajı                                                     | 46 |
| 12.2.1 | Mesajın onaylanması                                                       | 46 |
| 12.2.2 | Hata mesajları dizisi                                                     | 47 |
| 12.2.3 | Arızalı eleman grupları hakkında bilgiler                                 | 47 |
| 12.2.4 | En yeni mesaj                                                             | 47 |
| 12.2.5 | Eleman grubu elemanlarının ayrı ayrı görüntülenmesi                       | 48 |
| 12.2.6 | Tek tek elemanlar hakkında bilgiler                                       | 48 |
| 12.2.7 | Ek bilgilerin görüntülenmesi                                              | 48 |
| 12.2.8 | Sinyaller                                                                 | 49 |
| 12.3   | Hata mesajının sıfırlanması                                               | 49 |
| 12.4   | Bir elemanın engellenmesi                                                 | 50 |
| 13     | Baypas                                                                    | 51 |
| 13.1   | Menüye genel bakış                                                        | 51 |
| 13.2   | Elemanların baypas edilmesi ve bypassın kaldırılması                      | 51 |
| 13.3   | Baypas edilmiş eleman gruplarının görüntülenmesi ve baypasın kaldırılması | 51 |
| 13.4   | Baypas edilmiş tüm elemanların listesinin görüntülenmesi                  | 52 |
| 13.4.1 | Menüyü kullanarak                                                         | 52 |
| 13.4.2 | Durum çubuğu yoluyla                                                      | 52 |
| 13.5   | Baypas etme/Baypası kaldırma sesli uyarısı                                | 53 |
| 13.6   | Hata uyarısı yönlendirme ekipmanı çıkışını baypas etme/baypası kaldırma   | 53 |
| 13.6.1 | Hata uyarısı yönlendirme ekipmanı çıkışını atlama                         | 53 |
| 13.6.2 | Hata uyarısı yönlendirme ekipmanı çıkışının baypasını kaldırma            | 53 |
|        |                                                                           |    |

| 14           | <br>Engelleme                                             | 55 |
|--------------|-----------------------------------------------------------|----|
| 14 1         |                                                           | 55 |
| 14.1         | Flemanların engellenmesi ve engellerinin kaldırılması     | 55 |
| 14.2         | Engellenen tüm elemanların listesinin görüntülenmesi      | 55 |
| 14.3         |                                                           | 55 |
| 14.3.1       |                                                           | 56 |
| 14.3.2<br>15 |                                                           | 57 |
| 15<br>15 1   | Menäve genel helve                                        | 57 |
| 15.1         | Elemen detavları                                          | 57 |
| 15.2         | Medüller                                                  | 58 |
| 15.3         | Denseum                                                   | 50 |
| 15.4         |                                                           | 58 |
| 15.4.1       |                                                           | 58 |
| 15.4.2       |                                                           | 58 |
| 15.4.5       |                                                           | 59 |
| 15.4.4       | CAN-Bus                                                   | 60 |
| 15.5         | Panel pasaportu                                           | 60 |
| 15.0         |                                                           | 60 |
| 15.7         | Ag nizmetleri                                             | 61 |
| 15.7.1       | Routing table                                             | 61 |
| 15.7.2       |                                                           | 61 |
| 15.7.3       | Ethernet ports                                            | 62 |
| 15.7.4       | Send ping command                                         | 62 |
| 15.7.5       | Remote Services                                           | 62 |
| 15.8         | Acil anons sistemleri (VAS)                               | 64 |
| 15.8.1       | Plena                                                     | 64 |
| 15.8.2       | PRAESENSA / PAVIRO / Praesideo                            | 65 |
| 16           | Bakım                                                     | 66 |
| 16.1         | Menuye genel bakış                                        | 66 |
| 16.2         | Dilin değiştirilmesi                                      | 66 |
| 16.3         | Outputlari Aktive Et                                      | 66 |
| 16.4         | Iletişim Unitesini aç                                     | 67 |
| 16.5         | Baypas etme/Baypası kaldırma sesli uyarısı                | 67 |
| 17           | Bakım – sistem testi                                      | 68 |
| 17.1         | Sistem testi grupları                                     | 68 |
| 17.1.1       | Elemanların eklenmesi veya silinmesi                      | 68 |
| 17.2         | Sistem testinin başlatılması ve sonlandırılması           | 70 |
| 17.2.1       | Sistem testinin başlatılması                              | 70 |
| 17.2.2       | Sistem testinin sonlandırılması                           | 70 |
| 17.3         | Sistem testinin tüm elemanlar için sonlandırılması        | 71 |
| 17.4         | Test edilen veya edilmeyen elemanların görüntülenmesi     | 71 |
| 17.5         | Test edilen elemanların bir sistem testi grubuna atanması | 71 |
| 18           | Bakım – tarih log                                         | 72 |
| 18.1         | Filtrelerin seçilmesi                                     | 72 |
| 18.2         | Filtrelerin ayarlanması                                   | 72 |
| 18.3         | Filtre Koy                                                | 73 |
| 18.4         | Çeşitli filtrelerin birlikte kullanılması                 | 73 |
| 18.5         | Durum çubuğu işlevleri                                    | 73 |
| 18.6         | Verilerin yazdırılması                                    | 73 |
| 19           | Gündüz ve gece konumu                                     | 75 |

| 19.1   | Gündüz ve gece konumları arasında geçiş                 | 75 |
|--------|---------------------------------------------------------|----|
| 19.2   | Ayrıntıların gösterilmesi                               | 76 |
| 19.3   | Gece moduna geçme zamanının değiştirilmesi              | 76 |
| 20     | Konfigürasyon                                           | 78 |
| 20.1   | Menüye genel bakış                                      | 78 |
| 20.2   | Fiziksel düğüm adresi (PNA/RSN)                         | 78 |
| 20.3   | Grup ayarı                                              | 78 |
| 20.3.1 | Ekleme veya silme                                       | 78 |
| 20.3.2 | İsim değiştir                                           | 80 |
| 20.4   | Dedektör hassasiyeti                                    | 80 |
| 20.5   | Operatör                                                | 80 |
| 20.5.1 | Şifre değiştir                                          | 81 |
| 20.5.2 | Tümü için şifreyi değiştir                              | 81 |
| 20.5.3 | Varsayılan şifreye dön                                  | 81 |
| 20.6   | Elementlere yeni isim ver                               | 81 |
| 20.7   | Ağ hizmetleri                                           | 82 |
| 20.7.1 | Ethernet                                                | 82 |
| 20.7.2 | Tarihi/saati değiştir                                   | 82 |
| 20.7.3 | Uzak Servisler                                          | 82 |
| 20.8   | Genel bakış                                             | 83 |
| 21     | Çeşitli                                                 | 84 |
| 21.1   | Menüye genel bakış                                      | 84 |
| 21.2   | Tarih / Zaman Değiştir                                  | 84 |
| 21.3   | Ana şifre                                               | 84 |
| 21.3.1 | Süresiz geçerli ana şifreyi girin                       | 84 |
| 21.3.2 | 24 saatlik ana şifreyi girin                            | 85 |
| 21.4   | Remote Services                                         | 85 |
| 21.5   | Şifre değiştir                                          | 86 |
| 21.6   | Bir yangın tatbikatı gerçekleştirmek                    | 86 |
| 21.7   | Alarm sayaçları                                         | 87 |
| 22     | Sıfırla                                                 | 89 |
| 22.1   | Menüye genel bakış                                      | 89 |
| 22.2   | Elemanların sıfırlanması                                | 89 |
| 23     | Kontrol / Monitör                                       | 90 |
| 23.1   | Menüye genel bakış                                      | 90 |
| 23.2   | Kapı tutucu, kontrol elemanı veya HVAC'yi etkinleştirme | 90 |
| 23.3   | Elemana gitme                                           | 90 |
| 23.4   | İşlev arama                                             | 91 |
| 24     | Başlatma menüsü                                         | 92 |
|        | Dizin                                                   | 93 |

# 1 Emniyet ve güvenlik

Bu kullanım kılavuzu genel veya özel güvenlik bilgileri içermez. Sadece FACP'yi çalıştırmak için gerekli olan güvenlik detaylarını içerir.

Kullanıcılar, bulundukları yer için geçerli olan tüm ilgili güvenlik yöntemleri ve düzenlemeleri hakkında bilgi sahibi olmalıdır. Bu, alarmlar ve yangın olayları için acil müdahale eylemlerini içerir.

Kullanım kılavuzu sistemin ayrılmaz bir parçasıdır ve sistem satılırsa yeni sahibine verilmelidir.

| _                                   | Dikkat!<br>Sistemin arızalanması ve veri kavbı riski                                                         |
|-------------------------------------|----------------------------------------------------------------------------------------------------|
| $\mathbf{\Lambda}$                  | Paneli kapatmak icin her zaman güc düğmesini kullanın.                                                       |
|                                     | Panel çalışırken asla fişini güç kaynağından çekmeyin.                                                       |
|                                     | Panel doğru şekilde kapatıldıktan sonra, güç düğmesine tekrar basarak paneli yeniden<br>başlatabilirsiniz.   |
|                                     | Dikkat!                                                                                                    |
| $\mathbf{\Lambda}$                  | Sistem arızası riski                                                                                         |
|                                     | Sadece eğitimli personel paneldeki etkinlik mesajlarını işlemelidir.                                         |
| ف                                   | Sadece eğitimli ve yetkili personel sistem testlerini gerçekleştirmeli ve dedektörleri<br>yapılandırmalıdır. |
| •                                   | Dikkat!                                                                                                    |
| $\mathbf{\Lambda}$                  | Yetkisiz erisim riski                                                                                        |
| $\underline{\langle \cdot \rangle}$ | Kişisel erişim kodu (kullanıcı kimliği ve şifre), üçüncü şahıslara açıklanmamalıdır.                         |
|                                     | Dikket                                                                                                    |
| ^                                   | DIKKAT!<br>Fiziksel basar riski                                                                              |
| /!\                                 | Dokunmatik ekran üzerinde keskin veya sivri nesneler (örneğin tornavida veya kalem)                          |
|                                     | kullanmayın.<br>Dolummotile olympic doğumları gören yağına manyız hurolymotur.                               |
|                                     | Dokunmatik ekrani doğrudan güneş işiğina maruz birakmayın.                                                   |
| ^                                   | Dikkat!                                                                                                    |
|                                     | Fiziksel hasar riski                                                                                         |
|                                     | Dokunmatik ekranı ve yüzeyleri yalnızca hafif nemli yumuşak bir bezle temizleyin.                            |
|                                     | Herhangi bir temizlik maddesi kullanmayın ve cihazın içine sıvı girmediğinden emin olun.                     |
| •                                   | Dikkat!                                                                                                    |
|                                     | Sistem arızası riski                                                                                         |
| $\langle \cdot \rangle$             | Dokunmatik ekranı en az yılda bir kez kalibre edin.                                                          |
|                                     | Dokunmatik ekranı kalibre etmezseniz, operatör sistemi çalıştıramayabilir.                                   |

# 2 Düzenlemelere uygun kullanım

Panel denetleyicisi, AVENAR panel 8000/2000 FACP'yi çalıştırmada kullanmak üzere tasarlanmıştır. Aşağıdaki görevleri gerçekleştirebilir:

- Alarm ve sorun mesajları gibi çeşitli mesaj tiplerinin görüntülenmesi ve işlenmesi
- Elemanların atlanması, izole edilmesi ve sıfırlanması
- Sesli uyarı cihazları ve çıkışların izlenmesi ve kontrol edilmesi
- Çalışır durumda test uygulanması
- Her LSN elemanı hakkında diagnostik bilgilerinin görüntülenmesi
- Dedektörlerin konfigürasyonu (kısa metinler ve dedektör hassasiyeti)
- Tatbikat uygulama
- Olayların kaydedilmesi, görüntülenmesi ve yazdırılması
- Sistemin gündüz veya gece konumuna geçirilmesi.

#### Uyarı!

Terminoloji

Walktest **terimi** (FACP ve belgelerde kullanılan) EN54-2 standardındaki **Test koşulu terimiyle aynıdır.** 

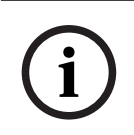

#### Uyarı!

Tahliye bölgelerinin manuel kontrolü ve yangından korunma ekipmanına (e-Matrix) bağlı çıkışlar kullanıcı özellikleridir. Bu özellikler EN54-2 standardının bir parçası olmadığı için düzenleyici gerekliliklere sahip değildir.

# 3 Bilginize

Bu kullanım kılavuzu, AVENAR panel 8000/2000'ün çalıştırılması hakkında önemli bilgiler ve notlar içermektedir.

Adım adım talimatları uygulayarak, tüm işlevler hakkında bilgi sahibi olabilirsiniz:

- Genel Bakış, sayfa 13, çalıştırma, ekran elemanları ve dokunmatik ekran hakkında genel bilgiler sağlar.
- *Çalışma ilkesi, sayfa 20* bölümünde, menüler arasında nasıl gezineceğinizi ve hangi seçimleri yapabileceğinizi öğreneceksiniz.

Her işlev, ayrı bir bölümde ayrıntılı olarak açıklanmaktadır. İçindekiler bölümünde özel başlıklar bulabilirsiniz. Menüleri kullanabiliyorsanız *Bir bakışta tüm işlevler, sayfa 11* bölümünde tüm menülere ilişkin genel bilgileri bulabilirsiniz.

#### Uyarı!

Bu kullanım kılavuzu ürün yazılımı panel sürümü 4.x için geçerlidir.

# 3.1 Açık Kaynak lisans sözleşmesi

Uyarı!

Bosch Sicherheitssysteme GmbH, Açık Kaynak Yazılımı kullanır. Daha fazla bilgi için bkz. https://www.boschsecurity.com/xc/en/oss/.

# 3.2 Başlat menüsünün açılması

simgesine basın.

Herhangi bir alt menüden başlat menüsüne dönmek için bu düğmeyi kullanabilirsiniz.

# 3.3 Dil ekranının değiştirilmesi

Panel dili bir kısayol ile hızlı bir şekilde değiştirilebilir:

- 1. Başlat menüsünü açmak için simgesine basın.
- 2. Alfa sayısal tuş takımında 1'e basın.
- Girişi onaylamak için Tamam'ı, işlemi iptal etmek için ise İptal'i seçin.
   Var olan dillerin listesi görüntülenir.
- İhtiyaç duyduğunuz dili seçin. Tüm ekran öğeleri artık seçilen dilde gösterilir.

#### Uyarı!

Bir güç kesintisi veya akü yetersizliği nedeniyle sistem yeniden başlatıldığında, FSP-5000-RPS'de ayarlanan varsayılan dil tekrar görüntülenir.

# **3.4 Garanti ve sorumluluk**

Aşağıdakilerden biri veya birden fazlasının neden olduğu can ve mala gelen zararlar, garanti ve sorumluluk kapsamında değildir:

- FACP'nin düzenlemelere aykırı olarak kullanılması

- Uygun olmayan ayarlama, montaj, çalıştırma, işletim veya bakım
- Kullanım kılavuzunun dikkate alınmaması
- Sonradan yapılan yapısal değişiklikler
- Hatalı onarımlar
- Doğal felaketler, yabancı cisimlerin tesiri ve mücbir sebepler.

Bosch'un izni olmaksızın, panel denetleyicisi dahil olmak üzere panel üzerinde değişiklik, ekleme veya yeniden oluşturma gerçekleştirilemez.

Yeniden oluşturma için yazılı izin gerekmektedir. Onaylanmayan yapısal değişiklikler yapılması durumunda, Bosch garantisi geçersiz olur.

### 3.5 Telif hakkı

Bosch Sicherheitssysteme GmbH, Robert-Bosch-Ring 5, 85630 Grasbrunn, Germany tüm belgelerin tam telif hakkını saklı tutar. Bosch'un açık yazılı izni olmaksızın, bu belgelerin hiçbir kısmı hiçbir şekilde çoğaltılamaz veya aktarılamaz.

Bosch, önceden uyarı yapmaksızın bu belge üzerinde değişiklik yapma hakkını saklı tutar.

# 4 Bir bakışta tüm işlevler

#### Ana menü

| 企                   |                       |
|---------------------|-----------------------|
| Bypass Bloke Et     | Teşhis                |
| Bakım               | Konfigürasyon         |
| Gündüz moduna geç   | Gelişmiş fonksiyonlar |
| İzlemeyi Kontrol Et | Reset                 |

#### Atlama/Engelleme

| Bypass<br>Bloke | -> | Engellenmiş/<br>baypas<br>edilmiş<br>cihazları<br>göster | Numaraya<br>göre seç |    | Sesli uyarıyı<br>bypass et    | Yazıcı         |
|-----------------|----|----------------------------------------------------------|----------------------|----|-------------------------------|----------------|
|                 |    | Siren / Flaşör                                           | Aktarım<br>cihazı    |    | HVAC                          | Kapı tutucu    |
|                 |    | Dedektör                                                 | Mantıksal<br>bölge   |    | Yangın<br>söndürme<br>sistemi | Sinyal tablosu |
|                 |    | Bypass/<br>Grubu Bloke                                   | Daha                 | -> | Kontrol elemanı               | Arayüz modülü  |

#### Diagnostik

| Teşhis | -> | Eleman ayrıntıları   | Modüller        |  |
|--------|----|----------------------|-----------------|--|
|        |    | Donanım              | Panel pasaportu |  |
|        |    | Modüllerde LED testi | Geçmiş kaydı    |  |
|        |    | Ağ hizmetleri        | VAS             |  |

#### Bakım

| Bakım -> |  | Çalş tst              | Dil değiştir                 |
|----------|--|-----------------------|------------------------------|
|          |  | Çıkışları etkinleştir | Aktarım cihazını etkinleştir |
|          |  | Geçmiş kaydı          | Sesli uyarıyı bypass et      |

#### Yapılandırma

| Konfigürasyon | -> | Fiziksel Düğüm Adresini<br>(PNA/RSN) ayarla | Grupları ayarla |
|---------------|----|---------------------------------------------|-----------------|
|               |    | Dedektör hassasiyeti                        | Operatör        |

|  | Elemanları yeniden<br>adlandır | Genel bilgiler |
|--|--------------------------------|----------------|
|  | Ağ hizmetleri                  | Hakkında       |

#### Diğer işlevler

| Gelişmiş fonksiyonlar | -> | Tarihi / saati değiştir | Ana şifre       |
|-----------------------|----|-------------------------|-----------------|
|                       |    | Remote Services         | Şifreyi değştr. |
|                       |    | Tatbikat                | Alarm sayaçları |

#### Kontrol/İzleme

| Kapı Stopunu Etkinleştir      | HVAC'yi Etkinleştir |
|-------------------------------|---------------------|
| Kontrol elemanını etkinleştir | Arama fonksiyonu    |
| Elemana git                   |                     |

#### Reset

| Reset | -> | Olay tipi       | Kapsam   |
|-------|----|-----------------|----------|
|       |    | Mantıksal bölge | Dedektör |
|       |    |                 | Paneli   |

# 5

# Genel Bakış

Bu bölümde panel denetleyicisinin aşağıdaki öğeleri hakkında bilgiler yer almaktadır:

- İşletim elemanları, sayfa 13
- Durum LED'leri, sayfa 14
- Dokunmatik ekran, sayfa 16
- Destek için iletişim bilgileri, sayfa 19

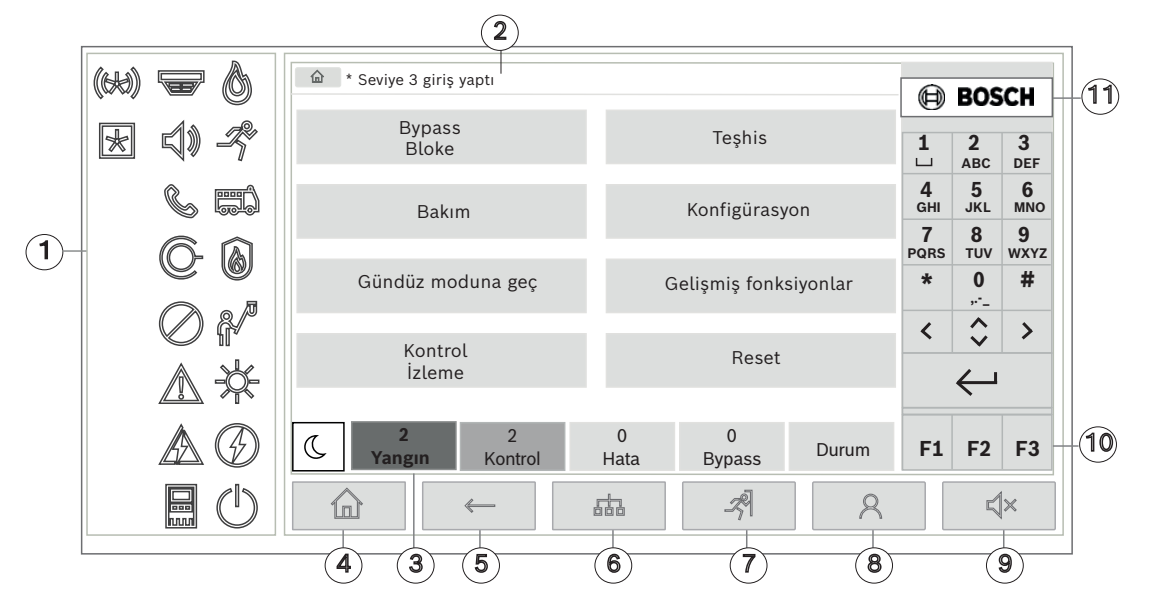

| 1 | Durum LED'leri          | 6  | Ağ bağlantılı panellerden oluşan bir listeyi görüntüler<br>ve ağ bağlantılı panelle uzaktan bağlantı kurar |
|---|-------------------------|----|----------------------------------------------------------------------------------------------------|
| 2 | Bilgi çubuğu            | 7  | Tüm alarm bölgelerini görüntüler ve kontrol eder                                                           |
| 3 | Durum çubuğu            | 8  | Panelde oturum açar ve kişiselleştirilmiş menüyü açar                                                      |
| 4 | Başlangıç menüsünü açar | 9  | Dahili sesli uyarıyı susturur                                                                              |
| 5 | Geri dön                | 10 | İşlev tuşları, programlanabilir                                                                            |

11 Destek bilgilerini görüntüler

# 5.1 İşletim elemanları

#### Sabit tuşlar

Bir işlev seçmek için uygun tuşa dokunun. Aşağıdaki işlevler ekranın alt kısmındaki sabit tuşları ile yürütülebilir:

| 合            | "Ana Sayfa" tuşu. Başlat menüsünü açın.                                                                                   |
|--------------|----------------------------------------------------------------------------------------------------|
| $\leftarrow$ | Önceki seçime geri döner.                                                                                                 |
| 品            | Ağ bağlantılı panellerin listesini görüntüler ve ağ bağlantılı bir panel<br>veya uzak tuş takımı ile uzak bağlantı kurar. |
| <i>-7</i> 9  | Tüm alarm bölgelerini görüntüler ve kontrol eder.                                                                         |

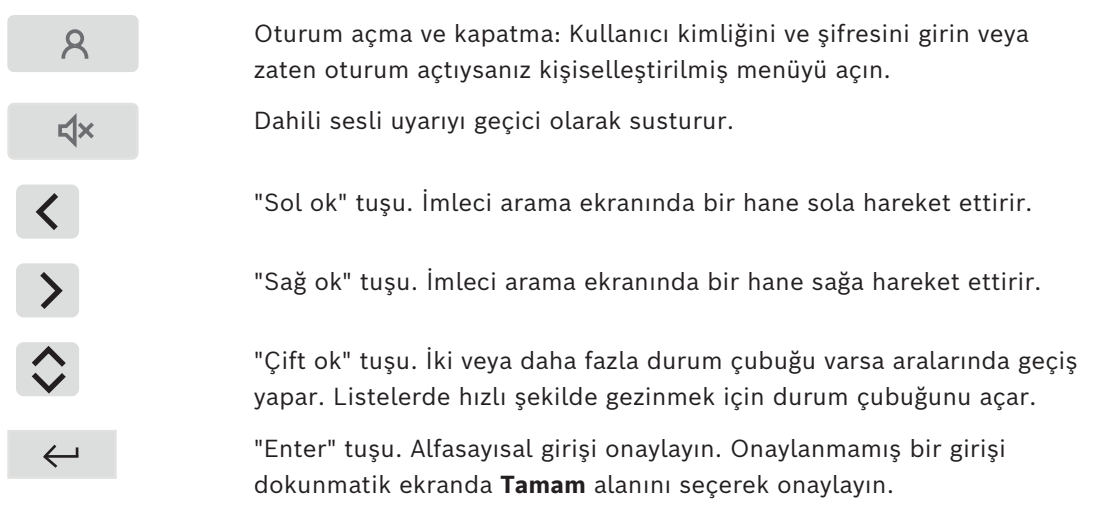

#### Alfasayısal tuş takımı

Harf, özel karakter ve sayıların girişi.

#### İşlev tuşları

Programlama Yazılımı aracılığıyla panelin sık kullanılan işlevleri ile serbestçe programlanabilen üç işlev tuşu (F1, F2 ve F3) vardır. Bir işlev tuşu etkinse yeşil çubukla işaretlenir.

# 5.2 Durum LED'leri

18 durum LED'i FACP'nin çalışma durumu hakkındaki bilgileri gösterir.

|            | Renk* | Anlamı                       |
|------------|-------|------------------------------|
|            | R     | Yangın alarmı                |
| R          | R     | Tahliye devam ediyor         |
|            | R     | Yangın alarmı iletimi etkin  |
|            | R     | Yangın koruma ekipmanı etkin |
|            | Y     | Bakım modu                   |
|            | Y     | Gündüz modu/gecikmeler etkin |
| $\bigcirc$ | Y     | Genel devre dışı durumu      |

|    | Y                                        | Genel hata                                               |  |  |
|----|------------------------------------------|----------------------------------------------------------|--|--|
|    | Y**                                      | Yangın dedektörü hatası/devre dışı                       |  |  |
|    | Y**                                      | Sinyal cihazı hatası/devre dışı                          |  |  |
|    | Y**                                      | Alarm iletim cihazı hatası/devre dışı                    |  |  |
| ©- | Y**                                      | Yangın koruma ekipmanı çıkışı hatası/devre dışı          |  |  |
|    | Y                                        | Güç hatası                                               |  |  |
|    | G                                        | Güç mevcut                                               |  |  |
|    | Y                                        | Sistem/panel hatası                                      |  |  |
|    | G                                        | Sistem çalışıyor                                         |  |  |
|    | R                                        | Kendinden tanımlı alarm için programlanabilir LED        |  |  |
| ×  | Y**                                      | Kendinden tanımlı programlanabilir LED hatası/devre dışı |  |  |
|    | *Y=sarı, R=kırmızı, G=yeşil              |                                                          |  |  |
|    | **yanıp sönüyor: hata, sabit: devre dışı |                                                          |  |  |

Dedektörler , sinyal cihazları ), alarm iletim cihazları ve yangına karşı koruma ekipmanının çıkışları O gibi cihazların durum LED'leri her zaman durumlarına göre genel hata veya genel devre dışı simgesi ile birlikte yanar. Ayrıca hata durumunda, ilgili elemanın LED'i yanarken genel hatayı gösteren LED sabit bir şekilde sarı renkte yanar.

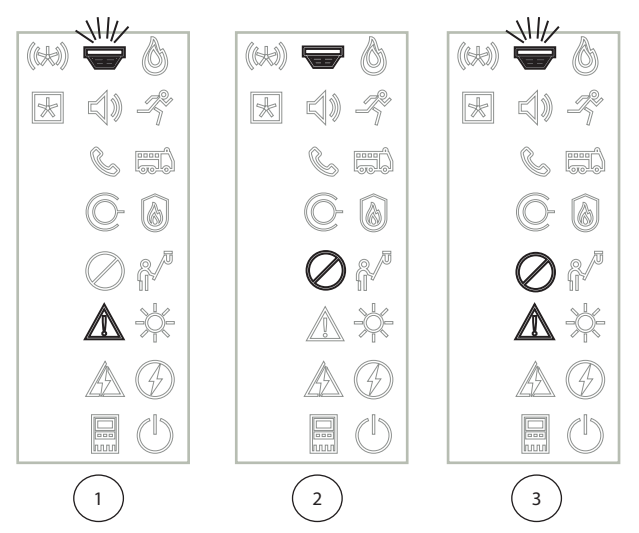

- 1 Bir cihaz için hataları gösterme
- 2 Cihaz devre dışı
- 3 Cihaz devre dışı ve hata durumunda

|     | Uyarı!                                                                               |
|-----|--------------------------------------------------------------------------------------|
| (i) | Panel ya da güç kaynağı "devre dışı" durumuna sahip olabileceğinden, sistem hatası 🔤 |
| Ŭ   | güç hatası simgesi 🕰 sabit bir şekilde "hata" durumunda sarı renkte yanar.           |

# 5.3 Dokunmatik ekran

|          | Dikkat!                                                                             |
|----------|-------------------------------------------------------------------------------------|
| $\wedge$ | Fiziksel hasar riski                                                                |
|          | Dokunmatik ekran üzerinde keskin veya sivri nesneler (örneğin tornavida veya kalem) |
| <u>·</u> | kullanmayın.                                                                        |
|          | Dokunmatik ekranı doğrudan güneş ışığına maruz bırakmayın.                          |

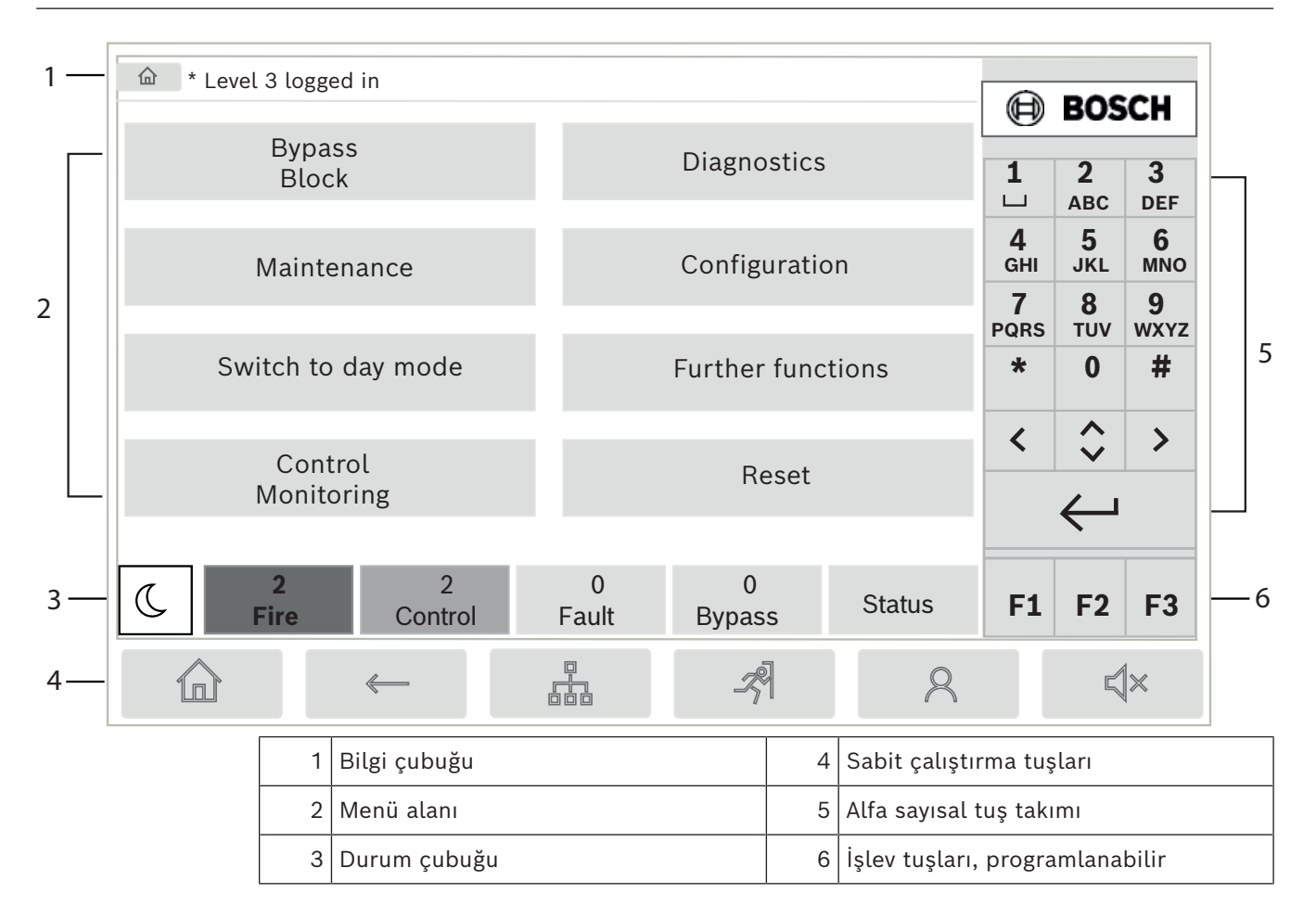

#### Bilgi çubuğu

Bilgi çubuğu genel bilgileri metin veya simge olarak görüntüler.

| Simge    | Anlamı                                                                                                 |                                                        |  |  |
|----------|----------------------------------------------------------------------------------------------------|--------------------------------------------------------|--|--|
|          | Bağlantı kuru<br>Yalnızca pane                                                                         | Bağlantı kurulamadı.<br>Yalnızca panelde görüntülenir. |  |  |
|          | Bağlantı kurulamadı.<br>Sadece uzak tuş takımında görüntülenir.                                        |                                                        |  |  |
| Q        | Uzak bağlantı kuruldu.<br>Operatör uzak panelin kullanımını kısıtladı: Kontrol yok, sadece izleme.     |                                                        |  |  |
| Ð        | Uzak bağlantı kuruldu.<br>Uzak panelin tam kontrolü operatörde.                                        |                                                        |  |  |
| <b>P</b> | Uzak bağlantı kuruldu.<br>Panelin tam kontrolü uzak operatörde.<br>Panel yerel erişim için kilitlendi. |                                                        |  |  |
| <u>∠</u> | Topraklama hatası algılandı.                                                                           |                                                        |  |  |
| 8        | Operatör oturum açtı.                                                                                  |                                                        |  |  |
| Metin    |                                                                                                    | Anlamı                                                 |  |  |

| Simge                | Anlamı     |                                                                                                    |
|----------------------|------------|----------------------------------------------------------------------------------------------------|
| Panel 4-1            |            | Mantıksal düğüm adresi                                                                                       |
| Seviye 3 oturum açtı |            | Oturum açan operatörün erişim seviyesi.<br>Olası seviyeler: 2, 3 veya 4<br>Yalnızca ana menüde görüntülenir. |
| Atlama Bloğu\Blol    | k\Dedektör | Seçili menünün menü yolu<br>Alan nedeniyle tüm yolu görüntülemek her zaman mümkün<br>değildir.               |

#### Menü alanı

Bir ana menü seçmek için, dokunmatik ekrandaki uygun menü alanına dokunun. *Bir bakışta tüm işlevler, sayfa 11* bölümünde tüm ana menülerin, ilgili alt menüleri ile bir genel görünümü vardır.

#### Durum çubuğu

| <u>.</u> | 0      | 0       | 8    | 0      |       |
|----------|--------|---------|------|--------|-------|
| Т.       | Yangın | Kontrol | Hata | Bypass | Durum |

Bu durum çubuğu her menüde bulunmaktadır. Ayrıca bazı menülerde başka durum çubukları gösterilir; ayrıca bkz. *Durum çubukları arasında geçiş yapma, sayfa 2*9: Öndeki numara, ilgili durumdaki eleman sayısını belirtir:

| Yangın | Bir yangın | alarmı | tetiklemiş | olan | grup | sayıs |
|--------|------------|--------|------------|------|------|-------|
| -      |            |        | -          |      |      | -     |

Kontrol Etkin elemanlar

Hata Hata bildiren elemanlar

Bypass Devre dışı bırakılan elemanlar

Ayrıca panel tarafından alınan tüm mesaj tiplerinin tipi ve özellikleri hakkında genel bilgileri görüntülemek de mümkündür:

**Durum** İlgili durumdaki çeşitli mesaj ve durum tiplerinin listesini ve eleman sayısını görüntüler

Elemanları tek tek görüntülemek için ilgili alana parmağınızla dokunun.

Kontrol ve Hata durum alanları "B" ve/veya "C" harfleriyle tanımlanır:

- "B", B tipi yangına karşı koruma ekipmanına (G-B) yönelik denetleyicilerin etkilendiği anlamına gelir (ör. onaylanmamış kontrol öğeleri).
- "C", C tipi yangına karşı koruma ekipmanlarına ait denetleyicilerin (G-C) etkilendiği anlamına gelir (ör. yangın söndürme sistemleri).

# 5.4 Bekleme ekranı

Dokunmatik ekran kullanılmadığında, arka ışığı 5 dakika sonra kapanır.

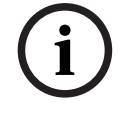

#### Uyarı!

Etkin bir alarm veya hata mesajı durumunda, arka ışık 60 dakika sonra kapanır. Ekran, 30 saniye sonra menünün diğer öğelerinden gelen bu mesaja geri döner.

Ekran siyahsa bekleme ekranını görüntülemek için yavaşça dokunun. Bekleme ekranında aşağıdaki bilgiler görüntülenir:

- Tarih
- Saat
- Gece modu veya

- Gündüz/gece birleşimi

Yapılandırmaya bağlı olarak, ek bilgiler görüntülenebilir.

Ağ bağlantılı bir yangın algılama sisteminde, ağ ayarlarına bağlı olarak bekleme ekranında daha fazla simge görüntülenebilir.

# 5.5 Destek için iletişim bilgileri

Destek sağlayan firmanın iletişim bilgilerini görüntülemek için kullanıcı arayüzünün sağ üst köşesindeki Bosch logosuna basın.

Aşağıdaki iletişim bilgileri gösterilir:

- Şirket adı
- İletişim kurulacak kişi
- Telefon
- Adres
- Posta kodu
- E-posta

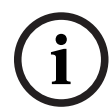

#### Uyarı!

Destek için iletişim bilgileri yalnızca FSP-5000-RPS içindeki destek bilgileri iletişim kutusuna girildiğinde gösterilir.

İletişim bilgilerinin yanı sıra aşağıdaki bilgiler de gösterilir:

- Sistemin kurulma tar.: Karşıdan yüklenen son yapılandırmanın tarihi, saati ve zaman dilimi.
- Yazılım sürümü: Denetleyici donanımında çalışan cihaz yazılımı sürümü.
- Donanım sürümü: Donanım sürümüyle, denetleyicide hangi cihaz yazılımı sürümünün çalışabileceğini tanımlayabilirsiniz. Daha fazla bilgi için sistem kılavuzundaki Panel denetleyicisi cihaz yazılımı bölümüne bakın.

# 6 Çalışma ilkesi

# 6.1 Açma ve kapatma

#### Güç düğmesi

FACP, panelin sağ tarafında bulunan bir güç düğmesi ile açılıp kapatılmalıdır. Ayrıca panel güç düğmesi ile yeniden başlatılır.

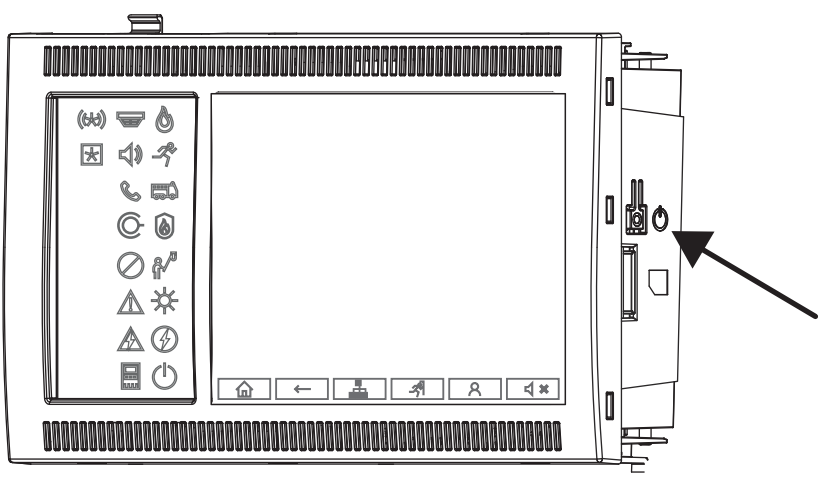

# $\triangle$

#### Dikkat!

Sistemin arızalanması ve veri kaybı riski

Paneli kapatmak için her zaman güç düğmesini kullanın.

Panel çalışırken asla fişini güç kaynağından çekmeyin.

Panel doğru şekilde kapatıldıktan sonra, güç düğmesine tekrar basarak paneli yeniden başlatabilirsiniz.

Güç düğmesi işlevleri

- 1. Paneli başlatın: Güç düğmesine kısa bir süre için bir kez basın.
- 2. Paneli kapatın: Panel çalışırken güç düğmesine kısa bir süre için bir kez basın.
- Kapatma sırası başladığında panel bir onay sesi çalar.
- "Genel hata" ve "sistem/panel hatası" w durum LED'leri yandığında kapatma işlemi tamamlanır.
- Kapatma işlemi tamamlanana kadar bekleyin.
- Ardından güç kaynağını kesin.
- Panel kapalıysa ancak hala gücü varsa, 10 saniye sonra bir uyarı sesi duyulur.
- 3. Yazılım arızasından sonra yeniden başlatma: Güç düğmesine basın ve 8 saniye basılı tutun.

|                    | Dikkat!                                                             |
|--------------------|---------------------------------------------------------------------|
| $\mathbf{\Lambda}$ | Yeniden başlatma prosedürünün yanlış kullanım riski                 |
|                    | Aşağıdaki durumlarda güç düğmesine yalnızca 8 saniye boyunca basın: |
| Ċ                  | a) Sistem artık yanıt vermiyor.                                     |
|                    | b) Panel güvenli duruma geçtiği için bunu yapmanız istenir.         |

#### Güvenli durum

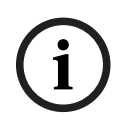

#### Uyarı!

Panelin güvenli bir duruma geçmesini engellemek için paneli 100 saniye içinde iki kez yeniden başlatmayın.

Panel 100 saniye içinde iki kez yeniden başlatılırsa (sistem hatası nedeniyle veya örneğin ilk kurulum sırasında kasıtlı olarak) yalnızca el ile yeniden başlatma ile sonlandırılabilecek güvenli bir duruma geçer. Bir uyarı sesi duyulur ve ekranda bir mesaj görünür. Bu durumda, lütfen ekrandaki talimatlara uyun.

# 6.2 Başlangıç ayarları

Paneli ilk kez başlattığınızda, aşağıdaki adımları gerçekleştirmeniz gerekir:

#### Dokunmatik ekran kalibrasyonu

Paneli ilk kez başlatırken, öncelikle dokunmatik ekranın kalibrasyonunu yapmanız gerekir:

- 1. Güç vererek veya güç düğmesine basarak paneli açın. Gerekirse dokunmatik ekran kalibrasyon işlemi otomatik olarak başlatılır.
- Kalibrasyonu ekrandaki talimatlara uyarak gerçekleştirin.
   Yeniden başlatma işlemi kalibrasyon tamamlandıktan sonra otomatik olarak devam eder.

#### Tarih ve saati ayarlama

İstediğiniz alana dokunun ve doğru değeri girin. Ayrıntılar için bkz. *Tarih / Zaman Değiştir,* sayfa 84

#### Fiziksel düğüm adresini (PNA/RSN) ayarlama

Paneli ilk kez açtığınızda fiziksel düğüm adresini (PNA/RSN) ayarlamanız gerekir.

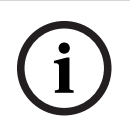

#### Uyarı!

Mekanik döner düğme yoktur.

Fiziksel düğüm adresi, programlama yazılımında yapılandırılan sayıyla aynı olmalıdır. Fiziksel düğüm adresi değiştirildikten sonra, panelin yeniden başlatılması gerekir. Fiziksel düğüm adresini değiştirmek için 1-64 arasında bir sayı girin. Değişikliğin uygulanmasını sağlamak için **Tamam ve yeniden başlat**'ı seçin.

#### Ethernet ayarlarını kullanma

Panel bir Ethernet ağında kullanılıyorsa **Ethernet ayarlarını kullan**'ı işaretleyin.

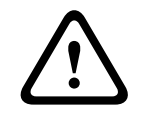

#### Dikkat!

#### Ağ hatası riski

**Ethernet ayarlarını kullan**'i işaretlerseniz, panel IP adresini **Ethernetin Konf. Edilmesi** kullanarak ayarlamanız gerekir.

#### **RSTP** kullanma

Ethernet yedekli çalışmasını etkinleştirmek için **RSTP kullan**'ı işaretleyin. Ayrıntılar için bkz. *Ethernet redundancy, sayfa 31*.

#### Ethernetin yapılandırılması

Panelin standart IP adresini kullanmak için **Ethernetin Konf. Edilmesi**'ı işaretleyin.

#### Yeniden başlatma

Gerekli tüm ayarları yaptıktan sonra, Yeniden başlat'a basarak paneli yeniden başlatın.

| 6.3   | Oturum açma ve kapatma<br>2-4 arasındaki erişim seviyelerine erişebilmek için oturum açmak gereklidir. Ön koşul, erişim<br>yetkisine sahip olmanızdır.<br>Uyarı!                                                                                                    |  |  |  |  |
|-------|----------------------------------------------------------------------------------------------------|--|--|--|--|
|       |                                                                                                    |  |  |  |  |
|       |                                                                                                    |  |  |  |  |
| í     | Oturum açmak için bir kullanıcı kimliği ve bir şifre gerekmektedir. Erişim izninize bağlı<br>olarak sadece belirli işlevleri kullanabilirsiniz.<br>Aşağıdaki durumlarda, bir şifre girmeniz istenir:<br>Oturum açmadınız ancak şifre gerektiren bir işlev seçmek istiyorsunuz.<br>Oturum açtınız ancak seçtiğiniz işlev için daha yüksek seviyeli bir erişim izni gerekiyor.                                                     |  |  |  |  |
| 6.3.1 | Oturum açma         Panel denetleyicisinde oturum açmak için:         Oturum açma tuşuna         Oturum açma tuşuna         Down basın.         Oturum açma penceresi görüntülenir:         1.       İlk alana kullanıcı kimliğinizi girin.         Numaraların nasıl girildiği hakkında bilgi için bkz. Sayı ve metin girme, sayfa 27.         2.       İkinci alana şifrenizi girin.                                           |  |  |  |  |
| i     | <b>Uyarı!</b><br>Varsayılan şifre 000000'dır. Güvenlik nedeniyle lütfen bu şifreyi değiştirin, bkz. Ş <i>ifre değiştir,</i><br><i>sayfa 8</i> 6.                                                                                                    |  |  |  |  |
|       | <ol> <li>Girişleri onaylamak için Tamam'a veya işlemi iptal etmek için İptal'i seçin.<br/>Kendi şifrenizi nasıl ayarlayacağınızla ilgili bilgi için Şifre değiştir, sayfa 86'e bakın.<br/>Bekleme ekranı gösterilir.<br/>Bir operatör oturumu açık olduğu sürece, bilgi çubuğunda anahtar simgesi görüntülenir.<br/>Ayrıca oturum açan kullanıcının kimliği de bilgi çubuğunun başlangıç sayfasında<br/>görüntülenir.</li> </ol> |  |  |  |  |
| í     | <b>Uyarı!</b><br>FSP-5000-RPS programlama yazılımında, panel denetleyicisinde oturum açmış bir<br>operatörün belirli bir süre sonra oturumunun kapatılması için bir süre belirlenebilir.                                                                                                    |  |  |  |  |
| 6.3.2 | <ol> <li>Oturumu kapatma</li> <li>Panel denetleyicisindeki oturumu kapatmak için, A simgesine basın:<br/>Oturumu kapat? isteğini içeren bir giriş penceresi görüntülenir:</li> <li>İsteği onaylamak için Evet'i, çalışmayı iptal etmek için ise Hayır'ı seçin.</li> </ol>                                                                                                    |  |  |  |  |
| 6.4   | Erişim yetkisi                                                                                                    |  |  |  |  |
| í     | <b>Uyarı!</b><br>Erişim yetkinize bağlı olarak, panel denetleyicisinin sadece belirli işlevlerini kullanabilirsiniz.                                                                                                    |  |  |  |  |

8

Özel bir erişim izni gerektiren bir işlevi seçerseniz ve uygun izne sahip hiç bir kullanıcı oturum açmadıysa, kullanıcı kimliğinizi ve şifrenizi girmeniz istenir. Erişim yetkileri, iki-dört arasındaki erişim seviyelerine atanır. Birinci erişim seviyesinde, sadece birkaç işlev kullanılabilirken, dördüncü seviyede tüm işlevler kullanılabilir.

Oturum açan kişinin erişim yetkisini kontrol etmek için, oturum açtıktan sonra simgesine basın: İlgili erişim yetkisi görüntülenir.

# 6.5 Başlat menüsünün çağrılması

Herhangi bir alt menüden başlangıç menüsüne dönmek için "ana sayfa" tuşuna basın.

# i

#### Uyarı!

5 dakikanın ardından hiçbir giriş yapılmamışsa 60 dakika sonra bir alarm veya hata mesajı görülmesi durumunda, ekran her menü öğesinden bekleme ekranına geçer, ayrıca bkz. *Bekleme ekranı, sayfa 18*.

Ekran siyahsa bekleme ekranını görüntülemek için yavaşça dokunun.

# 6.6 Kişiselleştirilmiş menü

FSP-5000-RPS programlama yazılımı aracılığıyla, panelde oturum açtığınızda doğrudan en çok ihtiyaç duyacağınız sekiz işlevi gösteren kişiselleştirilmiş başlangıç menüsünü yapılandırabilirsiniz.

Kişiselleştirilmiş menü kaydını panele almak için: Oturum açma basarak kullanıcı adınızı ve şifrenizi girin.

# 8

Kişiselleştirilmiş menüden yeniden ana menüye geçiş yapmak için "ana sayfa" tuşuna basın.

# 仚

Herhangi bir ekrandan yeniden kişiselleştirilmiş menüye geçiş yapmak için, oturum açma tuşuna basın.

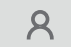

# 6.7 Menü seçme

Ana menüden bir menü seçmek için, istediğiniz alana parmağınızla dokunun: Alt menüler görüntülenir. Bir alt menü seçmek için, gerekli alana hafifçe dokunun.

# 6.8 Önceki seçime geri dönme

Önceki seçime geri dönmek için, "Geri" tuşuna basın:

 $\leftarrow$ 

# 6.9 Listelerle çalışma

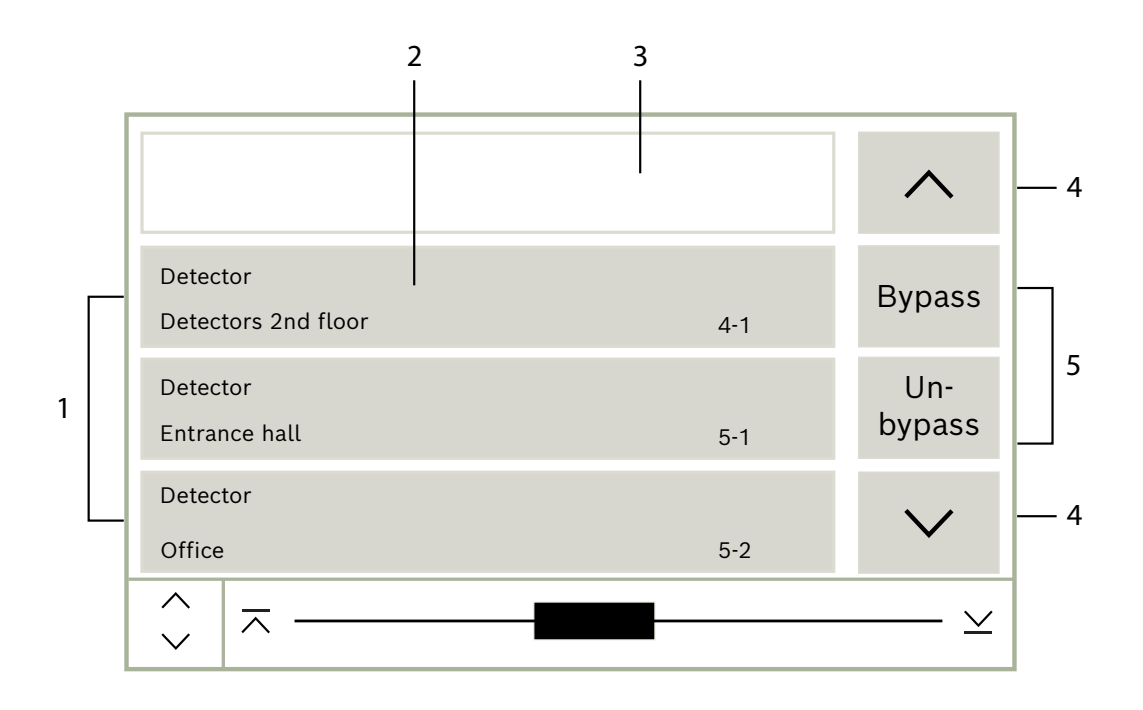

| 1 | Liste         | 4 | Yukarı kaydırma/aşağı kaydırma |
|---|---------------|---|--------------------------------|
| 2 | Liste alanı   | 5 | İşlev alanları                 |
| 3 | Arama maskesi |   |                                |

Birçok menüde, elemanlar liste halinde görüntülenir. Elemanlar açıklama ile veya adres ile sıralanır. Üç farklı sıralama kriteri bulunmaktadır:

- Açklamaya göre: alfabetik sıradaki açıklamaya göre sıralanır; adres tayini de verilir.
- Num. göre: numaraya göre artan sırayla sıralanır (mantıksal veya fiziksel adres); ayrıca açıklama da verilir.
- Numaraya göre (açıklama gösterilmez): artan sırada numaralarına göre (mantıksal veya fiziksel adres); numaralar, numara blokları cinsinden görüntülenir ve açıklama verilmez.
   Bu liste sadece, dedektörler ve mantıksal zone'lar seçildiğinde kullanılabilir.

#### Örnek:

**Bypass** alt menüsünde açıklama ile sıralanmış tüm mevcut dedektörlerin listesini görüntülemek için, başlat menüsünde aşağıdakini seçin:

- 1. Bypass Bloke Et
- 2. Bypass
- 3. Dedektör

Seçim için üç sıralama kriteri bulunmaktadır:

- Açklamaya göre
- Num. göre
- Numaraya göre (açıklama gösterilmez)
- Şunu seçin: **Açklamaya göre**

Tüm dedektörlerden oluşan, alfabetik sıraya göre dizilmiş bir liste görüntülenir.

#### 6.9.1 Liste alanlarının çeşitli durumları

Bir liste alanı tarafından açıklanan eleman veya eleman grubuna, çeşitli durumlar atanabilir. Aşağıdaki tabloda, olası durumlar hakkında bilgi vermektedir:

| Liste alanı | Liste alanı<br>durumu      | Anlamı                                                                                                    |
|-------------|----------------------------|----------------------------------------------------------------------------------------------------|
| ТЕХТ        | normal                     | Eleman normal durumda                                                                                                    |
| ТЕХТ        | işaretli                   | Seçili eleman                                                                                                    |
|             | Mod atanmış                | Elemana, baypas edilmiş mod atanmış, bkz.<br>Atama modu, sayfa 26.                                                                                          |
|             | Mod atanmış ve<br>işaretli | Seçili elemana, daha önceden belirli bir mod<br>atanmış. Orijinal moda sıfırlamak için seçilir;<br>örneğin, baypas edilmiş bir eleman eski haline<br>döner. |
| TEXT   R    | Sıfırlama<br>modunda       | Elemanın sıfırlanması henüz tamamlanmadı.                                                                                                    |

#### "Bypass" menüsü

Bypass menüsünde, liste alanları ek bilgiler görüntüleyebilir, bkz. aşağıdaki tablo:

| Liste alanı  | Bypass menüsünde                                                                                                    |
|--------------|----------------------------------------------------------------------------------------------------|
| !            | Baypas edilen eleman alarm modunda. Baypas kaldırılırsa,<br>eleman bir yangın alarmı tetikler.<br>Daha fazla bilgi görüntülemek için sağdaki alana basın. |
| TEXT Details | Birden fazla elemandan oluşan bir baypas grubunu görüntüler.<br>Baypas grubunun tüm elemanlarının bir listesini görüntülemek<br>için sağdaki alana basın. |

#### 6.9.2 Listeleri kaydırma

Ekranda sadece sınırlı sayıda liste alanı görüntülenebilir.

#### Kaydırma:

Listede geri gitmek için şunları seçin: ∧

Listede ileri gitmek için şunları seçin: 🗸

Oklar yalnızca kaydırma mümkünse görüntülenecektir.

#### Hızlı kaydırma:

Bir listede hızlıca ilerlemek için, alfanümerik tuş takımında veya ekranın durum çubuğunda  $\wedge$ 

∨öğesini seçin.

#### Belirli konumlara atlama:

Listede belirli bir konuma atlamak için, kaydırma çubuğunun yatay çizgisine hafifçe dokunun:

Listenin başına atlamak için  $\overline{\bigwedge}$  öğesini seçin Listenin sonuna atlamak için  $\underline{\searrow}$  öğesini seçin

#### 6.9.3 Atama modu

Baypas edilmiş, Sistem testi, vb. gibi bir mod seçili elemanlara atanabilir. Seçili elemanlara bir mod atamak için karşılık gelen işlev alanını seçin. Aşağıdaki örnekte bir dedektöre **Bypass Bloke Et** menüsünde baypass edilmiş mod atanır:

- 1. Listeden istediğiniz liste alanlarını seçin.
- Liste alanları işaretlenir.
- 2. **Bypass** işlev alanını seçin.

Dedektörler baypas edilir. Liste alanları koyu renkle vurgulanır.

Kum saati simgesi, sistem tarafından hala işlenmekte olan girişi gösterir.

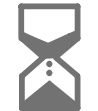

i

#### Uyarı!

**Bypass** alt menüsünde, işlev alanlarında ek seçim seçeneği vardır; bkz. Baypas edilmiş eleman gruplarının görüntülenmesi ve baypasın kaldırılması.

# 6.10 Arama Fonksiyonu/Eleman

Listelerde, arama ekranı kullanılarak belirli bir eleman aranabilir ve görüntülenebilir. Aşağıdaki arama kriterleri sağlanmaktadır:

- Açklamaya göre: Eleman, listede açıklamasına göre aranır.
- Num. göre: Eleman, listede numarasına göre aranır. Bazı menülerde, Numaraya göre (açıklama gösterilmez) arama işlevi sunulur.

**Arama fonksiyonu / elemanı** ana menüsünde, sisteme bağlı tüm elemanları ve panel denetleyicisinde verilen tüm işlevleri ve bunların yanı sıra, hangi menüde görüntülendiklerinden bağımsız olarak cihaz açıklamaları aramak mümkündür, bkz. Arama Fonksiyonu/Eleman.

#### 6.10.1 Ad ile ara

**Açklamaya göre** listesinde aramak için, arama ekranına elemanın adını girin. Sayı ve metin girme, metnin nasıl girileceğini açıklar. İlk harfi ve gerekliyse diğer harfleri girin. Tanındıktan sonra ad, otomatik olarak tamamlanır. Aradığınız elemanın liste alanı listenin başında görüntülenir.

#### Uyarı!

FSP-5000-RPS programlama yazılımına girilen açıklama ne kadar doğruysa ad ile arama o kadar kolay olur.

#### 6.10.2 Numara ile arama

**Num. göre** ve **Numaraya göre (açıklama gösterilmez)** listesinde belirli bir elemanı aramak için:

- 1. İlk sayıyı girin, örneğin 1.
- Girişi onaylamak için "Enter" tuşuna basın.
   Başka bir sayı girilebiliyorsa ikinci bir arama penceresi görüntülenir.

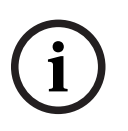

#### Uyarı!

Başka bir alan görüntülenmezse aradığınız adrese sahip bir eleman yok demektir.

- 3. Sonraki sayıyı girin ve girişinizi "Enter" tuşuyla onaylayın.
- 4. Gerekirse sayı tam olarak gösterilene kadar daha fazla basamak girin. Her girişi "Enter" tuşu ile onaylamanız gerekir.

Aradığınız elemanın liste alanı, listenin başında görüntülenir.

# 6.11 Sayı ve metin girme

Gerekli harf veya sayı görüntülenene kadar alfanümerik tuş takımındaki ilgili tuşa basın.

| Tuş       | Karakter  |
|-----------|-----------|
| 0         | .,0       |
|           | ப 1       |
| 2<br>авс  | ABCabc2   |
| 3<br>DEF  | DEFdef3   |
| 4<br>ghi  | GHlghi4   |
| 5<br>JKL  | JKLjkl5   |
| б         | MNOmno6   |
| 7<br>pars | PQRSpqrs7 |
| 8<br>TUV  | TUVtuv8   |
| 9<br>wxyz | WXYZwxyz9 |
| *         | *         |
|           | #         |

| í      | Uyarı!<br>için arama ekranına yalnızca sayı girebilirsiniz Num. göre, Numaraya göre (açıklama<br>gösterilmez) listeleri ve kullanıcı girişi.<br>Açklamaya göre listesi için arama ekranına hem harf hem de rakam girebilirsiniz.<br>Hızlı giriş:<br>Metni hızlı bir şekilde girmek için, her harfi girdikten sonra "Enter" tuşuna basın.<br>Bu, imleci bir sonraki serbest karaktere getirir ve sonraki harfi girerek devam edebilirsiniz.                                     |  |  |  |
|--------|----------------------------------------------------------------------------------------------------|--|--|--|
|        |                                                                                                    |  |  |  |
| 6.11.1 | <ul> <li>Bir girişin değiştirilmesi</li> <li>1. Bir sayıyı değiştirmek için, imleç arama ekranında değiştirilecek sayıyı gösterene kadar<br/>"sol ok" veya "sağ ok" tuşuna basın.</li> <li>2. İşaretli sayının üzerine yazmak için, arama ekranında istediğiniz sayı görüntülenene<br/>kadar istediğiniz sayı tuşuna basın.</li> </ul>                                                                                                    |  |  |  |
| 6.11.2 | <ol> <li>Tüm sayıların silinmesi</li> <li>Arama ekranındaki tüm sayıları silmek için, imleç ilk sayıyı gösterene kadar "sol ok" tuşuna basın.</li> <li>Sayı takımını kullanarak yeni bir sayı girin.<br/>Girilen basamağa kadar olan tüm sayılar silinir.</li> <li>İstiyorsanız, sayı girmeye devam edin.</li> </ol>                                                                                                    |  |  |  |
| 6.12   | <b>Dil ekranının değiştirilmesi</b><br>Başka bir dil ekranı seçmenin iki yolu vardır:<br>- Kısayol girerek<br>- Menü seçimi ile                                                                                                    |  |  |  |
| 6.12.1 | <ul> <li>Kısayol ile girerek</li> <li>Panel dili bir kısayol ile hızlı bir şekilde değiştirilebilir:</li> <li>1. Başlat menüsünü açmak için in isi iş işişişi simgesine basın.</li> <li>2. Alfa sayısal tuş takımında 1'e basın.</li> <li>3. Girişi onaylamak için Tamam'ı, işlemi iptal etmek için ise iptal'i seçin.<br/>Var olan dillerin listesi görüntülenir.</li> <li>4. İhtiyaç duyduğunuz dili seçin.<br/>Tüm ekran öğeleri artık seçilen dilde gösterilir.</li> </ul> |  |  |  |
| í      | <b>Uyarı!</b><br>Bir güç kesintisi veya akü yetersizliği nedeniyle sistem yeniden başlatıldığında,<br>FSP-5000-RPS'de ayarlanan varsayılan dil tekrar görüntülenir.                                                                                                    |  |  |  |
| 6.12.2 | <ol> <li>Dili menüye göre değiştirme</li> <li>1. Başlangıç menüsünde Bakım'ı seçin</li> <li>2. Dil değiştir<br/>Seçilebilir dillerin listesi görüntülenir.</li> <li>3. İstediğiniz dili seçin.<br/>Tüm ekran öğeleri artık seçilen dilde gösterilir.</li> </ol>                                                                                                    |  |  |  |

# 6.13 Durum çubukları arasında geçiş yapma

Durum çubuğu, çeşitli ekran ve seçim seçenekleri sunar. Durum çubuğunda "çift ok" simgesi görüntüleniyorsa başlat menüsünden durum çubuğuna

geçmek mümkündür. Bunu yapmak için, alfanümerik tuş takımında "çift ok" tuşuna basın.

### 6.14 Bekleme

Dokunmatik ekran kullanılmadığında, arka ışığı 5 dakika sonra kapanır.

#### Uyarı!

Etkin bir alarm veya hata mesajı durumunda, arka ışık 60 dakika sonra kapanır. Ekran, 30 saniye sonra menünün diğer öğelerinden gelen bu mesaja geri döner.

Ekran siyahsa bekleme ekranını görüntülemek için yavaşça dokunun.

# 6.15 Mantıksal ve fiziksel adreslerin atanması

Elemanların adreslerini atarken, mantıksal ve fiziksel adres atama arasında bir ayrım yapılır:

| Fiziksel  |          |       |        |  |  |
|-----------|----------|-------|--------|--|--|
| Elemanlar | Modüller | Döngü | Eleman |  |  |
| Rakamlar  | 5        | 1     | 4      |  |  |
| Mantıksal |          |       |        |  |  |
| Elemanlar |          | Bölge | Eleman |  |  |
| Rakamlar  |          | 3     | 4      |  |  |

#### Örnekler:

Aşağıdaki fiziksel adrese sahip öğe: 5.1 - 4 Aşağıdaki mantıksal adrese sahip eleman: 3 - 4 7

# Ethernet Aracılığıyla Ağ Oluşturma

Bu bölümde Ethernet aracılığıyla ağa bağlanma hakkında notlar vardır. Ethernet aracılığıyla birkaç panelin ağ bağlantısı sadece AVENAR panel 8000 ve AVENAR panel 2000'in premium modelinde yapılabilir. AVENAR panel 2000'ün standart modeli üç adede kadar uzak tuş takımı (FPE-8000-FMR) ile Ethernet aracılığıyla ağa bağlanabilir.

Paneller kurulduktan sonra, ağı kurmak için panel denetleyicisinde çeşitli ağ ayarları yapılmalıdır.

#### Uyarı!

Varsayılan konfigürasyonlar için kullanılacak olan varsayılan ayarlar hem IP ayarları için hem de Hızlı Yayılma Ağacı Protokolü (RSTP) ile yedekleme amaçlı yedekleme ayarları için sağlanır. Değişiklikler yalnızca eğitimli bir uzman personel tarafından yapılabilir. Ağ ve protokoller hakkında yeterli bilgiye sahip olmak şarttır! Daha önceden konfigüre edilmiş bir panelin ağ ayarlarında değişiklik yapmak için 4. seviye izin gerekir.

# 7.1 IP settings

Ethernet ayarları değerlerini değiştirmek veya ilk defa bunları yapılandırmak için başlangıç menüsünden seçin:

- 1. Konfigürasyon
- 2. Ağ hizmetleri
- 3. Ethernet. Ethernetin Konf. Edilmesi ekranı görüntülenir.
- 4. Ethernet ayarlarını kullan onay kutusunu işaretleyin.
- 5. Seç **IP ayarları**. IP adresi değerleri, ağ ekranı, varsayılan ağ geçidi, çoklu yayın adresi ve port numarası gösterilmektedir. Panel kontrolörünü ilk defa piyasaya sürüyorsanız tüm değerleri "0" olarak ayarlayın.
- 6. Panel kontrolöründe kaydedilen varsayılan ayarlara sahip değerlerin üzerine yazmak için Varsayılan ayarlar seçin (önerilir!). Bu durumda IP adresi, son rakamı panel denetleyicisinde montaj sırasında ayarlanan fiziksel düğüm adresi (PNA/RSN) ile aynı olan saklanan varsayılan IP adresine karşılık gelir.
- 7. Planlanmış yapılandırma varsayılan değerlere bir değişiklik gerektiriyorsa: Değiştirilecek değerin olduğu alana dokunun. İstenilen numaraları seçmek ve alfanumerik klavyedeki rakam tuşlarını kullanarak değerleri değiştirmek için çalışma panelindeki yön tuşlarını kullanın. Veya:

Bu **Değiştir** alana dokunun. Değiştirilecek numara bloğunu içeren alana dokunun. İstenilen numaraları seçmek ve alfanumerik klavyedeki rakam tuşlarını kullanarak değerleri değiştirmek için çalışma panelindeki yön tuşlarını kullanın. Değişiklikleri uygulamak için **Tamam**'e dokunun veya değişiklikleri iptal etmek için **İptal**'e dokunun. Başlangıç **IP'yi Konfigüre Etme** ekranına döndürüldünüz.

- 8. Değişiklikleri uygulamak için **Tamam** veya iptal etmek için **İptal** seçin. **Ethernetin Konf. Edilmesi** ekranına döndürüldünüz.
- Ethernet ayarlarının uygulamasını onaylamak için Tamam'ı, Ethernet ayarlarını etkinleştirmeden ekrandan çıkmak için (Ethernet ayarlarını kullan veya İptal'i seçin.

# i

#### Uyarı!

Ethernet ayarındaki değişiklikler, paneli yeniden başlattıktan sonra devreye girer.

# 7.2 Ethernet redundancy

Ağın topolojisine bağlı olarak bir artıklık protokolü seçmek gerekebilir. Yedeklilik modu için varsayılan ayar **Kapalı**'dir.

Yedekli çalışma modunu belirlemek için başlangıç menüsüne gidin ve seçin:

- 1. Konfigürasyon
- 2. Ağ hizmetleri
- 3. Ethernet. Ethernetin Konf. Edilmesi ekranı görüntülenir.
- 4. Ethernet ayarlarını kullan onay kutusunu işaretleyin.
- 5. Ethernet yedeği'nı seçin.
- 6. Şu yedekli çalışma tiplerinden birini seçin: **RSTP** veya **Kapalı**.
- 7. Değişikliği yedekli çalışma moduna uygulamak için **Tamam**'ı veya iptal etmek için **İptal**'i seçin. **Ethernetin Konf. Edilmesi** ekranına döndürüldünüz.
- 8. Ethernet ayarlarının uygulamasını onaylamak için **Tamam**'ı, Ethernet ayarlarını etkinleştirmeden ekrandan çıkmak için (**Ethernet ayarlarını kullan** veya **İptal**'i seçin.

#### Uyarı!

Yedeklilik modundaki değişiklik, paneli yeniden başlattıktan sonra devreye girer.

#### **RSTP** ayarları

RSTP aracılığıyla yedekleme durumunda, başka ayarların da yapılması gerekir.

i

#### Uyarı!

Varsayılan konfigürasyonlar için kullanılacak ayarlar RSTP parametreleri için verilmiştir. Değişiklikler yalnızca eğitimli uzman personel tarafından yapılabilir. Ağ ve protokollerle ilgili bileşen bilgisi zorunludur! Daha önce konfigüre edilmiş bir panelin RSTP parametrelerinde değişiklik yapmak için 4. seviye izin gerekir.

Yedekleme parametrelerini RSTP aracılığıyla değiştirmek veya bunları ilk kez konfigüre etmek için:

- 1. Yedekleme tipi olarak **RSTP** seçeneğini seçin.
- 2. **Parametreleri ayarla...** öğesini seçin Köprü önceliği, karşılama süresi, maksimum yaş ve iletme gecikmesi belirtilir. Panel denetleyicisini ilk kez çalıştırmaya başladığınızda, tüm değerler "0" olarak ayarlanır.
- Bu değerleri panel denetleyicisinde kaydedilen varsayılan ayarlarla değiştirmek için Varsayılan ayarlar öğesini seçin (önerilir!).
- 4. Planlanan konfigürasyonda varsayılan değerlerde bir değişiklik yapılması gerekiyorsa: Değiştirilecek değerin bulunduğu alana dokunun. Çalışma paneli üzerindeki ok tuşlarını istenilen numaraları seçmek için kullanın ve değerleri alfanümerik tuş takımını kullanarak değiştirin. Değerler tanımlanan minimum veya maksimum değerlerin dışındaysa, değişiklikler uygulanmaz veya bir uyarı görüntülenir. Değerler tutarsızsa, değerler birbiriyle ilişkili olduğundan değerlerin karşılıklı bağımlılıklarını gösteren bir formül görünür.
- 5. RSTP parametrelerindeki değişiklikleri uygulamak için **Tamam** öğesini, değişiklikleri iptal etmek için de **İptal** öğesini seçin.

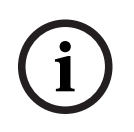

#### Uyarı!

RSTP parametrelerinde yapılan değişiklikler panel yeniden başlatıldıktan sonra geçerli olur.

# 7.3 Teşhis

Ağdaki sorunları belirlemeye yönelik diagnostik bilgisi ve yardım materyalleri **Teşhis** - **Ağ hizmetleri** menü öğesinde bulunabilir. Aşağıdaki konularda bilgi verilmiştir:

#### Dolaşım tablosu

Sistem ağı üzerindeki tüm ağ düğümlerinin ilgili arayüz aracılığıyla erişilebilirliğiyle ilgili bilgiler.

Ethernet portları

Panel denetleyicisinde yer alan iki Ethernet arayüzünün farklı parametreleri ve durumuyla ilgili bilgiler.

#### Ping komutu gönder

Ağdaki diğer bağlantıların uygunluğunu kontrol etmek için belirli bir IP adresine ping komutu göndermek.

#### Tutarlılık kontrolü

Yapılan kontrol FSP-5000-RPS Ethernet yapılandırmasının panel denetleyicisinde girilen yapılandırmaya eş değer olup olmadığını belirler. Uyuşmazlık durumunda bir hata mesajı görüntülenir.

#### - Ethernet yedeği

Yedekli çalışmayla ilgili bilgiler. RSTP panelinin ve kök köprünün RSTP parametreleri görüntülenir.

#### Remote Services

Remote Services'ın özellikleri ve durumu ile ilgili bilgiler.

Daha fazla bilgiyi Ağ hizmetleri, sayfa 61 bölümünde bulabilirsiniz.

# 8 AVENAR keypad 8000

AVENAR keypad 8000 çeşitli durumlara uyum sağlayan kullanıcı dostu bir arayüzdür. Grafiksel kullanıcı arayüzünün tasarımı FACP'lerle aynıdır.

Tuş takımı, aşağıdaki karşılıklı olarak özel uygulamalarda kullanılabilir:

- Uzak tuş takımı
  - İletileri görüntüleme
  - Bir panele uzaktan bağlantı
- Panel denetleyicisi yedeği

#### İletileri görüntüleme

Uzak tuş takımı, tuş takımında hiçbir operatör oturum açmamış olsa bile, varsayılan olarak mesajları görüntüleyecek şekilde programlanmıştır. Bu durumda, tüm işlevler izin seviyesi 1 ile çalışabilir.

#### Uyarı!

FSP-5000-RPS'de, hiçbir operatör oturum açmadığında, yalnızca bekleme ekranının görüntülenmesini tanımlayabilirsiniz. Bu durumda, hiçbir LED yanmaz ve hiçbir mesaj görüntülenmez. LED'leri etkinleştirmek ve mesajları görüntülemek için izin seviyesi >1 olan bir operatörün oturum açması gerekir.

#### Bir panele uzaktan bağlantı

Uzak tuş takımı, panellere uzaktan bağlantılar kurarak sistemin merkezi olmayan bir şekilde çalışmasını sağlar.

Uzak tuş takımı bir panele bağlı değilse bekleme ekranında ve durum çubuğunda şu simge

görüntülenir:

Uzaktan bağlantı hakkında daha fazla bilgi için bkz. bölüm Ağ bağlantılı tuş takımları ve paneller, sayfa 34.

#### Panel denetleyicisi yedeği

Tuş takımı, bir AVENAR panel 8000 ile birlikte, örneğin ana panel denetleyicisi bozulduğunda yedek panel olarak kullanılabilir. Bu durumda, tuş takımı uzak tuş takımı olarak kullanılamaz.

### 9

# Ağ bağlantılı tuş takımları ve paneller

AVENAR serisinin tuş takımları ve panelleri, Ethernet ve CAN veri yolu arayüzleri üzerinden başka bir fiziksel panele bağlanabilir.

İki tür uzak bağlantı vardır:

#### Tam kontrollü

Uzak tuş takımının veya uzak panelin operatörü olarak, fiziksel panelin tam kontrolüne sahip olursunuz. Tüm işlevleri gerçekleştirebilirsiniz.

Bekleme ekranı ve uzak tuş takımının veya uzak panelin durum çubuğu tam kontrolü şu

simgeyle gösterir:

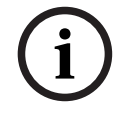

#### Uyarı!

Fiziksel panele tam kontrollü bir bağlantı kurulmuşken, fiziksel panel yerel erişim için kilitlenir. Bekleme ekranı ve fiziksel panelin durum çubuğu şu simgeyle kilitli erişimi

Kısıtlı kullanım

gösterir:

Uzak tuş takımının veya uzak panelin operatörü olarak, fiziksel paneli kısıtlı olarak kullanabilirsiniz. Yalnızca elemanları sıfırlayabilir ve geçmiş kaydını okuyabilirsiniz. Bekleme ekranı ve uzak tuş takımının veya uzak panelin durum çubuğu, kısıtlı kullanımı şu

simgeyle gösterir:

i

#### Uyarı!

Başka bir operatör fiziksel panelde yerel olarak oturum açtığında, uzak tuş takımına veya uzak panele kısıtlı kullanımlı bir bağlantı kurulur. Tam kontrollü bir bağlantı kurulabilmesi için yerel operatörün oturumu kapatması gerekir.

# 9.1 FSP-5000-RPS yapılandırmaları

FSP-5000-RPS'de, aşağıdaki ayarların yapılandırılması ağa bağlı tuş takımlarına ve panellere etki eder:

- İki kapsam türü tanımlayabilirsiniz:
  - Ağ: Ağdaki tüm panellerin koşulları ve mesajları uzak tuş takımında veya uzak panelde görüntülenir.
  - Grup: Uzak tuş takımında veya uzak panelde sadece aynı grup ağındaki panellerin koşulları ve mesajları görüntülenir.
- Oturum açmış bir operatörün oturumunun panelden kapatılacağı bir zaman tanımlayabilirsiniz. Varsayılan zaman aşımı 60 dakikadır.
- AVENAR keypad 8000 düğümünün yapılandırmasında, uzaktan bağlantının otomatik olarak kurulduğu fiziksel panelin adresini girebilirsiniz.

# 9.2 Bir panelle uzaktan bağlantı kurma/bağlantıyı kesme

#### Bir panelle uzaktan bağlantı kurma

- 1. Tuş takımınızda veya panelinizde simgesine basın. Ekranda, kullanılabilir panellerin ve tuş takımlarının listesi gösterilir.
- 2. Bir panel seçin ve **Tamam**'a basın.
- 3. Tekrar **Tamam**'a basın.
- ⇒ Fiziksel panele uzaktan bağlantı kurulur.

simgesine basın.

品

#### Panele kurulan uzaktan bağlantıyı kesme

- 1. Uzak tuş takımınızda veya uzak panelinizde
- 2. Onaylamak için **Evet**'e basın.
- ⇒ Fiziksel panele uzaktan bağlantı kesilir.

Bosch Sicherheitssysteme GmbH

# 10 Alarm

Uyarı!

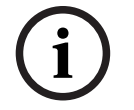

Bir yangın alarmının nasıl yönetileceği ile ilgili bilgiler için bkz. Yangın alarmı, sayfa 42.

Bu bölüm aşağıdaki noktalar hususunda bilgiler içerir:

- Alarm tipleri, sayfa 36
- Giriş gecikmeleri, sayfa 36
- Gündüz ve gece konumu, sayfa 37
- Panele alarm mesajı, sayfa 38

Aşağıdaki konular için bkz. Yangın alarmı bölümü:

- Mesajın onaylanması, sayfa 43
- Dahili sesli uyarıyı susturma, sayfa 43
- Sinyal cihazlarını etkinleştirme ve susturma, sayfa 43
- Sinyal cihazları ile iletim cihazlarının sıfırlanması, sayfa 43
- Yangın doğrulamanın tetiklenmesi
- Alarm mesajının sıfırlanması, sayfa 44
- Dedektörlerin bypass edilmesi, sayfa 45

# i

#### Uyarı!

Yapılandırmaya bağlı olarak, bu kılavuzda alarm ekranlarının gösteriliş ve ele alınış şekli, sistemdeki kılavuzdan farklı olabilir.

# 10.1 Alarm tipleri

Panel denetleyicisinde, aşağıdaki alarm tipleri arasında bir ayrım yapılmıştır:

- Yangın
- Isi
- Duman
- Su
- Süpervize

Yapılandırmaya bağlı olarak, harici iletim cihazları (ör. itfaiye), uyarı cihazları (ör. sirenler ve/ veya flaşörler) ve yangın koruma sistemleri (ör. sprinkler sistemleri, yangın kapıları) etkinleştirilir.

# i

#### Uyarı!

Alarmı tetikleyen dedektör için bir alarm gecikme süresi ayarlanmışsa alarm sinyali hemen iletilmez ve mesaj kontrol edilebilir; bkz. Giriş gecikmeleri.

# 10.2 Giriş gecikmeleri

Yanlış alarmları önlemek için ilk alarm sinyalinin aktarımı geciktirilebilir. Bu durumda itfaiyeye iletim yapan cihaz hemen devreye alınmaz. Gecikme sırasında mesaj, doğru olup olmadığını anlamak amacıyla kontrol edilebilir.

Yanlış alarmları önlemek amacıyla farklı stratejiler programlamak için FSP-5000-RPS programlama yazılımı kullanılabilir. Bu stratejiler, temel olarak yangın dedektörlerinde kullanılır, aynı zamanda, yapılandırmasına bağlı olarak başka bir dedektöre de atanabilir.
Panel denetleyicisi ekranında görüntülenebilen yapılandırılabilir alarm gecikme süreleri, aşağıda açıklanmaktadır.

#### Alarm doğrulama

Alarm mesajı panel denetleyicisinde onaylandığında, araştırma süresi başlatılır. Bu süre boyunca, alarmın doğru olup olmadığını anlamak için alarmı tetikleyen dedektörün bulunduğu yerdeki mesaj kontrol edilmelidir. Onaylama süresi her dedektör için serbest bir şekilde yapılandırılabilir. Ayrıca bkz. Yangın alarmı ve Yangın doğrulamanın tetiklenmesi. Test sırasında alarmın doğru olduğu anlaşılırsa alarm manuel olarak veya bir manuel yangın butonu etkinleştirilerek tetiklenebilir. İtfaiyeye iletim cihazı etkinleştirilir. Yapılandırmaya bağlı olarak aşağıdaki alarm gecikme süreleri için bir ön alarm görüntülenir:

- Ara alarm saklama alanı

Ara alarm deposuna sahip bir dedektör alarm tetiklerse bu, sistemde bir ön alarm olarak görüntülenir. İtfaiyeye iletim cihazı etkinleştirilmez. Alarmı tetikleyen dedektör, ilk sinyalden sonra sıfırlanır.

Aynı dedektör ayarlanan süre içinde bir alarm sinyalini tekrar tetiklerse ön alarm, alarma dönüşür. Ana alarm tetiklenene kadar geçecek süre ekranda gösterilir. İletim cihazları ve sinyal cihazları etkinleştirilir.

– Çift dedektör bağımlılığı

Çift dedektörlü bağımlılıkta bir dedektör ilk alarm tetiklerse bu, sistemde ön alarm olarak görüntülenir. İtfaiyeye iletim cihazı etkinleştirilmez. Alarmı tetikleyen dedektör, ilk sinyalden sonra sıfırlanır.

Aynı mantıksal bölgede yer alan ikinci bir dedektör bir alarm tetiklerse ön alarm ana alarma dönüşür. İletim cihazları ve bildirim cihazları etkinleştirilir.

– Çift bölgeli bağımlılık

İki bölgeli bağımlılıkta bir dedektör ilk alarm tetiklerse bu, sistemde bir ön alarm olarak görüntülenir. İtfaiyeye iletim cihazı etkinleştirilmez. Alarmı tetikleyen dedektör, ilk sinyalden sonra sıfırlanır.

Farklı mantıksal bölgede yer alan ikinci bir dedektör bir alarm tetiklerse ön alarm ana alarma dönüşür. İletim cihazları ve sinyal cihazları etkinleştirilir.

# 10.3 Gündüz ve gece konumu

### Uyarı!

Konfigürasyona bağlı olarak, gündüz ve gece konumları arasındaki farkın görüntülenme şekli, sisteme göre değişebilir.

Konfigürasyona bağlı olarak gelen alarm, gündüz ve gece konumlarında farklı şekilde ele alınır:

## Gece modu

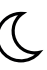

Gece modu en yüksek güvenlik seviyesine sahiptir. Yapılandırmaya göre, alarm mesajı genellikle gecikmeden itfaiyeye iletilir.

Sinyalleme cihazları (ör. sirenler) ve itfaiyeye iletim cihazları veya yangın koruma sistemleri etkinleştirilir.

İtfaiyeye iletim cihazı aktif hale getirilirse ELED simgesi kırmızı renkte yanar. Yapılandırmaya bağlı olarak, gece konumundaki bir dedektör için bir ara alarm deposu alarm gecikme süresi olarak kullanılıyorsa, bu dedektör bir ön alarm tetikler. Gündüz modu

Uyarı!

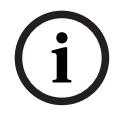

Söz konusu güvenlik seviyesine bağlı olarak, tüm dedektörler gündüz konumuna geçirilemez.

Yapılandırmaya bağlı olarak, gündüz modunda aşağıdaki olası alarm gecikme süreleri arasında bir ayrım yapılır:

- Alarm doğrulama
- Ön alarm

Aşağıdaki alarm gecikmeleri için bir ön alarm görüntülenir:

- Ara alarm saklama
- Çift dedektör bağımlılığı
- Çift bölge bağımlılığı
- Çeşitli alarm gecikme sürelerinin ayrıntılı açıklaması için bkz. Giriş gecikmeleri.
- Dahili alarm

Gündüz modunda panele bildirilen bir alarm. İtfaiyeye iletim cihazları etkinleştirilmez.

# 10.4 Panele alarm mesajı

Aşağıdaki açıklama, örnek bir yangın alarmı mesajına dayanarak yazılmıştır.

## 10.4.1 Optik ve akustik sinyaller

- LED alarm simgesi 🤍 kırmızı renkte yanar.
- Dahili bir sesli uyarı verilir; ayrıca bkz. Dahili sesli uyarıyı susturma, sayfa 43.
- Yapılandırmaya bağlı olarak, sesli ve/veya görsel uyarı cihazları (örneğin sirenler, flaşörler) etkinleştirilir.

İtfaiyeye iletim cihazı aktif hale getirilirse 🕮 LED simgesi kırmızı renkte yanar.

### 10.4.2 Alarm durumunda dedektör bölgelerinin görüntülenmesi

Söz konusu mesaj sayısı durum çubuğunda görüntülenir.

|   | <b>Uyarı!</b><br>Her şeyden önce bir veya daha fazla dedektörün alarm tetiklediği mantıksal bölgeler                                                                            |
|---|----------------------------------------------------------------------------------------------------|
| U | listelenir. Dedektörleri tek tek görüntülemek için istediğiniz mantıksal bölgeyi seçin. Ayrıca bkz. Bir mantıksal zone'daki dedektörlerinin ayrı ayrı görüntülenmesi, sayfa 40. |
|   | Ekranda mesajlar ayrı ayrı görüntülenir:                                                                                                    |
|   | – Beyaz arka planlı liste alanları: Onaylanmamış alarm mesajları                                                                                                    |
|   | – Ayrımsız liste alanları: Onaylanan alarm mesajları                                                                                                    |

#### Mantıksal Bölgeler

i

#### Uyarı!

Ekranda aynı anda maksimum dört alarm mesajı görüntülenebilir. Yalnızca kullanılabilen alanlar görüntülenir (ör. **Onay** ve **Reset**).

Dörtten fazla alarm mesajı alındıysa sonraki mesajları görüntülemek için listeyi kaydırın.

## Uyarı!

Son mesaj her zaman listenin en altında görüntülenir.

#### Alarm sırasında ekran

Ekranda alarm mesajının altında yer alan butonlar aşağıdaki eylemleri başlatmak için kullanılabilir:

|--|

- Onay: Ekranda görüntülenen tüm alarm mesajlarını onaylamak için bu düğmeye dokunun; ayrıca bkz. Mesajın onaylanması.
- **Sinyll kapa**: Etkinleştirilen harici uyarı cihazlarını devre dışı bırakmak için bu düğmeye dokunun, ayrıca bkz. Harici sinyalleme cihazlarının açılması ve kapatılması.
- **Sinyll aç**: Devre dışı bırakılan harici uyarı cihazlarını etkinleştirmek için bu düğmeye dokunun, ayrıca bkz. Harici sinyalleme cihazlarının açılması ve kapatılması.
- **Reset**: Ekranda görüntülenen tüm alarm mesajlarını reset etmek için bu düğmeye dokunun; ayrıca bkz. Alarm mesajının sıfırlanması.

# 10.4.3 Alarm mesajlarının sırası

Mesajlar kronolojik sırada görüntülenir.

- Mantıksal zone'un en son alarm mesajı, her zaman listenin en altında görüntülenir.
- Mantıksal zone'un ilk ve en eski alarm mesajı, listenin başında görüntülenir. Sonraki üç mesaj, siz listenin üzerine geldikçe görüntülenir.

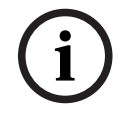

### Uyarı!

Son girişten 30 saniye sonra (örn., listenin üzerine gelindikten sonra), ilk ve en eski alarm tekrar listenin başında görüntülenir.

### 10.4.4

## Alarm durumunda mantıksal zone'lar hakkında bilgiler

Alarm mesajı, aşağıdakiler hakkında bilgiler içerir:

- Eleman kategorisi
- Mesaj türü
- Dedektör grubunun adresi
- İlgili mantıksal zone'da alarm tetikleyen dedektörlerin sayısı
- Mesaj numarası
- Konfigürasyona bağlı olarak, kurulum konumu gibi ek bilgiler

## Örnek:

| Yangın |        | Bölge | 00005 |     |
|--------|--------|-------|-------|-----|
| #001   | Ofis 1 |       |       | (6) |

### Mesaj türü

Yangın mesaj türü rapor edilir.

Konfigürasyona bağlı olarak, mesaj türü daha ayrıntılı olarak belirlenebilir, örn., Yangın PAS ile yangın alarmı için Yangın PAS.

#### Mantıksal zone'un adresi

00005: ilk yangın alarmını beşinci mantıksal zone tetiklemiştir.

#### Dedektör sayısı

Uvarı!

(6): Beşinci mantıksal zone'da (00005), altı dedektör (6) yangın alarmı tetiklemiştir. Sadece bir elemandan oluşan mantıksal zone'lar için, dedektör sayısı görüntülenmez.

Sistem konfigürasyonuna bağlı olarak, dedektörün mantıki veya fiziki adresi görüntülenir.

#### Mesaj numarası

Alarm mesajları, kronolojik olarak numaralandırılır. İkinci satırdaki mesaj numarası, alarm mesajlarının geldiği sırayı gösterir. #001: Gelen ilk alarm mesajı. Konfigürasyona bağlı olarak, mantıksal zone'un kurulum konumu gibi ek bilgiler ikinci satırda gösterilir.

## 10.4.5 En yeni mesaj

En son mesaj her zaman listenin en altında görüntülenir. En son mesajın mesaj numarası (örn. #008), bir veya daha fazla dedektörün alarm tetiklediği mantıksal zone'ların toplam sayısını gösterir.

## 10.4.6 Bir mantıksal zone'daki dedektörlerinin ayrı ayrı görüntülenmesi

Bir mantıksal zone'daki dedektörleri tek tek görüntülemek için, istediğiniz mantıksal zone'u seçin.

Ayrı ayrı dedektörler için alarm mesajları listelenir.

### 10.4.7 Ayrı ayrı dedektörler hakkında bilgiler

Her alarm mesajı, aşağıdakiler hakkında bilgiler içerir:

- Eleman kategorisi
- Mesaj türü
- Dedektör adresi
- Mesaj numarası
- Konfigürasyona bağlı olarak, kurulum konumu gibi ek bilgiler

## Örnek:

| Yangın |        | Dedektörler | 00005 - 004 |
|--------|--------|-------------|-------------|
| #002   | Ofis 1 |             |             |

#### Mesaj türü

Mesaj türüyle ilgili bilgi için bkz. Alarm durumunda mantıksal zone'lar hakkında bilgiler.

#### Mesaj adresi

Bu örnekte, aşağıdaki dedektör bir yangın alarmını tetiklemiştir:

0005 - 004: beşinci mantıksal zone'daki (00005) dördüncü dedektör (004).

Eğer dedektör numarası (bu örnekte (004)) görüntülenmiyorsa, bu, mantıksal zone için alarm mesajıdır.

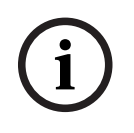

## Uyarı!

Sistem konfigürasyonuna bağlı olarak, dedektörün mantıki veya fiziki adresi görüntülenir.

#### Mesaj numarası

Mesaj numarasıyla (#002) ilgili bilgi için bkz. Alarm durumunda mantıksal zone'lar hakkında bilgiler.

Konfigürasyona bağlı olarak, mantıksal zone'un kurulum konumu veya dedektör tipi gibi ek bilgiler ikinci satırda gösterilir.

Alarm mesajıyla ilgili daha fazla bilgi görüntülemek için bkz. Ek bilgilerin görüntülenmesi.

# 10.4.8 Ek bilgilerin görüntülenmesi

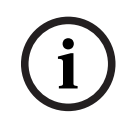

#### Uyarı!

Örnek olarak, FSP-5000-RPS programlama yazılımında, her dedektör tipi için bir aksiyon metni girilebilir.

Ayrı ayrı dedektörler hakkında daha fazla bilgi görüntülemek için, istediğiniz alarm mesajını seçin.

Aşağıdaki bilgiler görüntülenir:

- Eleman kategorisi
- Mesaj türü
- Mesajın tarihi ve saati
- Dedektörün fiziki ve mantıki adreslemesi
- Sadece LSN dedektörler için: dedektör türünün belirlenmesi
- Aksiyon metni (konfigürasyona bağlı olarak)

# 11 Yangın alarmı

# i)

## Uyarı!

Alarm türleri, alam gecikme süreleri ve panel denetleyicisi ekranı ile ilgili ayrıntılı bilgiler için bkz. *Alarm, sayfa 36*.

Bu bölüm aşağıdaki noktalar hususunda bilgiler içerir:

- Optik ve akustik sinyaller, sayfa 43
- Mesajın onaylanması, sayfa 43
- Dahili sesli uyarıyı susturma, sayfa 43
- Sinyal cihazlarını etkinleştirme ve susturma, sayfa 43
- Sinyal cihazları ile iletim cihazlarının sıfırlanması, sayfa 43
- Alarm doğrulama, sayfa 44
- Alarm mesajının sıfırlanması, sayfa 44
- Dedektörlerin bypass edilmesi, sayfa 45

#### Yangın alarmlarının sinyallenmesi

Yangın alarmı, aşağıdakiler yoluyla panelde optik ve akustik olarak sinyallenir:

Mantıksal bölgelerin ekranda görüntülenmesi

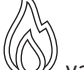

- "Alarm" LED simgesinin 🤍 yanması
- Sistemde dahili bir sesli uyarı duyulur.

# i

## Uyarı!

Diğer mesaj tiplerine kıyasla alarm mesajları en yüksek önceliğe sahiptir. Bir yangın alarmı bildirilirse sistem otomatik olarak alarm göstergesine geçer.

# 11.1 Tahliye

Mevcut tüm tahliye bölgelerini manuel olarak kontrol edebilirsiniz.

Listeyi mevcut tüm tahliye bölgeleriyle birlikte açmak için tahliye düğmesine

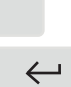

Ř

basın. Belirli bir bölgeyi aramak için bir bildirim cihazları grubunun sayısını girin ve düğmesine basın.

i

## Uyarı!

Her grubun bireysel kontrolü yalnızca premium lisansa sahip panel denetleyicileri için mümkündür.

Bu bölgenin tahliyesini derhal başlatmak veya durdurmak için gerekli grubu seçin. Listeyi kaydırmak için  $\checkmark$  ve  $\land$  düğmesini kullanın. Grup girişlerinin arka plan renkleri geçerli durumlarına göre değişir.

Tüm tahliye gruplarını kontrol etmek için **Tümü Açık** seçeneğini veya bir seferde tüm grupları etkinleştirmeyi durdurmak için **Tümü Kapalı** seçeneğini seçin.

Grupların arka plan renkleri şu anlamlara sahiptir:

- Kırmızı: Alarm durumunda etkin biçimde kontrol edilen gruplar
- Fuşya: Ör. bir yangın talimi sırasında gerçek alarm olmaksızın etkin biçimde kontrol edilen gruplar

- Yeşil: Etkin olmayan gruplar
- Sarı: Hatalı veya devre dışı olan gruplar, kontrol mümkün değil.

# 11.2 Optik ve akustik sinyaller

- Alarm LED'i 🕼 ve tahliye LED'i 🌋 kırmızı renkte yanar
- Dahili bir sesli uyarı verilir; ayrıca bkz. Dahili sesli uyarıyı susturma, sayfa 43.
- Yapılandırmaya bağlı olarak, sesli ve/veya görsel uyarı cihazları (örneğin sirenler, flaşörler) etkinleştirilir.

İtfaiyeye iletim cihazı aktif hale getirilirse 🕮 LED simgesi kırmızı renkte yanar:

# 11.3 Mesajın onaylanması

Mesajları onaylamanın iki yolu vardır:

- **Onay** seçeneğini seçin. Sadece ekranda görünen alarm mesajları onaylanabilir.
- Bir mesaj seçip **Onay** tuşuna basın. Sadece seçilen mesaj onaylanır.

# i

#### Uyarı!

Eğer **Git Onay** görüntülenirse, henüz onaylanmamış mesajları görüntülemek için bu alanı seçin.

# 11.4 Dahili sesli uyarıyı susturma

Dahili sesli uyarıyı geçici olarak susturmak için şu tuşa basın:

\_ ۲×ک

Dahili sinyal tonu susturulur.

# 11.5 Sinyal cihazlarını etkinleştirme ve susturma

Aktif hale getirilen sesli uyarı cihazları ve optik sinyal cihazları kapatılabilir.

Sinyll kapa'yı seçin.
 Sesli uyarı cihazı ve/veya optik sinyal cihazı kapatılır.

#### Uyarı!

Bir sonraki alarm mesajında, kapatılmış olan tüm sinyalleme cihazları otomatik olarak açılır.

Bildirim cihazını yeniden aktif etmek için Sinyll açseçeneğini seçin.
 Sinyalleme cihazları tekrar açılır.

# 11.6 Sinyal cihazları ile iletim cihazlarının sıfırlanması

Kontrol veya iletim cihazlarını reset etmek için, durum çubuğundaki Kontrol seçeneğini seçin

Ekran, 30 saniye sonra otomatik olarak alarm ekranına geri döner. 30 saniyelik süre

| 1 |  |
|---|--|
| I |  |
|   |  |

Uyarı!

dolmadan önce alarm göstergesine dönmek için Yangın seçeneğini seçin.

- Sinyalleme cihazını seçin.
   Sadece aktif sinyalleme cihazları görüntülenir.
- Bir veya daha fazla liste alanı seçin. Liste alanı işaretlenir.
- 2. **Reset** öğesini seçin.

Kontrol üniteleri başlangıç durumlarına sıfırlanır.

Durum çubuğundaki **Kontrol** alanında, reset edilen öğelerin sayısı kontrol öğeleri sayısından çıkarılır.

İletim cihazlarını reset etmek için, aynı adımları uygulayın, ancak 1. adımda **Aktarım cihazı** seçeneğini seçin.

# 11.7 Alarm doğrulama

Alarmın iletimi gündüz modunda geciktirilebilir.

Alarmın gerçek olup olmadığını belirlemek için alarm mesajı operatör tarafından kontrol edilmelidir.

Bir alarm durumunda, dahili sesli uyarı çalar. Sinyal cihazları (ör. sirenler) ve itfaiyeye iletim cihazı etkinleştirilmez.

Alarm doğrulaması sırasında, sistem sıfıra doğru geri sayan aşağıdaki geri sayım zamanlayıcılarını görüntüler:

- Onaylama süresi
- Araştırma süresi
- Sıfırlamanın mümkün olacağı süre

### Prosedür

- 1. Bir alarm doğrulamasını başlatmak için, alarmı onaylamak üzere görüntülenen süre içinde **Onay** öğesini seçin.
- 2. Sistem, araştırma zamanını görüntüler. Bu süre zarfında dedektörün alarm verdiği yeri kontrol edin.
- 3. Doğrulama sırasında alarmın gerçek olduğunu belirlerseniz, panelde **Manuel alarm** seçeneğini seçerek veya bir manuel yangın butonu etkinleştirerek manuel olarak bir alarm tetikleyin.
- 4. Tahliye başlatılır ve itfaiyeye iletim yapan cihaz devreye alınır.
- 5. Yanlış bir alarm fark ederseniz, panelinizde **Reset** seçeneğini seçin.

## Notlar

- Belirtilen süre içinde alarmı onaylamaz veya doğrulamazsanız, sistem otomatik olarak sinyal cihazlarını etkinleştirecek ve alarmı itfaiyeye gönderecektir.
- Doğrulama işlemi sırasında sistem ikinci bir alarmı tetiklerse, doğrulama hemen durdurulur. Sistem daha sonra sinyal cihazlarını otomatik olarak etkinleştirecek ve alarmı itfaiyeye gönderecektir.
- Alarm doğrulama sona erdikten sonra ikinci bir alarm oluşursa ve bu alarm için de doğrulama etkinleştirilmişse, sistem yeni bir alarm doğrulama işlemi başlatacaktır.

# 11.8 Alarm mesajinin sifirlanmasi

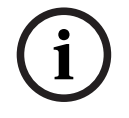

### Uyarı!

Dedektör yalnızca **Reset** süresi geçtikten sonra sıfırlanabilir. Sıfırlama süresi FSP-5000-RPS ile yapılandırılır.

Bir eleman sıfırlandığında, ilk durumu geri yüklenir. İtfaiye veya yangın söndürme cihazları gibi ilerim cihazlarının etkinleştirmesi sıfırlanır.

Yapılandırmaya bağlı olarak, sıfırlama için üç farklı yöntem bulunmaktadır:

- Standart Aynı mesaj tipindeki tüm mesaj tiplerinin sıfırlanması: Yangın gibi seçili mesaj tipindeki tüm mesaj tipleri sıfırlanır.
- Normal durumunda olmayan tüm elemanların sıfırlanması
- Dört farklı seçenek içeren bir alt menünün görüntülenmesi Görüntülenen her bileşen ayrı ayrı sıfırlanabilir:
  - Paneli
    - Normal durumunda olmayan tüm elemanları sıfırlamak için
  - Bu olaydaki tüm elemanlar
  - örneğin, yangın alarmı tetikleyen tüm elemanları sıfırlamak için
  - Mantıksal bölge
    - mantıksal bölge listesi görüntülenir
  - Dedektör
    - dedektör listesi görüntülenir
- Bir alarm mesajını sıfırlamak için aşağıdakilerden birini seçin
- Mesaj ekranında **Reset** seçeneği
- veya
- Alarm mesajı ve ayrıntılı görünümde **Reset** seçeneği:
   Sağlanan çeşide bağlı olarak (yukarıya bakın), alarm durumunda olmayan tüm elemanlar veya aynı mesaj tipindeki tüm mesaj tipleri sıfırlanır.

Sıfırlama için farklı elemanlar sağlanırsa:

- 1. Bir eleman seçin. Bölge ve Dedektör menü elemanlarında, tüm mantıksal bölgeleri ve ilgili dedektörleri içeren bir liste görüntülenir.
- 2. İstediğiniz liste alanını seçin. Listeyi nasıl ileri ve geri kaydıracağınızla ilgili bilgi için bkz. *Listeleri kaydırma, sayfa 25*.
  - Liste alanı işaretlenir.
- 3. Reset'i seçin.

Seçilen eleman/eleman grubu sıfırlanır.

| METIN | R |
|-------|---|
|-------|---|

Bir liste alanında R işareti varsa bu elemanın sıfırlanma işlemi henüz tamamlanmamış demektir.

Bir eleman sıfırlanamıyorsa listede görüntülenmeye devam eder.

Tüm elemanlar başarılı bir şekilde sıfırlandıktan sonra bekleme ekranı görüntülenir.

# 11.9 Dedektörlerin bypass edilmesi

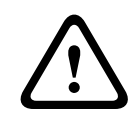

## İkaz!

Fark edilmeyen tehlikeli durum riski

Bir dedektörün atlanması alarm ve hata mesajlarını devre dışı bırakır. Bu mesajlar artık sistemde görüntülenmeyecektir.

Alarmı tetikleyen bir dedektörü atlamak için:

- 1. İstediğiniz alarm mesajını seçin.
- 2. Seç Bypass.

# 12 Hata mesajı

Bu bölüm aşağıdaki noktalar hususunda bilgiler içerir:

- Arıza göstergesinin çağırılması, sayfa 46
- Paneldeki hata mesajı, sayfa 46
- Hata mesajının sıfırlanması, sayfa 49
- Bir elemanın engellenmesi, sayfa 50

# 12.1 Arıza göstergesinin çağırılması

Alarm göstergesinden veya başka bir menüden hata mesajları görüntülemek için, durum çubuğunda aşağıdaki seçenekleri seçin:

- Hata: Rapor edilen tüm hata tiplerinin listesi ve hatalı öğe sayısı görüntülenir.
- Durum: Mesaj tipine göre gruplandırılmış geçerli tüm mesajların listesi görüntülenir.
   Ayrıca her durumda, eleman sayısı verilir.

Hata mesajlarını görüntülemek için, istediğiniz mesaj kategorisini seçin (bu durumda, Arıza).

| <u>.</u> | 0      | 0       | 8    | 0      |       |
|----------|--------|---------|------|--------|-------|
| X        | Yangın | Kontrol | Hata | Bypass | Durum |

#### Notlar

- Bir yangın alarmı bildirilirse, sistem otomatik olarak alarm göstergesine geçer. Hata göstergesine dönmek için durum çubuğundaki Hata seçeneğini belirleyin. 30 saniye sonra, bir yangın durumunda ekran otomatik olarak alarm göstergesine geri döner.
- Bir mesajın reset edilmesi gerekmiyorsa, hata giderildikten sonra ekrandan kaldırılır.
- Bir grup içindeki münferit elemanlar arızalıysa, sistem önce eleman grubunu görüntüler.
   Elemanları tek tek görüntülemek için gerekli eleman grubunu seçin.
   Ayrıca şuraya da bakınız: *Eleman grubu elemanlarının ayrı ayrı görüntülenmesi*, sayfa 48.

# 12.2 Paneldeki hata mesajı

# 12.2.1 Mesajın onaylanması

Uyarı!

Mesajları onaylamanın iki yolu vardır:

- Görüntülenen tüm mesajların onaylanması: **Onay** seçeneğini seçin.
- Tek mesajın onaylanması: Önce mesajı seçin, ardından da **Onay** düğmesine basın.

### Eleman grupları

Adreslenen tüm mantıksal elemanlar bir listede görüntülenir. Sarı arka planlı liste alanları, onaylanmamış hata mesajlarını gösterir. Ayrımsız liste alanları, onaylanan hata mesajlarını gösterir.

# i

Ekranda herhangi bir zamanda maksimum dört hata mesajı görüntülenebilir. Yalnızca kullanılabilen alanlar görüntülenir (ör. **Onay** ve **Reset**).

Diğer hata mesajlarını görüntülemek için listeyi aşağı kaydırın. Sonraki dört hata mesajı görüntülenir.

## 12.2.2 Hata mesajları dizisi

Mesajlar kronolojik sırada görüntülenir.

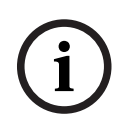

#### Uyarı!

Son girişten 15-30 saniye sonra (örn., listenin üzerine gelindikten sonra), ilk ve son hata mesajı tekrar listenin başında görüntülenir.

# 12.2.3 Arızalı eleman grupları hakkında bilgiler

Problem mesajı, aşağıdakiler hakkında bilgiler içerir:

- Eleman kategorisi
- Mesaj türü
- Eleman grubunun adresi
- İlgili eleman grubunda bir hataya neden olan elemanların sayısı
- Mesaj numarası
- Ek bilgiler (örn. yükleme konumu)

#### Örnek:

| Hata |        | Bölge | 00005 |     |
|------|--------|-------|-------|-----|
| #001 | Ofis 1 |       |       | (6) |

| Eleman kategorisi:        | Bir mantıksal zone'daki farklı dedektörler                                                                                                    |
|---------------------------|----------------------------------------------------------------------------------------------------|
| Mesaj türü:               | Hata                                                                                                    |
| Eleman gruplarının adresi | 00005: Beşinci mantıksal zone birinci hataya neden oldu.                                                                                                    |
| Eleman sayısı             | (6): Beşinci mantıksal zone'da (00005), altı dedektör hataya<br>neden oldu: Sadece bir elemandan oluşan eleman grupları için,<br>eleman sayısı görüntülenmez.                     |
| Mesaj numarası            | Hata mesajları, kronolojik olarak numaralandırılır.<br>İkinci satırdaki mesaj numarası, hata mesajlarının alındığı sırayı<br>gösterir.<br>001: Alınan ilk ve en eski hata mesajı. |

Mantıksal zone'un kurulum Ofis 1 konumu

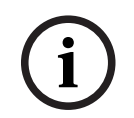

## Uyarı!

Sistem konfigürasyonuna bağlı olarak, elemanın mantıki veya fiziki adresi görüntülenir.

# 12.2.4 En yeni mesaj

En yeni mesaj listenin en altında görüntülenir.

## Uyarı!

Son girişten 15-30 saniye sonra (örn., listenin üzerine gelindikten sonra), ilk ve en eski hata mesajı tekrar listenin başında görüntülenir.

# 12.2.5 Eleman grubu elemanlarının ayrı ayrı görüntülenmesi

Bir eleman grubundaki elemanları ayrı ayrı görüntülemek için, istediğiniz eleman grubunu seçin.

Ayrı ayrı elemanların hata mesajları listelenir.

# 12.2.6 Tek tek elemanlar hakkında bilgiler

Sorun mesajı, aşağıdakiler hakkında bilgiler içerir:

- Öğe kategorisi
- Mesaj tipi
- Öğe adresi
- Mesaj numarası
- Ek bilgiler (örn. montaj konumu)

#### Örnek:

| Hata |           | İletim cihazı | 00026- | 004 |
|------|-----------|---------------|--------|-----|
| #002 | Kafeterya |               |        |     |

| Öğe kategorisi:      | İletim cihazı                                                                                                    |
|----------------------|----------------------------------------------------------------------------------------------------|
| Mesaj tipi:          | Hata                                                                                                    |
| Öğe adresi           | Aşağıdaki iletim cihazı hataya neden olmuştur:<br>00026 - 004: 26. gruptaki (00026) dördüncü iletim cihazı<br>(004).                                                        |
| Mesaj numarası       | Hata mesajları, kronolojik olarak numaralandırılır.<br>İkinci satırdaki mesaj numarası, hata mesajlarının alındığı sırayı<br>gösterir.<br>002: Alınacak ikinci hata mesajı. |
| Öğenin montaj konumu | Kafeterya                                                                                                    |

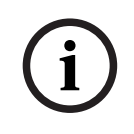

### Uyarı!

Sistem konfigürasyonuna bağlı olarak, öğenin mantıki veya fiziki adresi görüntülenir.

## 12.2.7

## Ek bilgilerin görüntülenmesi

Ayrı ayrı elemanlar hakkında daha fazla bilgi görüntülemek için istediğiniz hata mesajını seçin.

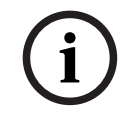

## Uyarı!

Görüntülenen bilgiler FSP-5000-RPS programlama yazılımına girilir.

Aşağıdaki bilgiler gösterilir:

- Eleman kategorisi
- Mesaj tipi
- Mesajın tarihi ve saati
- Elemanın fiziksel ve mantıksal adresi
- Sadece LSN dedektörler için: Dedektör tipinin belirlenmesi
- Eylem metni (yapılandırmaya bağlı olarak)

Tüm hata mesajları listesine geri dönmek için **Tamam** seçeneğini seçin. **Reset**, bkz. *Hata mesajının sıfırlanması, sayfa 49*.

**Bloke**, bkz. *Bir elemanın engellenmesi, sayfa 50*. Sorun giderme için doğrudan ilgili **Teşhis** penceresine gitmek için **Ayrıntılar**'ı (varsa) seçin, bkz. *Teşhis, sayfa 57*.

# 12.2.8 Sinyaller

## Optik sinyaller

"hata" simgesi sarı renkte yanar.

Arızanın tipine bağlı olarak ek bir sarı sinyal lambası yanar (ayrıca bkz. *Durum LED'leri, sayfa* 14):

- Hata sistemi (LED sabit)
- 🖄 Hata gücü (LED sabit)
- Hata dedektörü (LED yanıp sönüyor)
- 🛛 🖗 Hata iletim cihazı (LED yanıp sönüyor)
- 🔊 🕅 Hata sinyalleri (LED yanıp sönüyor)
- 🛛 🖉 Yangına karşı koruma ekipmanı çıkışı hatası (LED yanıp sönüyor)

# Akustik sinyal

<del>、</del>

Sistemde dahili bir sinyal zili duyulur.

simgesine basın.

Dahili sesli uyarıyı geçici olarak susturmak için:

# 12.3 Hata mesajının sıfırlanması

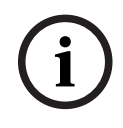

## Uyarı!

Bir mesajın reset edilmesi gerekmiyorsa, hata giderildikten sonra ekrandan kaldırılır.

Yapılandırmaya bağlı olarak sıfırlama için üç farklı çeşit bulunmaktadır; bkz. *Alarm mesajının sıfırlanması, sayfa 44.* 

Bir hata mesajını sıfırlamanın iki yolu vardır:

- Mesaj ekranında **Reset**'yı seçin veya
- Hata mesajını seçip ayrıntılı görünümde **Reset**'ya basın Seçilen eleman/eleman grubu sıfırlanır.

Bir liste alanında "R" işareti varsa bu elemanın sıfırlanma işlemi henüz tamamlanmamış demektir.

| METİN | R |
|-------|---|
|-------|---|

Bir eleman sıfırlanamıyorsa listede görüntülenmeye devam eder.

Tüm elemanlar başarılı bir şekilde sıfırlandıktan sonra bekleme ekranı görüntülenir.

# 12.4 Bir elemanın engellenmesi

İkaz!

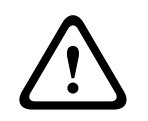

# Fark edilmeyen tehlikeli durum riski

Bir dedektörün bloke edilmesi alarm ve hata mesajlarını devre dışı bırakır. Bu mesajlar artık sistemde görüntülenmeyecektir.

Bir hataya yol açan elemanı engellemek için:

- 1. İstediğiniz hata mesajını seçin.
- 2. Bloke'yi seçin.

# 13 Baypas

Bu bölüm aşağıdaki noktalar hususunda bilgiler içerir:

- Elemanların baypas edilmesi ve bypassın kaldırılması, sayfa 51
- Baypas edilmiş eleman gruplarının görüntülenmesi ve baypasın kaldırılması, sayfa 51
- Baypas edilmiş tüm elemanların listesinin görüntülenmesi, sayfa 52
- Baypas etme/Baypası kaldırma sesli uyarısı, sayfa 53
- Hata uyarısı yönlendirme ekipmanı çıkışını baypas etme/baypası kaldırma, sayfa 53

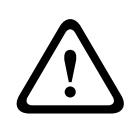

## İkaz!

Fark edilmeyen tehlikeli durum riski

Bir dedektörün atlanması alarm ve hata mesajlarını devre dışı bırakır. Bu mesajlar artık sistemde görüntülenmeyecektir.

# 13.1 Menüye genel bakış

| Bypass<br>Bloke Et | -> | Bypass | -> | Byp edl chzlrı göster | Numaraya<br>göre seç |    | Sesli uyarıyı<br>bypass et    | Yazıcı         |
|--------------------|----|--------|----|-----------------------|----------------------|----|-------------------------------|----------------|
|                    |    | Bloke  |    | Siren / Flaşör        | Aktarım cihazı       |    | HVAC                          | Kapı tutucu    |
|                    |    |        |    | Dedektör              | Mantıksal<br>bölge   |    | Yangın<br>söndürme<br>sistemi | Sinyal tablosu |
|                    |    |        |    | Bypass grubu          | Daha                 | -> | Kontrol<br>elemanı            | Arayüz modülü  |

# 13.2 Elemanların baypas edilmesi ve bypassın kaldırılması

Alt menüden ihtiyaç duyduğunuz elemanı seçin.

| í                  | <b>Uyarı!</b><br>Loop'lar veya b<br>komple baypas<br><i>kaldırılması</i> , say | aypas grupları gibi kısmi baypas edilm<br>edilebilir, bkz. Baypas edilmiş eleman<br>ıfa 51.                                                                 | niş elemanlar görüntülenebilir ve<br>gruplarının görüntülenmesi ve baypasın                 |
|--------------------|--------------------------------------------------------------------------------|----------------------------------------------------------------------------------------------------|---------------------------------------------------------------------------------------------|
| í                  | <b>Uyarı!</b><br>FSP-5000-RPS'                                                 | deki yapılandırmaya bağlı olarak menü                                                                                                    | i yapısı farklı olabilir.                                                                   |
| í                  | <b>Uyarı!</b><br>Panelin yapılan<br>bir seferde tüm<br><b>FlaşörTümü</b> lis   | dırmasına ve yapısına bağlı olarak, sin<br>ıünün baypas edilmesi mümkündür. Bı<br>te alanı görülür.                                                         | ıyalleme cihazlarının ayrı ayrı değil de,<br>u durumda, seçim listesi yerine <b>Siren /</b> |
| 13.3               | Baypas ed<br>baypasın k                                                        | ilmiş eleman gruplarının g<br>aldırılması                                                                                                    | görüntülenmesi ve                                                                           |
|                    | 1. Kısmi veya<br>görüntülen<br>– Durun<br>Çeşitl                               | ι komple baypas edilmiş loop'ların, ma<br>mesinin iki yolu vardır:<br>1 çubuğunda <b>Bypass</b> seçeneğini seçin.<br>i durumlardan oluşan bir liste görüntü | antıksal zone'ların, vb.<br>İenir. Veya                                                     |
| Bosch Sicherheits: | systeme GmbH                                                                   | Kullanım Kılavuzu                                                                                                    | 2025-04   9.0   F.01U.378.877                                                               |

- Başlat menüsünde **Bypass Bloke Et** seçeneğini seçin.
- Bypass edilmiş veya Bypass seçeneğini, sonra da Byp edl chzlrı göster seçeneğini seçin.

Çeşitli eleman kategorilerinden oluşan bir liste görüntülenir. Listedeki sayı, ilgili eleman kategorisinde baypas edilmiş elemanların veya eleman gruplarının sayısını göstermektedir.

- 3. İstediğiniz liste alanını seçin, örn. mantıksal zone.
- 4. Aşağıdakileri seçin:
  - Kısmen baypas edilmiş tüm kısmen baypass edilmiş mantıksal grupları görüntülemek için
  - Tamamıyla bypass edilmiş tüm tamamen baypass edilmiş mantıksal grupları görüntülemek için

Seçtiğiniz seçeneğe bağlı olarak, kısmi baypas edilmiş veya komple baypas edilmiş tüm mantıksal zone'lar görüntülenir. Parantez içindeki sayı, örn. (5), baypas edilmiş elemanların sayısını göstermektedir.

Bir veya daha fazla mantıksal bölgedeki tüm öğelerin baypassını kaldırmak için, istediğiniz mantıksal grubu ve **Bypassı geri al** seçeneğini seçin.

# 13.4 Baypas edilmiş tüm elemanların listesinin görüntülenmesi

## 13.4.1 Menüyü kullanarak

Baypas edilmiş tüm elemanların listesini görüntülemek için, başlat menüsünde aşağıdaki seçenekleri seçin:

- 1. Bypass Bloke Et
- 2. Bypass
- 3. Byp edl chzlrı göster

Çeşitli eleman kategorilerinden oluşan bir liste görüntülenir. Listedeki sayı, ilgili eleman kategorisinde baypas edilmiş elemanların veya eleman gruplarının sayısını göstermektedir.

 İstediğiniz öğe kategorisini seçin, örn. Dedektör . Baypas edilmiş tüm dedektörlerin listesi görüntülenir:

Elemanların baypasını kaldırmak için:

- 1. İstediğiniz elemanı seçin.
- Bypassı geri al öğesini seçin. Elemanın baypası kaldırılır.

## 13.4.2 Durum çubuğu yoluyla

Baypas edilmiş tüm elemanların listesini görüntülemek için:

- 1. Durum çubuğunda **Bypass** seçeneğini seçin.
  - Çeşitli durumlardan oluşan bir liste görüntülenir.
- 2. Bypass edilmiş öğesini seçin.

Çeşitli eleman kategorilerinden oluşan bir liste görüntülenir. Listedeki sayı, ilgili eleman kategorisinde baypas edilmiş elemanların veya eleman gruplarının sayısını göstermektedir.

 İstediğiniz liste alanını seçin, örn. Dedektör. Baypas edilmiş tüm elemanların listesi görüntülenir.

Elemanların baypasını kaldırmak için:

- 1. İstediğiniz elemanları seçin.
- 2. Bypassı geri al öğesini seçin.

# 13.5 Baypas etme/Baypası kaldırma sesli uyarısı

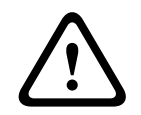

# İkaz!

Can güvenliği ve operasyonel arıza riski

Dahili sesli uyarıyı kalıcı olarak kapatırsanız, panel alarmlar veya hatalar için sesli bir sinyal üretmeyecektir. Bu, uyarıların kaçırılmasına neden olabilir.

Örneğin bakım çalışması sırasında panele akustik uyarı zili gönderilmesini engellemek için panelin dahili sesli uyarısı kalıcı olarak baypas edilebilir.

Dahili sesli uyarıyı baypas etmek için başlangıç menüsünde aşağıdakileri seçin:

- 1. Bypass Bloke Et
- 2. Bypass
- 3. Daha ...
- 4. Sesli uyarıyı bypass et

Sesli uyarı baypas edilir ve kullanıcı arayüzündeki metin **Sesli uyarı bypassını geri al** olarak değişir.

Sesli uyarının baypas edilmesini engellemek için 4. adımdaki **Sesli uyarı bypassını geri al**'ı seçin.

# 13.6 Hata uyarısı yönlendirme ekipmanı çıkışını baypas etme/ baypası kaldırma

FSP-5000-RPS yapılandırmasında ENO 0000 A - İtfaiye Arayüz Modülü'nün hata rölesi, EN54-2'ye göre hata uyarısı yönlendirme ekipmanı çıkışı olarak yapılandırılır. **Not:** Hata uyarısı yönlendirme ekipmanı çıkışını görüntülemek ve baypas etmek/baypası kaldırmak için FSP-5000-RPS yapılandırmasındaki hata rölesine atanan adresi (**Grup** ve **Alt Adres**) bilmeniz gerekir.

# 13.6.1 Hata uyarısı yönlendirme ekipmanı çıkışını atlama

Hata uyarısı yönlendirme ekipmanı çıkışını baypas etmek için başlangıç menüsünde aşağıdakileri seçin:

- 1. Bypass Bloke Et.
- 2. Bypass.
- 3. Numaraya göre seç.
- 4. FSP-5000-RPS yapılandırmasındaki hata rölesine atanan adresi (Grup ve Alt Adres)

girin ve Enter tuşuna Çeşitli durumları içeren bir liste görüntülenir.

 Listeden hata uyarısı yönlendirme ekipmanı çıkışını seçin ve Bypass'ya basın. Gerekirse panel denetleyicisinde oturum açmak için kullanıcı kimliğinizi ve şifrenizi girin.

Hata uyarısı yönlendirme ekipmanı çıkışı baypas edilir.

# 13.6.2 Hata uyarısı yönlendirme ekipmanı çıkışının baypasını kaldırma

Hata uyarısı yönlendirme ekipmanı çıkışının baypasını kaldırmanın iki yolu vardır:

- Baypası başlangıç menüsünü kullanarak kaldırma
- Baypası durum çubuğu aracılığıyla kaldırma

## Baypası başlangıç menüsünü kullanarak kaldırma

Hata uyarısı yönlendirme ekipmanı çıkışının baypasını başlangıç menüsünü kullanarak kaldırmak için aşağıdakileri seçin:

1. Bypass Bloke Et.

2. Bypass.

## 3. Byp edl chzlrı göster.

Çeşitli eleman kategorilerinden oluşan bir liste görüntülenir.

 Listeden hata uyarısı yönlendirme ekipmanı çıkışını seçin ve Bypassı geri al'a basın. Gerekirse panel denetleyicisinde oturum açmak için kullanıcı kimliğinizi ve şifrenizi girin.

Hata uyarısı yönlendirme ekipmanı çıkışının baypası kaldırılmıştır.

#### Baypası durum çubuğu aracılığıyla kaldırma

Hata uyarısı yönlendirme ekipmanı çıkışının baypasını durum çubuğunu kullanarak kaldırmak için aşağıdakileri seçin:

1. Bypass.

Çeşitli durumlardan oluşan bir liste görüntülenir.

2. Byp edl chzlrı göster.

Çeşitli eleman kategorilerinden oluşan bir liste görüntülenir.

 Listeden hata uyarısı yönlendirme ekipmanı çıkışını seçin ve Bypassı geri al. Gerekirse panel denetleyicisinde oturum açmak için kullanıcı kimliğinizi ve şifrenizi girin.

Hata uyarısı yönlendirme ekipmanı çıkışının baypası kaldırılmıştır.

# 14 Engelleme

Bu bölüm aşağıdaki noktalar hususunda bilgiler içerir:

- Elemanların engellenmesi ve engellerinin kaldırılması, sayfa 55
- Engellenen tüm elemanların listesinin görüntülenmesi, sayfa 55

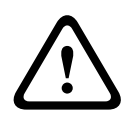

# İkaz!

Fark edilmeyen tehlikeli durum riski

Bir dedektörün bloke edilmesi alarm ve hata mesajlarını devre dışı bırakır. Bu mesajlar artık sistemde görüntülenmeyecektir.

# 14.1 Menüye genel bakış

| Bypass<br>Bloke Et | -> | Bypass |    | Bloke edilen cihazları<br>göster | Numaraya<br>göre seç |    | Grubu engelle                 | Үаzıcı         |
|--------------------|----|--------|----|----------------------------------|----------------------|----|-------------------------------|----------------|
|                    |    | Bloke  | -> | Siren                            | Flaşör               |    | HVAC                          | Kapı tutucu    |
|                    |    |        |    | Aktarım cihazı                   | Dedektör             |    | Yangın<br>söndürme<br>sistemi | Sinyal tablosu |
|                    |    |        |    | Mantıksal bölge                  | Daha                 | -> | Kontrol<br>elemanı            | Arayüz modülü  |

# 14.2 Elemanların engellenmesi ve engellerinin kaldırılması

Alt menüde istediğiniz elemanı seçin.

# Örnek:

Bir dedektörü engellemek için başlangıç menüsünde aşağıdakileri seçin:

- 1. Bypass Bloke Et
- 2. Bloke
- 3. Dedektör

Çeşitli seçim ölçütleri görüntülenir. Ayrıca bkz. Listelerle çalışma, sayfa 24.

- Bir seçim kriteri belirleyin, ör. Açklamaya göre.
   Dedektörlerin listesi görüntülenir. Listeyi nasıl ileri ve geri kaydıracağınızla ilgili bilgi için bkz. Listeleri kaydırma, sayfa 25.
- 5. Gerekli liste alanlarını seçin. Liste alanları işaretlenir.
- 6. **Bloke**'yi seçin.

Seçilen elemanlar engellenir.

Elemanları yeniden engellemek için önceki tüm adımları yineleyin ancak 6. adımda **Blk kaldr**'ı seçin.

С

Bir dedektörden sonra C harfinin görüntülenmesi, bu dedektörün kapalı bir grubun parçası olduğu ve ayrı olarak engellenemeyeceği anlamına gelir. Bu şekilde işaretlenmiş bir dedektörü engellemek için, 3. adımda **Mantıksal bölge**'yi seçin.

# 14.3 Engellenen tüm elemanların listesinin görüntülenmesi

# 14.3.1 Menüyü kullanarak

Engellenen tüm elemanların listesini görüntülemek için, başlangıç menüsünde aşağıdakileri seçin:

- 1. Bypass Bloke Et
- 2. Bloke
- 3. Bloke edilen cihazları göster

Çeşitli eleman kategorilerinden oluşan bir liste görüntülenir. Listedeki sayı, ilgili eleman kategorisinde engellenen elemanların veya eleman gruplarının sayısını gösterir.

4. İhtiyaç duyduğunuz eleman kategorisini seçin, ör. **Dedektör** . Engellenen tüm dedektörlerin listesi görüntülenir.

Elemanların engelini kaldırmak için:

- 1. İstediğiniz elemanı seçin.
- Blk kaldr'ı seçin.
   Elemanın engeli kaldırılır.

# 14.3.2 Durum çubuğu yoluyla

Engellenen tüm elemanların listesini görüntülemek için:

Durum çubuğundan **Bypass**'yı seçin.

Çeşitli durumları içeren bir liste görüntülenir.

2. Bloke'yi seçin.

Çeşitli eleman kategorilerinden oluşan bir liste görüntülenir. Listedeki sayı, ilgili eleman kategorisinde engellenen elemanların veya eleman gruplarının sayısını gösterir.

 İstediğiniz liste alanını seçin, ör. Dedektör . Engellenen tüm elemanların listesi görüntülenir.

Elemanların engelini kaldırmak için:

- 1. İstediğiniz elemanı seçin.
- 2. Blk kaldr.

Elemanın engeli kaldırılır.

# 15 Teşhis

Bu bölüm aşağıdaki noktalar hakkında bilgiler içerir:

- Eleman detayları, sayfa 57: Bir LSN modülü ve seçili bir LSN modülünün öğeleri hakkındaki diagnostik bilgileri
- Modüller, sayfa 58: Diagnostik bilgileri (yazılım sürümü) ve modüller hakkında donanım diagnostik verileri
- Donanım, sayfa 58: Aşağıdakiler hakkında tanılama bilgileri:
  - LED testi, sayfa 58
  - Ekran testi, sayfa 58
  - İzleme bilgileri, sayfa 59
  - CAN-Bus, sayfa 60
- Panel pasaportu, sayfa 60: Panel denetleyicisi hakkındaki diagnostik bilgileri
- Modül LED testi, sayfa 60: Modüllerin LED ekranının test edilmesi
- Ağ hizmetleri, sayfa 61: Sistem ağındaki diğer düğümlerin kullanılabilirliği ile ilgili bilgiler
- Sesli alarm sistemleri: Bağlı sesli alarm sistemi (VAS) hakkındaki diagnostik bilgileri

# 15.1 Menüye genel bakış

| Teşhis | -> | Eleman ayrıntıları   | Modüller        |
|--------|----|----------------------|-----------------|
|        |    | Donanım              | Panel pasaportu |
|        |    | Modüllerde LED testi | Geçmiş kaydı    |
|        |    | Ağ hizmetleri        | VAS             |

# 15.2 Eleman detayları

Özel bir modüldeki elemanların diagnostik bilgilerini görüntülemek için:

- 1. Başlat menüsünde, **Teşhis** seçeneğini seçin.
- 2. Eleman ayrıntıları

LSN modüllerinin listesi görüntülenir.

## Uyarı!

Modül adlarının önünde yer alan sayılar, modülün paneldeki yuvasını gösterir.

1. İstediğiniz liste alanını seçin.

Ekranda, çeşitli seçim olanakları gösterilir:

- 2. Aşağıdakileri seçin:
  - Bir eleman için tüm bilgiler bir LSN modülü loop'undaki bir öğenin tüm diagnostik bilgisini görüntülemek için.
  - Eleman grubu için bilgiler seçili LSN modülünün çeşitli öğelerinin belirli diagnostik bilgilerini görüntülemek için.
  - Modüldeki tüm elemanlar için bilgiler seçili LSN modülünün tüm LSN öğelerinin belirli diagnostik bilgilerini görüntülemek için.

Üç seçim olanağının tümü için, daha sonraki prosedür bir örnekle açıklanacaktır. Diğer iki olasılık bu örnekten sadece biraz farklı olacaktır.

# Örnek:

- Eleman grubu için bilgiler öğesini seçin. Seçili LSN modülüne ait elemanların listesi görüntülenir.
- İstediğiniz liste alanlarını seçin. Liste alanları işaretlenir.
- Evet öğesini seçin. Çeşitli veri tiplerinden oluşan bir liste görüntülenir.
- İstediğiniz alanı seçin.
   Alan işaretlenir.
   Seçili her elemanın verileri istenir.
- Başlat öğesini seçin.
   Çalışmayı iptal etmek için İptal seçeneğini seçin.
   Bir durum çubuğu görüntülenir.
- 6. Daha fazla bilgi görüntülemek için ok tuşlarını seçin.
- 7. Gerekirse verileri güncellemek için **Yenile** seçeneğini seçin.

# 15.3 Modüller

Belirli bir modülle ilgili diagnostik bilgileri görüntülemek için:

- 1. Başlat menüsünde, **Teşhis** seçeneğini seçin.
- 2. Modüller

İki farklı liste görüntülenir.

3. Bir liste seçin, örn. **Num. göre**. Listede nasıl gezineceğinizle ilgili bilgi için bkz. bölüm Listeleri kaydırma.

Kullanılan tüm modüllerin listesi görüntülenir.

4. İstediğiniz liste alanını seçin.

Çeşitli bilgi seçeneklerinden oluşan bir liste görüntülenir:

- Modül pasaportu
- Modül Uyumluluğu
- Modül durumu
- Bir LSN modülü için aşağıdaki seçim alanları da görüntülenir:
- Modül durumu ve sayaçlar
- Sayaçları resetle
- İstediğiniz bilgi seçeneğini seçin, örn. Modül durumu. Modül statüsü ile ilgili diagnostik bilgileri görüntülenir. Bir durum çubuğu görüntülenir.
- 6. Daha fazla bilgi görüntülemek için ok tuşlarını seçin.
- 7. Gerekirse verileri güncellemek için **Yenile** seçeneğini seçin.

# 15.4 Donanım

## 15.4.1 LED testi

LED ekranındaki LED'leri test etmek için:

- 1. Başlat menüsünde, **Teşhis** seçeneğini seçin.
- 2. Seç **Donanım**.
- LED testi öğesini seçin. Yaklaşık beş saniyelik bir süre boyunca LED ekranındaki tüm LED'ler yanar.

# 15.4.2 Ekran testi

Ekranın çalışır durumda olup olmadığını test etmek için:

- 1. Başlat menüsünde, **Teşhis** seçeneğini seçin.
- 2. Seç **Donanım**.
- 3. Seç **Ekran testi**. Sonuçlar şunlardır:
- Sesli uyarı ve panel denetleyicisindeki ve fonksiyonel modüllerdeki tüm göstergeler kısa bir süre için açılır.
- Ekranın bir kısmı sırasıyla beyaz, siyah, kırmızı, yeşil ve mavi renklerle doldurulur.
- Ekran otomatik olarak **Donanım** menüsüne döner.

# 15.4.3 İzleme bilgileri

Panel, izleme dosyalarını bir hafıza kartına kaydedebilir, bu da sistem beklenmedik şekilde davrandığında uzman analizi için kullanışlıdır. Panel, boyutu 2 TB'ye kadar olan bellek kartlarını işleyebilir. Büyük, örneğin 2 TB kapasiteli bir bellek kartı kullanırsanız izleme bilgilerini toplama süresi daha uzun olacaktır. Mümkün olan en fazla izleme bilgisini almak için boş bir bellek kartı kullanın.

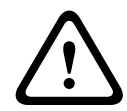

# Dikkat!

Veri bütünlüğü riski

Panel izleme bilgilerini toplarken bellek kartını çıkarmayın. Bu, izleme dosyalarını bozabilir ve eksik verilere neden olabilir.

İzleme bilgilerini toplamaya başlamak için aşağıdaki adımları izleyin:

- 1. Ana sayfa menüsünden **Teşhis**'yı seçin.
- 2. Seç Donanım.
- 3. **İzleme bilgileri**'ni seçin.
- 4. FAT32 olarak biçimlendirilmiş bir bellek kartı edinin.
- 5. Bellek kartının yazma korumasını devre dışı bırakın.
- 6. Bellek kartını panel denetleyicisinin yuvasına takın.
- 7. Başlat düğmesine basın.

Panelin izleme bilgileri topladığını onaylayan bir mesaj görüntülenir.

8. Sistemin teknik destek mühendisi tarafından önerilen bir süre boyunca çalışmasına izin verin.

9. Çıkmak ve ana menüye dönmek için **b** simgesine basın.

Bellek kartı geçersizse lütfen aşağıdakileri iki kez kontrol edin:

- Bellek kartının yazma korumasının devre dışı olduğundan emin olun.
- Bellek kartının kapasitesinin 2 TB'yi geçmediğinden emin olun.
- Bellek kartının FAT32 olarak biçimlendirildiğinden emin olun.
   Daha fazla bilgi için sistem kılavuzu bölüm 5.3 FAT32'de bellek kartlarını biçimlendirme bölümüne bakın.

İzleme bilgilerini toplamayı durdurmak için şu adımları izleyin:

- 1. Ana sayfa menüsünden **Teşhis**'yı seçin.
- 2. Seç **Donanım**.
- 3. **İzleme bilgileri**'ni seçin.

Panelin izleme bilgileri topladığını onaylayan bir mesaj görüntülenir.

- 4. **Durdur** düğmesine basın. İzleme bilgilerinin bellek kartında saklandığını onaylayan bir mesaj görüntülenir.
- Panelde şu mesaj görüntülendiğinde bellek kartını çıkarın: Lütfen bellek kartını çıkarın.
- 6. Başka bir işlem hala bellek kartına bilgi yazıyorsa bellek kartını çıkarmadan önce söz konusu işlemi durdurduğunuzdan emin olun.
- 7. Çıkmak ve ana menüye dönmek için

simgesine basın.

İzleme dosyalarını teknik destek ekibine göndermek için şu adımları izleyin:

- 1. Bellek kartı, bir veya daha fazla Pxxxxxxxx dizini içerir. Burada xxxxxxxxxx, onaltılık tabanda rastgele bir sayıdır. Tüm bu dizinleri bir bilgisayarın yerel sabit diskine kopyalayın.
- 2. Bu dizinleri içeren, örneğin zip veya tar.gz gibi bir arşiv oluşturun.
- 3. Arşivi teknik destek ekibine gönderin.

## Uyarı!

Dosyaları silmeyin veya dosya adını değiştirmeyin.

# 15.4.4 CAN-Bus

CAN arayüzleri durumunu görüntülemek için **CAN bus** seçeneğini seçin.

# 15.5 Panel pasaportu

Aşağıdaki diagnostik bilgilerini görüntülemek için **Panel pasaportu**'nu seçin:

- **Cihaz:** ör. AVENAR panel 8000
- Lisans: Premium/Standart
- Yedekleme modu: Ana/Yedek
- Üretim tarihi: ör. 1 Eylül 2020
- Seri numara: ör. 0431162077011100130
- Malzeme numarası: ör. F01U352441
- BOM revizyonu: ör. A.11
- Ürün yazılımı türü: Resmi sürüm/Özel
- Yazılım sürümü: ör. 4.3.0
- **Donanım sürümü:** ör. 0-009-016
- MAC 0 adresi ana bilgisayarı: ör. 00:04:63:6D:A1:42

# 15.6 Modül LED testi

Seçilen modüllerin LED ekranını test etmek için:

1. Başlat menüsünde, **Teşhis** seçeneğini seçin.

### 2. Modüllerde LED testi

Çeşitli seçim kriterlerinden oluşan bir liste görüntülenir:

- Tüm modüllerin LED ekranını test etmek için Tüm modüllerde LED testi seçeneğini seçin.
- Tek tek seçilen modüllerin LED ekranını test etmek için Num. göre veya Tipe göre seçeneğini seçin.

## Örnek

LSN 300 modülünün LED ekranlarını test etmek için:

- 1. **Tipe göre** öğesini seçin.
  - Tüm modül tiplerinin listesi görüntülenir.
- LSN 300 modülünü seçin. Tüm LSN 300 modüllerinin listesi görüntülenir.
- 3. İstediğiniz liste alanlarını seçin. Liste alanları işaretlenir.
- LED'leri etk. öğesini seçin.
   LED'ler yaklaşık olarak beş saniye içinde etkinleştirilir.

## Uyarı!

Modül adlarının önünde yer alan sayılar, modülün paneldeki yuvasını gösterir.

# 15.7 Ağ hizmetleri

# 15.7.1 Routing table

Yönlendirme bilgilerini görüntülemek için:

- 1. Başlangıç menüsünde **Teşhis**'i seçin
- 2. Ağ hizmetleri
- 3. Dolaşım tablosu

Yönlendirme bilgilerini içeren bir tablo görüntülenir.

Çalıştırılmakta olan düğüm aracılığıyla ulaşılabilen ve sistem ağında tanınan ağ bağlantılı tüm düğümler, **Düğüm**'ün altında görüntülenir.

CAN1-USB1, kullanılmakta olan panel düğümündeki arayüzleri belirler. Bu örnekte, düğüm 1 arayüzleridir.

Panel düğümü üzerinde çalıştırılan arayüz tipi **arayüzün** altında listelenmiştir.

Aşağıdaki arayüzler belirlenebilir:

- CAN 1 arayüzü
- CAN 2 arayüzü
- Ethernet 1 (IP çoklu yayını veya UDP tüneli)
- Ethernet 2 (IP çoklu yayını veya UDP tüneli)
- Ethernet 3 (IP çoklu yayını veya UDP tüneli)
- Ethernet 4 (IP çoklu yayını veya UDP tüneli)
- USB 1 arayüzü

Listelenen düğüme ulaşmak için geçilmesi gereken düğüm sayısı **mesafenin** altına girilir. IP çoklu yayını üzerinden doğrudan ulaşılabilen düğümler için değer 1'dir, başka arayüzler (ör. CAN) aracılığıyla bağlantı sağlayabilen ve IP çoklu yayın aracılığıyla erişilebilen düğümler için değer kademeli olarak artar (ör. IP çoklu yayın aracılığıyla bağlı + CAN1/CAN2, değer = 2). Panellere 1 - 64 arası bir fiziksel düğüm numarası atanabilir.

# 15.7.2 Consistency check

FSP-5000-RPS'de konfigüre edilen ağ ayarlarıyla panel denetleyicisinde ayarlananlar arasındaki tutarsızlıklar **Teşhis** - **Ağ hizmetleri** -

Tutarlılık kontrolü bölümünde görüntülenir.

- 1. Başlat menüsünde, **Teşhis** seçeneğini belirleyin
- 2. Ağ hizmetleri
- 3. Tutarlılık kontrolü

Panel denetleyicisinde kaydedilen ağ ayarlarıyla FSP-5000-RPS'de konfigüre edilenler arasında tutarsızlıkların tanımlandığı durumlarda, bunlar belirtilir. **Etkin konfigürasyon sorunları:** ve **Yeniden başlatmadan sonra beklenen sorunlar:** görüntüleme arasında geçiş yapmak için ekrandaki ok tuşunu kullanabilirsiniz.

### Etkin konfigürasyon sorunları:

Tablo, panel denetleyicisinin aktif konfigürasyonu ("**aktif**") ve RPS'de konfigüre edilen ayarlar ("**konfigüre edilmiş**") arasındaki tutarsızlıkları gösterir.

#### Yeniden başlatmadan sonra beklenen sorunlar:

Tablo, panelde zaten konfigüre edilmiş olan ancak yeniden başlatılana kadar etkin olmayan ağ ayarları ("**kaydedilen**") ve RPS'de konfigüre edilen ayarlar ("**konfigüre edilmiş**") arasındaki tutarsızlıkları gösterir.

## 15.7.3 Ethernet ports

Çeşitli parametreleri ve iki Ethernet bağlantı noktasının durumunu gösteren bir tabloyu görüntülemek için:

- 1. Başlangıç menüsünde **Teşhis**'i seçin
- 2. Ağ hizmetleri

## 3. Ethernet portları

Ethernet portu 1 hakkındaki bilgiler görüntülenir. Ethernet portu 2, port 3 ve port 4'ün ayrıntılarına geçmek için ekrandaki ok tuşunu kullanabilirsiniz.

Görüntülenen bilgileri güncellemek için **Yenile**'yi seçin.

Tabloda aşağıdaki parametrelerle ilgili bilgiler görüntülenir:

- Port durumu
- Bağlantı durumu: Ağ kablosunun çalışır durumda olup olmadığını denetler
- **Hız**: Ağ bağlantısının hızı
- **#Tx Kare**: Aktarılan veri paketlerinin sayısı
- **#Rx Kare**: Alınan veri paketlerinin sayısı
- **Bağlı**: Kullanılabilir komşu düğümünü gösterir

## 15.7.4 Send ping command

Ağdaki diğer düğümlerin uygunluğunu kontrol etmek için belirli bir IP adresine ping komutu gönderilebilir:

- 1. Başlat menüsünde, **Teşhis** seçeneğini belirleyin
- 2. Ağ hizmetleri
- 3. Ping komutu gönder
- 4. Uygunlukla ilgili olarak değerlendirmek istediğiniz ağ düğümünün IP adresini girin ve **Ping komutu gönder** seçeneğini belirleyin.

IP adresi girmek için:

IP adresinin bulunduğu alana dokunun. Çalışma paneli üzerindeki ok tuşlarını ayrı numaraları seçmek için kullanın ve alfanümerik tuş takımını kullanarak değiştirin. Veya:

**Değiştir** alanına dokunun. Değiştirilecek numara bloğunun bulunduğu alana dokunun. Çalışma paneli üzerindeki ok tuşlarını istediğiniz numaraları seçmek için kullanın ve alfanümerik tuş takımını kullanarak değiştirin.

Adreslenen ağ düğümü erişilebilirse, bir başarı mesajı görüntülenir.

### 15.7.5 Remote Services

Remote Services kullanıcının FACP'yi izlemesine ve bakımını yapmasına yardımcı olur.

#### Ön Koşullar

 Secure Network Gateway: Yangın sisteminin Ethernet portuna Fire System Explorer üzerinden tak ve çalıştır bağlantısı sağlar. Fire System Explorer (FSE): Remote Services uygulamasına erişebilmeniz için kokpitinizdir.

FSE <u>web sitesinde</u> bir şirket hesabı (kiracı) oluşturarak her paneli Remote ID kullanarak hesaba bağlayabilirsiniz.

Remote ID kiracıyı temsil eden benzersiz bir numaradır.

 Remote Connect: Uzaktan programlama yazılımı FSP-5000-RPS aracılığıyla panele uzaktan erişimi etkinleştirir.

Mevcut Remote Services:

### 1. Remote Alert

Remote Alert ile panel durum bilgisini otomatik olarak Fire System Explorer'a gönderir. Remote Alert verileri analiz eder ve kullanıcıyı beklenmedik olaylar hakkında e-posta ile bilgilendirir.

Bu Remote Fire Safety uygulaması Remote Alert'in bir parçasıdır. Şunları sağlar:

- Alarmlar ve sistem uyarıları için anlık bildirimler.
- E-posta veya messenger aracılığıyla paylaşılabilen geçmiş bildirimlere erişim.
- Sistem durumu hakkında güncellemeler: Sağlık bağlantısı, lisans ve ürün yazılımı.
- Ön koşul: Kullanıcıların Fire System Explorer üzerinde bir hesabı olmalıdır.

Uygulamayı iOS ve Android için indirmek ücretsizdir:

- <u>App Store</u>
- <u>Google Play</u>

## 2. Remote Maintenance

Remote Maintenance FACP'ye bağlı güvenlik öğelerinin parametrelerini izler. İlgili LSN cihazlarının ve işlevsel modüllerin verilerini toplar.

Veriler, analiz ve bakım planlaması için Fire System Explorer'a gönderilir.

i

## Uyarı!

Remote Services ile nasıl bağlantı kurulacağı hakkında daha fazla bilgi için ağ kılavuzuna bakın.

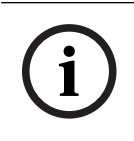

## Uyarı!

Almanya'da Bosch Energy and Building Solutions ile bir hizmet anlaşmanız olmalıdır (Remote Maintenance kullanmak için).

## Uzaktan Hizmetlerin özellikleri ve durumu

Remote Services penceresi Remote Services'in özellikleri ve durumu hakkında ayrıntıları gösterir.

Remote Services penceresini açmak için:

- 1. Başlat menüsüne gidin.
- 2. Şunu seçin: Teşhis -> Ağ hizmetleri -> Remote Services.

Pencerede yapılandırılan özellikler hakkında bilgi içeren bir liste görüntülenir. Listedeki tüm bilgileri görmek için aşağı kaydırın.

Görüntülenen bilgi:

### Sistem adı:

- Ad, Remote Services penceresinde yapılandırılır (FSP-5000-RPS'nin).
- Herhangi bir ad belirlenmemişse, panel seri numarası sistem adı olarak kullanılır.

### Remote ID:

- Belirli bir hizmet yüklenicisi için benzersiz bir kimlik numarası.
- Fire System Explorer uzak Remote ID'yi üretir ve sağlar.

- Eklemek Remote ID eklemek veya değiştirmek için Uzak Servisler, sayfa 82'ye bakın.

### System ID:

- Bir AVENAR sistemi tanımlar (FSP-5000-RPS yapılandırmasında).
- Fire System Explorer bu kimliği FACP'ye atar.

#### Remote Services Durumu:

- Shows if a remote connection to the Fire System Explorer'a bir uzak bağlantının yapılandırılıp yapılandırılmadığını gösterir. (**Etkin/Devre dışı**).

#### Bağlantı durumu:

- Yalnızca ağ geçidi panelinde kullanılabilir.
- Fire System Explorer'a bağlantıyı gösterir (Tamam/Geri bildirim bekleniyor/Bağlantı kurulamadı).

#### Remote Maintenance durumu: / Remote Alert Durumu:

- FSP-5000-RPS'de ilgili özelliğin etkinleştirilip etkinleştirilmediğini gösterir.
- RM/RA: Son aktarımın durumu: (RM: Remote Maintenance;RA: Remote Alert)
- Buluta son veri aktarımının durumunu bir HTTP kodu aracılığıyla gösterir:

#### Tamam - HTTP 200

Başarısız - başka herhangi bir HTTP kodu

#### RM/RA: Son aktarımın tarihi:

- FACP'ye bağlı bir LSN cihazından Fire System Explorer'a yapılan son veri aktarımının tarih ve saatini gösterir.

## Sunucuya bağlan:

- Panelde Remote ID varsa, otomatik olarak Fire System Explorer'a bağlanmaya çalışır.
- Manuel olarak bağlanmak için şunu seçin **Sunucuya bağlan**.

Erişim türü Remote Assistance için:

#### Snc IP adr.:

- Veri toplayan ve alan sunucunun IP adresi.

### Sunucu portu: .

– Veri toplayan ve alan sunucunun bağlantı noktası numarası.

# 15.8 Acil anons sistemleri (VAS)

İki farklı türde acil anons sistemi, AVENAR panel 8000/2000'e Smart Safety Link:

- VAS kullanarak seri arayüz modülü (Plena)
- VAS over IP (PRAESENSA, PAVIRO, Praesideo)

Görüntülenen diagnostik bilgiler AVENAR panel 8000/2000 için yapılandırılmış acil anons sistemine bağlıdır.

- 1. Başlat menüsünde, **Teşhis** seçeneğini seçin.
- 2. **VAS**'yi seçin.

Aşağıdaki VAS'lerden biri görüntülenir:

## 15.8.1 Plena

Aşağıdaki bilgiler gösterilir:

- Sorun (evet/hayır)
- Acil (evet/hayır)
- Arıza (evet/hayır)
- Dahili izleme (evet/hayır)
- S.vizyon süresi (sn).
- Başlatma aşaması tamamlandı (evet/hayır)
- Denetleyicide arıza (evet/hayır)
- Yönlendiricide arıza (evet/hayır)

# 15.8.2 PRAESENSA / PAVIRO / Praesideo

Lisans: Yangın panelinin premium lisans içerip içermediğine yazılım kontrolü yapın.

- **Tamam**: Premium lisansı mevcuttur.
- **Eksik**: Premium lisansı yoktur. Premium lisansa göre standart lisans değişimi.
- x saat içinde bağlantı kesme: Premium lisansın olmaması durumunda, sistem VAS bağlantılarını 72 saat sonra otomatik olarak keser. Sayaç kalan süreyi gösterir.

**Durum**: Panelin VAS ile bağlantı kurup kurmadığını gösterir.

- **Bağlı**: Bağlantı kuruldu.
- Bağlı değil: Bağlantı kurulamadı.

Hata: FACP OIP, TLS veya TCP bağlantısına ilişkin İngilizce hata mesajı. **Durum**Status**: Bağlı** değil durumunda görünür.

**VAS Durum**: Bağlı VAS'nin hata koşulu bildirip bildirmediğini gösterir.

- yok: Örneğin bağlantının kesilmesi nedeniyle kontrolün yürütülmesi mümkün değildir.
- **Tamam**: VAS tarafından herhangi bir hata koşulu bildirilmiyor.
- Hata: Bağlı VAS bir hata durumu bildiriyor. VAS öğesini kontrol edin. VAS üzerinde hatayı resetleyin.

**Tetikleyiciler**: Yapılandırılan sanal VAS tetikleyicilerinin VAS yapılandırmasında sanal girişler olarak kullanılıp kullanılamayacağına ilişkin yazılım kontrolü.

- yok: Örneğin bağlantının kesilmesi nedeniyle kontrolün yürütülmesi mümkün değildir.
- **Tamam**: Tüm sanal VAS tetikleyicileri VAS'de sanal girişler olarak kullanılabilir.
- **Uyumsuzluk**: Sanal VAS tetikleyicileri, VAS'de bulunan sanal girişlere karşılık gelmiyor. Yapılandırmayı doğrulayın.

### Sertifika:

- FACP'de hangi şifreleme sertifikasının bulunduğunu belirlemeye yönelik benzersiz SHA-1 parmak izi.
- Bu dize, FSP-5000-RPS'de ve bağlı VAS'de gösterilen dizeyle aynı olmalıdır.
- Toplam 40 karakterin yalnızca ilk 30 karakteri gösterilir.
- Yalnızca şifreli bir bağlantı durumunda görülebilir.

**Uyumluluk:** Bağlı VAS'nin üretici yazılımı sürümünün FACP'ye bağlantı için serbest bırakılıp bırakılmadığını gösterir.

- **yok**: Örneğin bağlantının kesilmesi nedeniyle kontrolün yürütülmesi mümkün değildir.
- Tamam: VAS uygundur.
- **Uyarı**: VAS'nin üretici yazılımı sürümünü kontrol edin.

Hizmet: Panelin OIP hizmetine erişimi olup olmadığını gösterir.

- Tamam: OIP hizmeti FACP'de çalışıyor.
- **Bağlı değil**: OIP hizmeti çalışmıyor. Yangın panelini kullanıcı arayüzünden resetleyin.

**Hata Sayısı:** FACP'nin son kez yeniden başlatılmasından bu yana arayüzdeki bağlantı hatalarının sayısını gösterir.

**IP adresi:** VAS'nin yapılandırılmış IP adresi.

Port no.: VAS'nin yapılandırılmış port numarası.

- 9401: Praesideo ve PAVIRO port numarası
- 9403: PRAESENSA port numarası

VAS'nin kullanılabilir durumda olup olmadığını kontrol etmek için **Ping komutu gönder** düğmesine basın.

# 16 Bakım

Bu bölüm aşağıdaki noktalar hususunda bilgiler içerir:

- Çalışır durumda test: bkz. Bakım sistem testi, sayfa 68
- Dilin değiştirilmesi, sayfa 66
- Outputları Aktive Et, sayfa 66
- İletişim Ünitesini aç, sayfa 67
- Dedektör çıkarma
- Tarih Log: bkz. Bakım tarih log, sayfa 72
- Baypas etme/Baypası kaldırma sesli uyarısı, sayfa 67

# 16.1 Menüye genel bakış

| Bakım | -> | Çalş tst              | Dil değiştir                 |
|-------|----|-----------------------|------------------------------|
|       |    | Çıkışları etkinleştir | Aktarım cihazını etkinleştir |
|       |    | Geçmiş kaydı          | Sesli uyarıyı bypass et      |

# 16.2 Dilin değiştirilmesi

**Uyarı!** Dil ekranının değiştirmenin en hızlı yolu kısayol kullanmaktır; ayrıca bkz. *Dil ekranının* değiştirilmesi, sayfa 28.

Farklı bir dil ekranı seçmenin iki yolu vardır:

- Menüyü kullanarak
- Bir kısayol girerek; bkz. Dil ekranının değiştirilmesi, sayfa 28.

# i

Uyarı!

Bir güç kesintisinin veya akü yetersizliğinin ardından sistem başlatıldıktan sonra, FSP-5000-RPS programlama yazılımında tanımlanmış olan varsayılan dile dönülür.

### Menü üzerinden bir seçim yapma

- 1. Başlat menüsünde, **Bakım** seçeneğini seçin.
- 2. **Dil değiştir** Seçilebilir dillerin listesi görüntülenir.
- İstediğiniz dili seçin.
   Ekranlar, istenilen dilde görüntülenir.

# 16.3 Outputları Aktive Et

- 1. Başlangıç menüsünden **Bakım**'ı seçin
- Çıkışları etkinleştir
   Çeşitli eleman kategorileri görüntülenir.
- 3. Bir kategori veya **Numaraya göre seç** seçin ve arama ekranına öğenin sayısını girin, ayrıca bkz. *Arama Fonksiyonu/Eleman, sayfa 26*
- 4. İstediğiniz liste alanlarını seçin. Liste alanları işaretlenir.
- Seçilen bildirim cihazlarını etkinleştirmek için Açık'ı seçin. Seçilen sinyal cihazları etkinleştirilir.
- 6. Tüm uyarı cihazlarının aktif hale getirmek için **Tümü** seçeneğini seçin.

7. Seçilen öğelerin etkinleştirilmesini sonlandırmak için, aynı adımları tekrarlayın ancak adım 5'te **Kapalı** seçeneğini seçin.

## Uyarı!

**HVAC** eleman kategorisinde **Otomatik** işlev alanı da bulunur. Örneğin bir fana otomatik bir mod atamak için bu işlev alanını seçin.

# 16.4 İletişim Ünitesini aç

Bir iletim cihazını etkinleştirmek için:

- 1. Başlangıç menüsünde **Bakım**'ı seçin
- 2. Aktarım cihazını etkinleştir Elemanların listesi görüntülenir. Listede nasıl gezineceğinizle ilgili bilgi için bkz. Listelerle çalışma, sayfa 24.
- Gerekli liste alanlarını seçin. Liste alanları işaretlenir.
- 4. Açık'ı seçin.

Seçilen iletim cihazları etkinleştirilir.

Seçilen elemanların etkinleştirilmesini sonlandırmak için:

- 1. Başlat menüsünde, **Bakım** seçeneğini seçin.
- 2. Aktarım cihazını etkinleştir
- 3. Etkinleştirilmiş iletişim cihazlarının liste alanlarını seçin.
- 4. **Kapalı** öğesini seçin. İletişim cihazları artık etkinleştirilmez.

# 16.5 Baypas etme/Baypası kaldırma sesli uyarısı

Örneğin bakım çalışması sırasında panele akustik uyarı zili gönderilmesini engellemek için, panel'in dahili sesli uyarısı devamlı baypas edilebilir.

Dahili sesli uyarıyı baypas etmek için, başlat menüsünde aşağıdaki seçimleri yapın:

- 1. Bakım
- 2. Sesli uyarıyı bypass et

Sesli uyarı baypas edilir ve kullanıcı arayüzündeki metin **Sesli uyarı bypassını geri al** olarak değişir.

Sesli uyarının baypasını kaldırmak için 2. adımda **Sesli uyarı bypassını geri al** seçeneğini seçin.

í

### Uyarı!

Dahili sesli uyarıyı devamlı kaptırsanız, bir alarm veya hata durumunda panelde akustik sinyal duyulmaz!

| 17          | Bakım – sistem testi                                                                                                    |
|-------------|----------------------------------------------------------------------------------------------------|
| í           | <b>Uyarı!<br/>Terminoloji</b><br>FACP'de ve belgelerde kullanılan <b>Sistem Testi</b> terimi, EN54-2 standardı terimi <b>Test</b><br><b>koşulu'</b> na karşılık gelir.                                                                                                    |
|             | <ul> <li>Bu bölüm aşağıdaki noktalar hususunda bilgiler içerir:</li> <li>Sistem testi grupları, sayfa 68</li> <li>Sistem testinin başlatılması ve sonlandırılması, sayfa 70</li> <li>Sistem testinin tüm elemanlar için sonlandırılması, sayfa 71</li> <li>Test edilen veya edilmeyen elemanların görüntülenmesi, sayfa 71</li> <li>Test edilen elemanların bir sistem testi grubuna atanması, sayfa 71</li> <li>Çalışır durumda test, panelde sarı bir LED ekranı ile gösterilir.</li> </ul>                                                                                                    |
| $\triangle$ | <b>Dikkat!</b><br>Kaçırılan alarm riski<br>Bir dedektör test modundaysa, sistem alarm veya hata mesajlarını iletim cihazlarına veya<br>söndürücülere iletmez.                                                                                                    |
| í           | <b>Uyarı!</b><br>Sistem bir yürüme testi sırasında bir sinyal cihazını etkinleştirirse, cihaz alarm<br>durumundakinden farklı bir sinyal sesi çıkarır.                                                                                                    |
| 17.1        | <ul> <li>Sistem testi grupları</li> <li>Elemanları sistem testine geçirmek için aşağıdaki seçenekler bulunmaktadır: <ul> <li>Listelerden ayrı ayrı elemanları seçin ve/veya</li> <li>En az bir elemandan oluşan önceden tanımlanmış sistem testi grubu seçin.</li> </ul> </li> <li>Önceden tanımlanmış 12 sistem testi grubu vardır. Olası sistem testi gruplarının sayısı önceden tanımlanmıştır: Ocak'tan Aralık'a.</li> <li>Örnek:</li> <li>Mayıs ayında test edilmesi gereken dedektörler Mayıs adı altında bir grup olarak gruplanabilir.</li> <li>Gruba yeni elemanlar eklenebilir ve daha önceden eklenmiş elemanlar gruptan çıkarılabilir.</li> </ul> |
| í           | <b>Uyarı!</b><br>Bir gruptaki elemanlar (örneğin, Ocak) tamamen silinmiş olsa bile, bu grup yine de listede<br>görüntülenir.                                                                                                    |
| 17.1.1      | <ul> <li>Elemanların eklenmesi veya silinmesi</li> <li>Bir çalışır durumda test grubuna eleman eklemek veya gruptan eleman kaldırmak için:</li> <li>1. Başlangıç menüsünde Bakım'ı seçin</li> <li>2. Çalş tst</li> <li>3. Çlş tst grb oluştur / değiştir<br/>Çalışır durumda test gruplarının listesi görüntülenir.</li> <li>4. Bir çalışır durumda test grubu seçin, ör. Şubat.<br/>Bir dizi seçenek arasından seçim yapabilirsiniz: <ul> <li>Tümünü sil: Seçili gruptaki tüm öğeleri siler.</li> </ul> </li> </ul>                                                                                                    |

- Göst / Değişt: Seçili çalışır durumda test grubundaki tüm elemanları siler ve tek elemanları siler.
- Ekle: Henüz herhangi bir çalışır durumda test grubuna atanmamış tüm elemanları görüntüler ve tek elemanları ekler.
- **İptal**: İşlemi iptal eder.

## Uyarı!

Silinmiş öğeler Atanmamış elemanlar grubuna atanır.

## İşlev değiştirme

Her alt menüde yeni elemanlar eklenebilir ve mevcut elemanlar silinebilir.

### Ekleme

İşlev alanlarından biri seçildiğinde, ekran değişir ve yeni bir işlev gerçekleştirilebilir.

+ Yeni

Bir veya daha fazla yeni eleman eklemek için bu işlev alanını seçin.

Sadece henüz herhangi bir çalışır durumda test grubuna atanmamış elemanlar görüntülenir. Çeşitli eleman kategorileri görüntülenir.

1. İstediğiniz kategoriyi seçin.

Eleman listesi görüntülenir. Ayrıca bkz. Listelerle çalışma, sayfa 24.

- Bir eleman seçin.
   Eleman işaretlenir.
- Ekle'yi seçin.
   Seçilen eleman gruba eklenir.

### Sil

#### -Eski

Bir veya daha fazla eleman silmek için bu işlev alanını seçin.

Sadece seçili sistem testi grubundaki elemanlar görüntülenir.

- Bir eleman seçin. Eleman işaretlenir.
- 2. **Sil** öğesini seçin.

Seçilen eleman gruptan silinir.

## Örnek:

## 1. Göst / Değişt.

Seçilen gruptan bir veya daha fazla eleman silmek için:

2. Bir veya daha fazla liste alanı seçin.

Liste alanları işaretlenir. Listede nasıl gezineceğinizle ilgili bilgi için bkz. *Listeleri kaydırma, sayfa 25.* 

3. Sil'i seçin.

Eleman, seçilen gruptan silinir. Liste alanı artık görüntülenmez.

Yeni eleman eklemek için:

1. Yeni'yi seçin.

Ekran değişir. Herhangi bir çalışır durumda test grubuna henüz atanmamış olan elemanlar da dahil olmak üzere farklı eleman kategorileri görüntülenir.

2. İstediğiniz eleman kategorisini seçin.

- Bir veya daha fazla liste alanı seçin. Liste alanları işaretlenir.
- Ekle'yi seçin.
   Seçilen eleman, seçilen çalışır durumda test grubuna eklenir.

### Ad değiştirme

Giriş veya çıkış grubunun adını değiştirmek için:

- 1. Adın üzerine yazın; bkz. Sayı ve metin girme, sayfa 27.
- Tamam'ı seçin. Yeni ad onaylanır.

# 17.2 Sistem testinin başlatılması ve sonlandırılması

i

### Uyarı!

Her çalışır durumda testin tarih ve saati ile ilgili bilgiler geçmiş kaydında saklanır. Bu bilgileri bir yazıcıda yazdırabilirsiniz. Bkz. *Bakım – tarih log, sayfa 72*.

# 17.2.1 Sistem testinin başlatılması

Çalışma testi elemanlarını seçmek ve bunları çalışma testi moduna geçirmek için:

- 1. Başlangıç menüsünde **Bakım**'ı seçin
- 2. Çalş tst
- Çalışma testini başlat / bitir Çeşitli eleman kategorileri görüntülenir.
- 4. Aşağıdakileri seçin:
  - Daha ... daha fazla kategori görüntülemek için veya
  - görüntülenen kategorilerden birini seçmek için veya
  - Numaraya göre seç ve eleman sayısını arama ekranına girin; ayrıca bkz. Arama Fonksiyonu/Eleman, sayfa 26.

## Uyarı!

i

Eleman kategorisi olarak **Döngü, Mantıksal bölge, Dedektör** veya **Çalışma testi grubu** seçerseniz çalışır durumda testin tipini seçmeniz istenir. Test ettiğiniz dedektörlerin sensörlerini (optik, kimyasal, termik) ayrı ayrı kontrol etmek için **Sıralı çalışma testi** seçeneğini, kombine sensörü eş zamanlı olarak test etmek amacıyla kombine tetikleme maddeleriyle oluşturulan test cihazlarını kullanarak kombine dedektörleri test etmek için **Aynı anda çalışma testi** seçeneğini seçin.

### Örnek:

- 1. Çalışma testi grubu'nu seçin.
- 2. Sıralı çalışma testi veya Aynı anda çalışma testi'ni seçin.

Çalışır durumda test grupları listesi görüntülenir. Listede nasıl gezineceğinizle ilgili bilgi için bkz. *Listeleri kaydırma, sayfa 25*.

- İstediğiniz liste alanlarını seçin. Alan işaretlenir.
- Açık'ı seçin.
   Seçilen çalışır durumda test grubu çalışır durumda test moduna geçirilir.

# 17.2.2 Sistem testinin sonlandırılması

Bu sistem testi grubu için sistem testini sonlandırmak amacıyla:

1. Seçili sistem testi grubunu işaretleyin.

2. Kapalı öğesini seçin.

# 17.3 Sistem testinin tüm elemanlar için sonlandırılması

Tüm sistem testi grupları ve öğeleri için sistem testini sonlandırmak amacıyla:

- Durum çubuğunda Son seçeneğini belirleyin. Ekranda çeşitli seçenekler görüntülenir:
- 2. Tüm sistem testi grupları ve öğeler için sistem testini sonlandırmak amacıyla **Evet** seçeneğini belirleyin. Çalıştırmayı iptal etmek ve bir önceki ekrana dönmek için **Hayır** seçeneğini belirleyin.

Sistem testi tüm sistem testi grupları için sonlandırılır.

# 17.4 Test edilen veya edilmeyen elemanların görüntülenmesi

### Uyarı!

Geçerli sistem testinde test edilmeyen veya test edilen elemanları görüntülemeyi seçebilirsiniz.

Durum çubuğunda **Çık** seçeneğini seçin.

Gerçekleştirilmekte olan sistem testi için aşağıdaki seçenekler görüntülenir:

- Test sırasında tepki vermeyen veya test edilmeyen öğeleri görüntülemek için Test
   edilmedi seçeneğini seçin.
- Test edilen ve tepki veren öğeleri görüntülemek için **Test edildi** seçeneğini seçin.

# 17.5 Test edilen elemanların bir sistem testi grubuna atanması

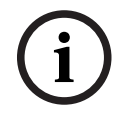

## Uyarı!

Sadece geçerli çalışır durumda testte test edilen elemanlar farklı bir çalışır durumda test grubuna atanabilir.

Çalışır durumda test tamamlandıktan sonra, test edilen elemanları farklı bir çalışır durumda test grubuna atayabilirsiniz (örneğin, sonraki walktest testi için):

1. Durum çubuğundan **Çık** seçeneğini seçin.

Ekranda çeşitli seçenekler görüntülenir:

**Test edilen elemanları çalışma testi grubuna ata**'yı seçerek geçerli çalışır durumda testteki test edilen öğeleri sonraki çalışır durumda test için bir çalışır durumda teste atayın:

Çalışır durumda test gruplarının listesi görüntülenir.

 Listeden bir çalışır durumda test grubu seçin. Listede nasıl gezineceğinizle ilgili bilgi için bkz. Listeleri kaydırma, sayfa 25.

Ekranda iki seçenek görüntülenir:

- Test edilen öğeleri geçerli çalışır durumda testten seçilen çalışır durumda test grubuna atamak için Çalışma testi grubuna ekle seçeneğini seçin.
- Çalışma testi grubunun üzerine yaz 'ı seçerek seçilen çalışır durumda test grubundaki elemanları geçerli çalışır durumda testteki test edilen elemanlarla değiştirin.

# 18 Bakım – tarih log

Geçmiş kaydında belirli olaylar veya cihaz tipleriyle ilgili tüm veriler tarih ve saate göre sıralı olarak saklanır. Yalnızca belirli verileri görüntülemek için filtreler ayarlanabilir.

Menüye genel bakışa olarak, bu bölümde aşağıdaki hususlar hakkında bilgiler yer almaktadır:

- Filtrelerin seçilmesi, sayfa 72
- Filtrelerin ayarlanması, sayfa 72
- Filtre Koy, sayfa 73
- Çeşitli filtrelerin birlikte kullanılması, sayfa 73
- Durum çubuğu işlevleri, sayfa 73
- Verilerin yazdırılması, sayfa 73

# 18.1 Filtrelerin seçilmesi

Aşağıdaki filtreler bulunmaktadır:

| Filtre                 | Filtrelenmiş veriler                                                                                                    |  |
|------------------------|----------------------------------------------------------------------------------------------------|--|
| Filtresiz              | Tüm veriler                                                                                                    |  |
| Tümünü gstr Fltryi sil | Olay numarası, tarih, saat, eleman numarası ve mesaj<br>türünün belirtilmesiyle tüm verileri görüntüler. Mevcut<br>filtreler silinir. |  |
| Dönem                  | Başlangıç tarihi, bitiş tarihi ve saati                                                                                               |  |
| Olay tipleri           | Mesaj tipleri, Hata gibi                                                                                                    |  |
| Cihaz tipleri          | Cihaz tipleri, Dedektörler gibi                                                                                                    |  |
| Adres aralığı          | Bir sistem içindeki adres süreci                                                                                                    |  |
| Kullanıcı komutları    | <b>Onay</b> veya <b>Reset</b> gibi seçili işlev alanları.                                                                             |  |
| Çalş tst               | Sistem testi moduna geçen elemanlar                                                                                                   |  |

Bir veya daha fazla filtre ayarlanmışsa, durum çubuğundaki **Filtreyi değiştir** seçeneği koyu renkle vurgulanır.

# 18.2 Filtrelerin ayarlanması

Yalnızca belirli verileri görüntülemek için bir filtre ayarlanabilir.

### Örnek:

Sadece Hata gibi belirli bir olayla bağlantılı olarak saklanan verileri görüntülemek için:

- 1. Başlangıç menüsünde **Bakım**'ı seçin
- 2. Geçmiş kaydı
- Olay tipleri filtresini seçin.
   Tüm olay tiplerinin listesi görüntülenir.
- 4. Ör. **Hata** gibi bir liste alanı seçin.

Durum çubuğunda, **Filtreyi değiştir** alanı siyah bir arka plana sahiptir. Ayrıca bkz. *Filtre Koy, sayfa 73.* 

5. Geçmiş kaydında göster.

Tüm hata mesajlarının listesi görüntülenir. Olaylar, tarih ve saate göre artan sırada dizilmiştir.

Hata mesajları, kronolojik olarak numaralandırılır. Baştaki numara, hata mesajlarının alındığı sırayı gösterir.
## 18.3 Filtre Koy

Her filtre menüsünde, durum çubuğu kullanılarak başka bir filtre ayarlanabilir:

- 1. Aşağıdaki seçim çubuğundan **Filtreyi değiştir** seçeneğini seçin. Çeşitli filtreler görüntülenir.
- Görüntülenen filtrelerden birini seçin.
   Filtrelenmiş veriler içeren bir liste görüntülenir.

## 18.4 Çeşitli filtrelerin birlikte kullanılması

Birden fazla filtre ayarlamak ve filtrelenmiş tüm verileri bir liste olarak görüntülemek mümkündür:

**Cihaz tipleri** filtresini **Mesaj tipleri** filtresiyle birlikte kullanmak için:

- 1. Başlat menüsünde **Bakım** seçeneğini belirleyin
- 2. Geçmiş Kaydı
- 3. Bir filtre seçin, örn. Cihaz tipleri.
- 4. Seçim listesinde **Filtreyi değiştir** öğesini seçin.
- 5. Görüntülenen listeden istediğiniz cihaz tiplerini seçin.
- İstenen tüm filtreler seçilene kadar 4. ve 5. adımları tekrarlayın.
   Birlikte kullanılan filtrelerle filtrelenmiş tüm verileri görüntülemek için:
- 7. Filtre sonuçlarını göster öğesini seçin.

## 18.5 Durum çubuğu işlevleri

Aşağıdaki işlevler sunulmaktadır:

| $\sim$            | Başlat sayfasındaki durum çubuğuna geçmek için, durum<br>çubuğundaki veya alfanümerik tuş takımındaki "çift ok" tuşuna<br>basın. |
|-------------------|----------------------------------------------------------------------------------------------------|
| Filtreyi değiştir | Alanın arka planı siyahsa, bir filtre ayarlanmıştır. Farklı bir filtre<br>ayarlamak için bu alanı seçin.                         |
| No'ya git         | Belirli bir olayın numarasını girin.<br>Seçili numaraya sahip olay, listenin başında görüntülenir.                               |
| Güne git          | Bir tarih girin.<br>Seçilen tarihli tüm olaylar listede görüntülenir.                                                            |
| Yazdır            | Görüntülenen listenin tamamını veya bir kısmını yazdırın.                                                                        |
| Çık               | Girişi bitirip <b>Bakım</b> menüsünün menüye genel bakış bölümüne<br>geçin.                                                      |

## 18.6 Verilerin yazdırılması

Listenin tamamı veya belirli bir bölümü yazdırılabilir. Listede görüntülenen verileri yazdırmak için:

- 1. Durum çubuğundan **Yazdır** seçeneğini seçin.
  - İki seçenek sunulur:
    - **Tüm liste**: Listenin tamamı seçilir.
    - Listeyi yazdırmak için, 6. adıma geçin.
    - **Aralık tanımla**: Liste içinde belirli bir alanı seçin.

Yazdırılacak liste alanını belirlemek için aşağıdaki iki yöntem kullanılabilir:

- En yeni olaydan geriye doğru olay sayısını sınırlandırın.
- Olay numaralarını girerek belirli bir alan belirleyin.
- 2. Seç Aralık tanımla.

Ekranda iki seçenek görüntülenir.

- 3. İki seçenekten birinin önündeki onay kutusunu işaretleyin:
  - En son olaydan başlayarak yazdırılacak olay sayısı:

Çıktı için, en son olaydan geriye doğru olmak üzere belirli bir olay sayısı girin.

Yazdırılacak olay numaraları:

Belirli bir aralığı yazdırmak için, olay numaralarını girerek aralığı belirleyin.

Seçim alanına bir onay işareti yerleştirilir.

- 4. İstediğiniz numaraları girin.
- 5. Girişi onaylamak için **Tamam** seçeneğini seçin. Seçilebilir yazıcılar listesi görüntülenir.
- 6. Bir yazıcı seçin.
- 7. Seç **Yazdır**.

Liste yazdırılır.

#### Olay numaraları

Olay numaralarını yeniden görüntülemek için:

1. Seç Olay numaralarını göster.

2. Ekrandan çıkmak simgesine basın.

## 19 Gündüz ve gece konumu

Bu bölüm aşağıdaki noktalar hakkında bilgiler içerir:

- Gündüz ve gece modları arasında geçiş
- Gece moduna sıfırlamak için saatin değiştirilmesi

Gelen bir alarmın nasıl işleneceği, sistemin gündüz veya gece konumunda olmasına bağlıdır; bkz. *Yangın alarmı, sayfa 42*.

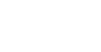

Gece modu en yüksek güvenlik seviyesidir. Sistem gelen her alarmı harici istasyonlara iletir.

# í

#### Uyarı!

Uyarı!

Söz konusu güvenlik seviyesine bağlı olarak, tüm dedektörler gündüz moduna geçirilemez.

Durum çubuğunda yer alan aşağıdaki simgeler panelin hangi modda olduğunu gösterir. Ağ bağlantılı paneller kullanılıyorsa ve ağdaki en az bir panel gündüz modundaysa gece modundaki panellerde birleşik bir gündüz/gece simgesi görüntülenir.

|            |                      | Bağımsız                | Ağ                                                                                              |
|------------|----------------------|-------------------------|-------------------------------------------------------------------------------------------------|
| C          | Gece modu            | Panel gece modunda      | Ağ kapsamındaki tüm ağ<br>bağlantılı paneller gece modunda                                      |
| - <u>\</u> | Gündüz modu          | Panel gündüz<br>modunda | -                                                                                               |
| ×          | Gündüz/gece birleşik | -                       | Panel gece modundadır ancak ağ<br>kapsamındaki diğer panellerin en<br>az biri gündüz modundadır |

## (i)

#### Uyarı!

Bir iletim hatasından sonra, doğru modu görüntülemek için diğer panellerin gündüz/gece modunu manuel olarak senkronize etmeniz gerekebilir.

## 19.1

## Gündüz ve gece konumları arasında geçiş

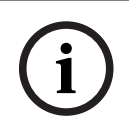

#### Uyarı!

Programlamaya bağlı olarak panel, önceden ayarlanan saatte gündüz konumundan gece konumuna otomatik olarak geçer.

Gündüz ve gece modu arasında geçiş yapmak için iki yöntem vardır:

- Menü üzerinden geçiş
- Durum çubuğuyla geçiş

#### Menü üzerinden geçiş

Panelin hangi moda geçirildiğine bağlı olarak, başlat menüsünde **Gündüz moduna geç** veya **Gece moduna geç** görüntülenir.

- 1. Panel gece modundadır: Gündüz moduna geçmek için **Gündüz moduna geç** öğesini seçin:
- Seçiminizi Gündüz moduna geç ile onaylayın.
   Panel gündüz konumuna geçer.
   Çalışmayı iptal etmek için **İptal** seçeneğini seçin.

Panel gündüz modundaysa, gece moduna geçmek için **Gece moduna geç** seçeneğini seçin.

#### Durum çubuğuyla geçiş

Panel gece modunda. Gündüz moduna geçirmek için:

Şuna basın:

 İsteği onaylamak için Gündüz moduna geç seçeneğini, çalışmayı iptal etmek için de İptal seçeneğini seçin.

Panel gündüz modunda. Gece moduna geçirmek için:

Şuna basın:

-<u>Ò</u>-

 Seçimi onaylamak için Gece moduna geç seçeneğini, çalışmayı iptal etmek için de İptal seçeneğini seçin.

## 19.2 Ayrıntıların gösterilmesi

Gece ve gündüz konumunda, panelde gündüz konumuna geçirilmiş olan tüm mantıksal zone'ların listesini görüntülemek mümkündür.

Gündüz konumundaki tüm dedektör gruplarının listesini görüntülemek için

- Başlat menüsünde, panelin bulunduğu konuma bağlı olarak Gündüz moduna geç veya Gece moduna geç seçeneğini seçin ya da durum çubuğundaki "gündüz konumu" veya "gece konumu" simgesini seçin.
- Ayrıntıları göster öğesini seçin. Gündüz konumuna geçirilen tüm mantıksal zone'ların listesi görüntülenir.

## 19.3 Gece moduna geçme zamanının değiştirilmesi

#### Uyarı!

Geçerli gün için geri alma süresi operatör tarafından değiştirilebilir. Değişiklik yalnızca FSP-5000-RPS'de geçerli gün için bir geri alma zamanı yapılandırılmışsa mümkündür. Panel yeniden başlatıldıktan sonra, FSP-5000-RPS'de yapılandırılan geri alma süresi uygulanır. Gerekirse, gerileme süresini yeniden ayarlayın.

Gündüz veya gece modunda erteleme süresi değiştirilebilir. Gece modunda sıfırlama için saatini değiştirmek amacıyla:

• Durum çubuğunda şunu seçin:

C veva X

#### veya

Başlangıç menüsünde, **Gündüz moduna geç**'i seçin.

- 1. **Değişme saati**'i seçin.
- 2. İstediğiniz sayıları girin.

Girişi onaylamak için **Tamam**'ı veya işlemi iptal etmek için **İptal**'i seçin. Girişler onaylanmıştır.

Gündüz modundaki erteleme süresini gece modu olarak değiştirmek için:

1. Durum çubuğunda şunu seçin:

2. veya

Başlangıç menüsünde, **Gece moduna geç**'i seçin.

- 3. Değişme saati'i seçin.
- İstediğiniz sayıları girin.
   Girişi onaylamak için **Tamam**'i veya işlemi iptal etmek için **İptal**'i seçin.

## 20 Konfigürasyon

Bu bölüm aşağıdaki noktalar hususunda bilgiler içerir:

- Fiziksel düğüm adresi (PNA/RSN), sayfa 78
- Grup ayarı, sayfa 78
- Dedektör hassasiyeti, sayfa 80
- Operatör, sayfa 80
- Elementlere yeni isim ver, sayfa 81
- Ağ hizmetleri, sayfa 82
- Genel bakış, sayfa 83

## 20.1 Menüye genel bakış

| Konfigürasyon | -> | Fiziksel Düğüm Adresini<br>(PNA/RSN) ayarla | Grupları ayarla |
|---------------|----|---------------------------------------------|-----------------|
|               |    | Dedektör hassasiyeti                        | Operatör        |
|               |    | Elemanları yeniden<br>adlandır              | Genel bilgiler  |
|               |    | Ağ hizmetleri                               | Hakkında        |

## 20.2 Fiziksel düğüm adresi (PNA/RSN)

Panelin fiziksel düğüm adresi (RSN) paneli ilk kez açıldığında panel cihaz yazılımında ayarlanır, mekanik döner düğme yoktur. Programlama yazılımında yapılandırılan fiziksel düğüm adresiyle aynı olmalıdır. Fiziksel düğüm adresi (RSN) değiştirildikten sonra, panelin yeniden başlatılması gerekir.

Fiziksel düğüm adresini değiştirmek için 1-64 arasında bir sayı girin. Değişikliğin uygulanmasını sağlamak için **Tamam ve yeniden başlat**'ı seçin.

## 20.3 Grup ayarı

FSP-5000-RPS programlama yazılımı ile farklı türde gruplar oluşturulabilir: Atlama, yalıtma ve çalışır durumda test grupları ve giriş/çıkış grupları. Her grup bir veya daha fazla elemandan oluşabilir.

Giriş grupları birçok dedektör ve/veya mantıksal bölgeden oluşmaktadır; çıkış grupları sinyal cihazları ve aktarım cihazlarından oluşmaktadır. Programlama yazılımını kullanarak hangi giriş grubunun hangi çıkış grubunu etkinleştirdiğini belirleyin.

Aşağıdakileri gerçekleştirmek için panel denetleyicisini kullanabilirsiniz:

- Gruplara eleman ekleme veya kaldırma.
- Grupları yeniden adlandırma.

#### 20.3.1 Ekleme veya silme

Elemanları bir gruba eklemek ve elemanları bir gruptan kaldırmak için:

- 1. Başlangıç menüsünde Konfigürasyon'yı seçin
- 2. Grupları ayarla
- Gerekli grup tipini seçin. İki farklı liste görüntülenir.
- 4. Bir liste seçin, ör. **Açklamaya göre**.
  - Çeşitli giriş gruplarının listesi görüntülenir.
- 5. İstediğiniz liste alanını seçin.

Liste alanı işaretlenir.

Çeşitli seçenekler seçebilirsiniz:

- Tümünü sil: Seçili giriş grubundaki tüm elemanları siler.
- Göst / Değişt: Seçili giriş grubundaki tüm elemanları görüntüler ve tek elemanları siler.
- Ekle: Henüz herhangi bir giriş grubuna atanmamış tüm elemanları görüntüler ve tek elemanları ekler.
- İptal: İşlemi iptal eder.
   Giriş grubunun adını değiştirmek için bkz. İsim değiştir.

#### Sistem Testi Grubu

Bir çalışır durumda test grubundaki elemanları görüntülemek ve elemanları silmek veya eklemek için bkz. Sistem testi grupları, sayfa 68.

#### İşlev değiştirme

Her alt menüde yeni elemanlar eklenebilir ve mevcut elemanlar silinebilir. İşlev alanlarından biri seçildiğinde, ekran değişir ve yeni bir işlev gerçekleştirilebilir.

#### Ekleme

+ Yeni

Bir veya daha fazla yeni eleman eklemek için bu işlev alanını seçin.

Sadece henüz herhangi bir giriş grubuna atanmamış elemanlar görüntülenir.

Çeşitli eleman kategorileri görüntülenir.

- İstediğiniz kategoriyi seçin. Eleman listesi görüntülenir.
- 2. Bir eleman seçin. Eleman işaretlenir.
- Ekle'yi seçin.
   Seçilen eleman gruba eklenir.

#### Sil

## -Eski

Bir veya daha fazla eleman silmek için bu işlev alanını seçin. Sadece seçili giriş grubundaki elemanlar görüntülenir.

1. Bir eleman seçin.

Eleman işaretlenir.

2. Sil öğesini seçin.

Seçilen eleman gruptan silinir.

#### Örnek:

1. Göst / Değişt.

Seçilen gruptan bir veya daha fazla eleman silmek için:

- 2. Bir veya daha fazla liste alanı seçin.
  - Liste alanları işaretlenir.
- 3. **Sil**'i seçin.

Eleman, seçilen gruptan silinir. Liste alanı artık görüntülenmez.

Yeni eleman eklemek için:

- Yeni'yi seçin. Ekran değişir. Herhangi bir çalışır durumda test grubuna henüz atanmamış olan elemanlar da dahil olmak üzere farklı eleman kategorileri görüntülenir.
- 2. İstediğiniz eleman kategorisini seçin.
- Bir veya daha fazla liste alanı seçin. Liste alanları işaretlenir.
- Ekle'yi seçin.
   Seçilen eleman, seçilen çalışır durumda test grubuna eklenir.

#### Bkz.

- Listeleri kaydırma, sayfa 25

### 20.3.2 İsim değiştir

Giriş veya çıkış grubunun adını değiştirmek için:

- 1. Adın üzerine yazın
- Tamam'ı seçin.
   Yeni ad onaylanır.

## 20.4 Dedektör hassasiyeti

#### Uyarı!

Tüm panel, tek bir dedektör veya mantıksal bir bölge sıfırlandığında veya dedektör değiştirildiğinde dedektör hassasiyeti otomatik olarak varsayılan ayara sıfırlanır.

FSP-5000-RPS programlama yazılımında, varsayılan ayar ve alternatif ayar olmak üzere, dedektörlere ve mantıksal bölgelere iki farklı hassasiyet atanabilir.

Panel denetleyicisinde varsayılan ve alternatif ayarlar arasında geçiş yapmak mümkündür. Ayarı değiştirmek için:

1. Başlangıç menüsünde Konfigürasyon'ı seçin

#### 2. Dedektör hassasiyeti

Çeşitli listeler sunulur. Sunulan dedektör veya mantıksal bölge listelerinden birini seçin. Eleman listesi görüntülenir. Seçtiğiniz listeye bağlı olarak, arama ekranına elemanın numarasını veya adını girin.

- Bu durumda, ihtiyaç duyduğunuz liste alanını (örneğin, mantıksal bir bölge) seçin. İki ayar görüntülenir: Seçim alanında etkin ayarın önünde bir onay işareti vardır.
- İhtiyaç duyduğunuz dedektör hassasiyetinin seçim alanını seçin. Bu alanda bir onay işareti görünür.
- Seçimi onaylamak için Tamam'ı veya işlemi iptal etmek için İptal'i seçin.
   Seçilen dedektör hassasiyeti dedektör için onaylanır.

## 20.5 Operatör

Her erişim seviyesi için aynı şifrenin kullanılıp kullanılmadığına veya her kullanıcının farklı şifreye sahip olup olmadığına bağlı olarak aşağıdaki iki seçenekten biri sunulur: Her bir erişim seviyesi için aynı şifre kullanılıyorsa:  Evrensel şifreyi değiştir: FSP-5000-RPS programlama yazılımında her erişim seviyesi için aynı şifre yapılandırılabilir. Bu, örneğin ikinci seviye için erişim yetkisi olan tüm kullanıcıların aynı şifreyi kullanacağı anlamına gelir. Şifre, iki ila dört erişim seviyesi için değiştirilebilir.

Her kullanıcı farklı bir şifre kullanıyorsa:

- **Operatör verilerini değiştir**: Operatör şifresini değiştirir.
- **Varsayılan şifre ayarla**Kullanıcı şifresini şu rakam dizisine sıfırlar: 000000.

## i

#### Uyarı!

Şifrede en az üç rakam bulunmalıdır.

## 20.5.1 Şifre değiştir

- 1. Başlangıç menüsünden Konfigürasyon'yı seçin
- 2. Operatör
- Operatör verilerini değiştir
   Tüm operatörlerin listesi görüntülenir.
- 4. İstediğiniz liste alanını seçin.
- Yeni bir şifre girin. Yeni şifreyi alttaki alanda tekrarlayın.
   Ekranda, şifrenin her bir rakamı bir yıldız işaretiyle gösterildiğinden kimse şifreyi göremez.
- Girilen şifreyi onaylamak için Tamam'i veya işlemi iptal etmek için İptal'i seçin. Girilen şifre onaylanır.

## 20.5.2 Tümü için şifreyi değiştir

- 1. Başlangıç menüsünde, **Konfigürasyon**'i seçin
- 2. Operatör
- 3. Evrensel şifreyi değiştir
- 4. Şifrenin değiştirileceği erişim seviyesine bağlı olarak ihtiyacınız olan alanı seçin.
- Yeni şifre girin ve girdiyi alt alanda tekrarlayın. Ekranda, şifrenin her bir rakamı bir yıldız işaretiyle gösterildiğinden kimse şifreyi göremez.
- Girilen şifreyi onaylamak için Tamam'i veya işlemi iptal etmek için İptal'i seçin. Girilen şifre onaylandı.

#### 20.5.3 Varsayılan şifreye dön

- 1. Başlangıç menüsünde Konfigürasyon'yı seçin
- 2. Operatör
- 3. Varsayılan şifre ayarla

Tüm operatörlerin listesi görüntülenir.

- 4. İstediğiniz liste alanını seçin. Liste alanı işaretlenir.
- Reset'yı seçin.
   Operatörün şifresi önceki şifresine sıfırlanır.

## 20.6 Elementlere yeni isim ver

Bir elemanın adını değiştirmek için:

1. Başlangıç menüsünde Konfigürasyon'yı seçin

#### 2. Elemanları yeniden adlandır

Tüm elemanların listesi görüntülenir.

- İstediğiniz liste alanını seçin. Bir giriş ekranı görüntülenir.
- 4. Yeni bir ad girin.
- Girişi onaylamak için Tamam'ı, çalıştırmayı iptal etmek için ise İptal'i seçin.
   Olay yeni adıyla listede görüntülenir.

## 20.7 Ağ hizmetleri

## 20.7.1 Ethernet

**Konfigürasyon** - **Ağ** altında bir Ethernet bağlantısı aracılığıyla ağa bağlanan panellerin ve uzak işletim panellerinin ağ ayarlarını (IP ayarları, Ethernet yedekleme) değiştirebilir ve aktif hale getirebilirsiniz. Daha fazla bilgiyi *Ethernet Aracılığıyla Ağ Oluşturma, sayfa 30* bölümünde bulabilirsiniz.

## 20.7.2 Tarihi/saati değiştir

Başlangıç panelini ilk kez kullanıyorsanız mevcut saati ve tarihi girin. Doğru tarihin ayarlanması, paneli Fire System Explorer sunucusuna bağlamanın ön koşuludur. Ayrıntılar için lütfen bkz. *Tarih / Zaman Değiştir, sayfa 84*.

#### 20.7.3 Uzak Servisler

Remote Services hakkında genel bilgi için *Remote Services, sayfa 62* bölümüne bakınız. Remote Services'i yapılandırmak için:

- 1. Secure Network Gateway'i panele ve internet erişim noktasına bağlayın (Remote Services için).
- 2. Şuraya gidin: Konfigürasyon Ağ hizmetleri Ethernet IP ayarları:
- Panelin IP'sini girin.
- Ethernet ayarlarını kullan kutucuğunu seçin.
- Ayrıntılar için *IP settings, sayfa* 30 bölümüne bakın.
- 3. Paneli yeniden başlatın:
- Paneli kapatmak için güç düğmesine kısa bir süre basın.
- Kapatma işlemi tamamlanana kadar bekleyin. Bkz Açma ve kapatma, sayfa 20.
- Paneli başlatmak için güç düğmesine kısa bir süre basın.
- 4. Şuraya gidin: Konfigürasyon Ağ hizmetleri Tarihi / saati değiştir:
- Mevcut tarihi girin.
- Ayrıntılar için *Tarihi/saati değiştir, sayfa* 82 bölümüne bakın.
- 5. Şuraya gidin: Konfigürasyon Ağ hizmetleri Remote Services Remote ID:.
- Alfanümerik tuş takımını kullanarak 10 hanelik Remote ID'yi girin (Fire System Explorer tarafından sağlanan).
- Remote ID'yi silmek için **Temizle** öğesini seçin.
- Kaydetmek için **Tamam** ile onaylayıp **Ağ hizmetleri** ekranına geri dönün.
- Kaydetmeden çıkmak için **İptal**'ı seçin.
- 6. System ID:
- Fire System Explorer panele Sistem Kimliği atar. Normalde, bu kimliği değiştirmeye gerek yoktur.
- Değiştirmek için System ID'i değiştir öğesini seçin ve alfanümerik tuş takımını kullanarak yeni Sistem Kimliğini girin.

 Kaydetmek için Tamam ile onaylayıp Remote Services ekranına geri dönün. Kaydetmeden çıkmak için İptal'ı seçin.

#### Uyarı!

Sistem Kimliğini yalnızca mevcut bir Sistem Kimliğini yeniden kullanıyorsanız değiştirin.

## 20.8 Genel bakış

Sistemin geçerli yapılandırmasıyla ilgili önemli bilgileri görüntülemek için:

- 1. Başlangıç menüsünde Konfigürasyon'yı seçin
- 2. Genel bilgiler

Aşağıdaki bilgiler gösterilir:

- Bununla ilgili yapılandırma bilgileri ve ek bilgiler
- Tarih
- Yapılandırma sürümü (Konfig. sürümü)
- Numara
- Ad
- IP adresi
- Kapsam
- Ülke
- Saat dilimi
- Menü adı

## 21 Çeşitli

Bu bölüm aşağıdaki noktalar hususunda bilgiler içerir:

- Tarih / Zaman Değiştir, sayfa 84
- Ana şifre, sayfa 84
- Remote Services, sayfa 85
- Şifre değiştir, sayfa 86
- Bir yangın tatbikatı gerçekleştirmek, sayfa 86
- Alarm sayaçları, sayfa 87

## 21.1 Menüye genel bakış

| Gelişmiş fonksiyonlar | -> | Tarihi / saati değiştir | Ana şifre       |
|-----------------------|----|-------------------------|-----------------|
|                       |    | Remote Services         | Şifreyi değştr. |
|                       |    | Tatbikat                | Alarm sayaçları |

## 21.2 Tarih / Zaman Değiştir

Tarih ve saati değiştirmek için:

- 1. Başlangıç menüsünde **Gelişmiş fonksiyonlar**'ı seçin
- 2. Tarihi / saati değiştir
- 3. İstediğiniz alana dokunun ve yeni bir değer girin.
- 4. Girişi onaylamak için **Tamam**'ı veya işlemi iptal etmek için **İptal**'i seçin. Tarih ve saat için yeni değerler sisteme kabul edilir.

## 21.3 Ana şifre

í

#### Uyarı!

Ana şifre ile tüm işlevler gerçekleştirilebilir, şifreler ve adlar değiştirilebilir.

Aşağıdaki iki seçenekten biri sunulur:

- Süresiz geçerli olan bir ana şifre girme. Bu şifre değiştirilemez ve ilgili Bosch şubesinden istek üzerine alınabilir.
- Belirli bir süre boyunca geçerli olan bir ana şifre girme.
   Bu şifre sadece 24 saat süreyle geçerlidir. Panel denetleyicisi, istek üzerine bir numara verebilir. Bu numara, Destek ekibine iletilmelidir. Bunun ardından Destek ekibi 24 saatlik bir şifre verebilir.

Şifre girildikten sonra, çeşitli seçenekler sunulur.

### 21.3.1 Süresiz geçerli ana şifreyi girin

- 1. Başlangıç menüsünden **Gelişmiş fonksiyonlar**'i seçin
- 2. Ana şifre
- 3. Ana şifreyi girin.
- 4. Girişi onaylamak için Tamam'ı veya işlemi iptal etmek için İptal'i seçin.
  Ana parola kabul edilir ve operatör oturum açmış olur.
  Kullanıcı parolaları artık değiştirilebilir:
  Parolayı değiştir'i seçin.
  Ek seçenekler sunulabilir.

## 21.3.2 24 saatlik ana şifreyi girin

24 saatlik ana şifre almak için aşağıdaki prosedürü izlemeniz gerekir: Panel denetleyicisi, istek üzerine bir numara verir. Lütfen bu numarayı telefon veya e-posta ile satış sonrası destek ekibine iletin. Yalnızca 24 saat için geçerli olan bir şifre verilir.

- 1. Başlangıç menüsünde **Gelişmiş fonksiyonlar**'ı seçin
- 2. Ana şifre
- 3. Numara oluştur
- 4. **Şifre iste**

Bir numara görüntülenir.

- 5. Sistem tarafından verilen numarayı Destek bölümüne verin.
- 6. Destek bölümünden 24 saatlik şifreyi aldığınızda, **Şifre girin!** seçeneğini belirleyin.
- 7. Şifreyi girin.

24 saatlik ana şifre kabul edilir ve kullanıcı oturumu açılır.

#### Şifreyi değiştir

Şifreleri değiştirmek için **Şifreyi değştr.**'i seçin. Başka seçenekler de sunulabilir.

## 21.4 Remote Services

#### Remote Connect

FSP-5000-RPS içinde **Remote Services** ->**Uzaktan Bağlantı** altında **Otomatik Yanıt Etkin** özelliğini seçmek mümkündür. **Otomatik Yanıt Etkin** seçilirse, uzak bağlantı otomatik olarak kurulur.

Otomatik Yanıt özelliği olmadan uzak bağlantı kurmak için:

- 1. Başlat menüsünde, **Gelişmiş fonksiyonlar** seçeneğini seçin.
- 2. Seç **Remote Services**.
- Seç Çğrı etklşt.
   Düğme Çğrı etklşt kaybolur.
   Durum Devre dışı ile Devre dışı arasında değişir.
   Bağlantı kurulduğunda durum şu şekilde değişir Etkin.
- 4. Bağlantıyı kesmek için Remote Connect durdur.
- ⇒ Orijinal panel ekranı görüntülenir.

#### Uyarı!

Uzak bağlantı etkinken başka bir menü açarsanız, şu mesaj **Teleservice Etkin** görüntülenir. Bu mesajı gizlemek için ekrana dokunun.

Uzak bağlantı etkinken mesaj her 30 saniyede bir görüntülenecektir.

#### **Remote Maintenance**

Remote Maintenance için veri aktarımını durdurmak amacıyla:

1. Başlat menüsünde, **Gelişmiş fonksiyonlar** seçeneğini seçin.

- 2. Seç Remote Services.
- Seç Engelle.
   Fire System Explorer'a veri aktarımı panel denetleyicisinin bir sonraki yeniden başlatılmasına kadar durur.
- 4. Remote Maintenance'a tekrar izin vermek için **Engeli Kaldır** öğesini seçin.

#### Uyarı!

Remote Maintenance'ı engelleme veya engellemeyi kaldırma, ağdaki tüm panelleri etkiler. Bu hizmeti tek bir panel için engelleyemez veya engelini kaldıramazsınız.

#### **Remote Alert**

Remote Alert mesajlarının veri aktarımını durdurmak için:

- 1. Başlat menüsünde, Gelişmiş fonksiyonlar seçeneğini seçin.
- 2. Seç Remote Services.
- Engelle'nı seçin.
- Fire System Explorer'a mesaj aktarımı panel denetleyicisi sonraki seferde yeniden başlatılana kadar durdurulur.
- 5. Remote Alert'a tekrar izin vermek için **Engeli Kaldır** öğesini seçin.

#### Uyarı!

Remote Alert'ı engelleme veya engellemeyi kaldırma, ağdaki tüm panelleri etkiler. Bu hizmeti tek bir panel için engelleyemez veya engelini kaldıramazsınız.

## 21.5 Şifre değiştir

i

#### Uyarı!

Aynı erişim yetkisine sahip tüm operatörlerin şifresi aynıysa bu işlev kullanılamaz.

- 1. Başlangıç menüsünden Gelişmiş fonksiyonlar'yı seçin
- Şifreyi değştr. Tüm operatörlerin listesi görüntülenir.
- 3. İstediğiniz liste alanını seçin.
- Şifreyi girin.
   Ekranda, şifrenin her bir rakamı bir yıldız işaretiyle gösterildiğinden kimse şifreyi göremez.
- 5. Yeni şifre girin ve girişi alt alanda tekrarlayın.
- Girişi onaylamak için Tamam seçeneğini, çalışmayı iptal etmek için de İptal seçeneğini seçin.

## 21.6 Bir yangın tatbikatı gerçekleştirmek

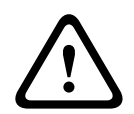

#### Dikkat!

Yanlış iletişim riski

Bir yangın tatbikatı sırasında gerçek bir alarm oluşursa, tatbikat terk edilir. Tatbikat ancak alarm temizlendikten sonra yeniden başlatılabilir.

Bir tatbikat sırasında, tüm sinyal cihazları etkinleştirilir. Bir tatbikat başlatmak için:

- 1. Başlangıç menüsünde Gelişmiş fonksiyonlar'ı seçin
- 2. Tatbikat
- 3. Tatbikat başlat'i Tamam

ile onaylayın. Tatbikat başlatıldı.

Tatbikatı bitirmek için **Tatbikatı durdur** seçeneğini seçin.

Yangın tatbikatı sırasında, yangın alarmları, hata mesajları ve denetleyici alarmlar görüntülenir.

Yangın tatbikatı ekranı ile söz konusu mesaj ekranı arasında geçiş yapmak için şunu seçin: **Mesaj ekranına geri dön** veya **Tatbikat ekranına geri dön** durum çubuğunda. Yangın tatbikatı sırasında bir alarm veya bir hata alarmı/denetleyici alarm verilirse, panel denetleyici aşağıdaki tabloda açıklandığı şekilde davranır:

|                                             | Yangın alarmı                            | Hata/denetim alarmı                   |
|---------------------------------------------|------------------------------------------|---------------------------------------|
| Tatbikat sinyalleme cihazları<br>kapatılır. | Evet                                     | Hayır                                 |
| Tatbikat otomatik olarak<br>sonlandırılır.  | Evet                                     | Hayır                                 |
| Ekran değişir                               | Alarm göstergesi                         | Fault indication (Hata<br>göstergesi) |
| Olay bittikten sonra yangın<br>drill        | Manuel olarak yeniden<br>başlatılmalıdır | Devam Et                              |

Hata alarmı/denetleyici alarm ve/veya tatbikat tamamlanmadan yeni bir işlev seçilemez.

## 21.7 Alarm sayaçları

#### Ömür boyu olay sayaçlarını göster

Panelin ömrü boyunca, yapılandırmaya bağlı olarak (**Kapsam**) tüm ağ veya ağ grubu içindeki her panel (**Yerel**) ve tüm panellerin kapsamında aşağıdaki alarm koşulları ve mesajlar yerel olarak sayılır:

- Harici alarm: Harici bir cihazı tetikleyen tüm yangın alarmı koşulları
- Dahili alarm: Harici bir cihazı tetiklemeyen tüm yangın alarmı koşulları (ör. alarm gündüz modunda oluştuysa)
- Bakım alarmı: Çalışır durumda test modunda dedektörlerden gelen tüm alarm mesajları.
- O ana kadar sayılmış alarm koşulları ve mesajlarının sayısını görüntülemek için:
- 1. Başlangıç menüsünde Gelişmiş fonksiyonlar'i seçin

#### 2. Alarm sayaçları

Mesaj tipinden sonraki şekil, tek panel (**Yerel**) için o ana kadar sayılan koşullar ve mesajların sayısını gösterir ve yapılandırmaya (**Kapsam**) bağlı olarak ağın veya ağ grubunun tamamındaki tüm paneller için hazırlanmıştır.

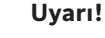

Sayaçların kapsamı FSP-5000-RPS programlama yazılımındaki düğümün **Kapsam** yapılandırmasına bağlıdır. **Grup** ayarlıysa mantıksal düğüm adresine bağlı olarak belirli bir ağ grubundaki tüm panellerin koşulları ve alarmları sayılır. **Ağ** ayarlıysa ağın tamamındaki tüm panellerin tüm koşulları ve alarmları sayılır.

#### Sayaçları resetle

Alarm sayacını ayrı ayrı alarm tipleri için sıfırlayabilirsiniz. Alarm sayacını sıfırlamak için

- 1. Başlangıç menüsünde **Gelişmiş fonksiyonlar**'ı seçin
- 2. Alarm sayaçları
- 3. İstediğiniz alarm sayacını işaretleyin (ör. harici alarm)
- 4. Reset'nı seçin.
- Alarm sayacını O'a sıfırlamak için Dikkat: Sayaç resetlenecek mesajını onaylayın (Tamam ile) veya işlemi iptal etmek için İptal seçeneğini seçin.
- 6. Reset değerlerini görüntülemek için paneli yeniden başlatın.

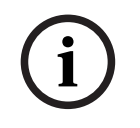

## Uyarı!

Alarm sayacını sıfırlamak için, yetki seviyenizin 4 olması gerekir.

## 22 Sıfırla

Bu bölümde, elemanların nasıl sıfırlanacağı ile ilgili bilgiler bulunmaktadır. Sıfırlama sırasında seçilen elemanlar başlangıç durumlarına sıfırlanır.

- Olay tipi: Tüm mesaj tiplerinin listesini görüntüler. Mesaj tipleri, tüm Kapsam için reset edilebilir.
- **Kapsam**: FSP-5000-RPS içinde ayarlanan **Kapsam** değerine bağlı olarak geçerli panel, gruptaki tüm paneller veya ağın tamamındaki panellerin tümü sıfırlanır.
- Mantıksal bölge
- Dedektör
- : PaneliPanelin bekleme modunda olmayan tüm elemanları sıfırlanır

```
(i)
```

Kapsam bir panele karşılık geliyorsa, Paneli ve Kapsam liste alanları aynı işleve sahiptir.

## 22.1 Menüye genel bakış

Uyarı!

| Reset | -> | Olay tipi       | Kapsam   |
|-------|----|-----------------|----------|
|       |    | Mantıksal bölge | Dedektör |
|       |    |                 | Paneli   |

## 22.2 Elemanların sıfırlanması

Örneğin, bir dedektörü veya mantıksal bölgeyi sıfırlamak için:

- 1. Başlangıç menüsünde **Reset**'ı seçin
- 2. İstediğiniz elemanı seçin.
- 3. Dedektörü veya bölgeyi seçin.
- Gerekli liste alanlarını seçin.Liste alanları işaretlenir.Dedektör veya bölge listesi görüntülenir.
- 5. **Reset**'i seçin. Seçilen elemanlar sıfırlanır.

R

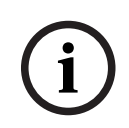

Uyarı!

Elemanlar sıfırlama sürecinde olduğu sürece, başka bir giriş yapılamaz.

Bir liste alanında R işareti varsa bu elemanın sıfırlanma işlemi henüz tamamlanmamış demektir:

| METİN |  |
|-------|--|
|-------|--|

Bir eleman sıfırlanamıyorsa listede görüntülenmeye devam eder.

Elemanlar sıfırlandıktan sonra bekleme ekranı görüntülenir.

Bir manuel yangın butonunu sıfırlamak için, sıfırlama tuşunu kullanın veya camı değiştirin. Otomatik bir dedektörü sıfırlamak için: Dedektör odasında hala duman varsa lütfen havalandırın.

## 23 Kontrol / Monitör

Bu bölüm aşağıdaki konular hakkında bilgiler içerir:

- Kapı tutucu, kontrol elemanı veya HVAC'yi etkinleştirme, sayfa 90
- Elemana gitme, sayfa 90
- İşlev arama, sayfa 91

## 23.1 Menüye genel bakış

| İzlemeyi Kontrol Et | -> | Kapı Stopunu Etkinleştir         | HVAC'yi Etkinleştir |
|---------------------|----|----------------------------------|---------------------|
|                     |    | Kontrol elemanını<br>etkinleştir | Arama fonksiyonu    |
|                     |    | Elemana git                      |                     |

## 23.2 Kapı tutucu, kontrol elemanı veya HVAC'yi etkinleştirme

Kapı tutucuları, kontrol elemanlarını veya klima sistemlerini manuel olarak etkinleştirebilirsiniz.

- 1. İzlemeyi Kontrol Et'e basın.
- 2. Gerekli düğmeye (**Kapı Stopunu Etkinleştir**, **Kontrol elemanını etkinleştir** veya **HVAC'yi Etkinleştir**) basarak gerekli grubun tüm kullanılabilir elemanlarını içeren listeyi açın.

#### Uyarı!

Her grubun bireysel kontrolü yalnızca premium lisansa sahip panel denetleyicileri için mümkündür.

Bu elemanın etkinleştirmesini hemen başlatmak veya durdurmak için gerekli elemana basın. Tüm elemanları etkinleştirmek için **Tümü Açık**'ne veya tüm elemanların etkinleştirmesini bir seferde durdurmak için **Tümü Kapalı**'ya basın. Listeyi kaydırmak için V ve A simgesini kullanın. Eleman girişlerinin arka plan renkleri geçerli durumlarına göre değişir. Elemanların arka plan renkleri şu anlamlara sahiptir:

- Kırmızı: Alarm durumunda etkin biçimde kontrol edilen elemanlar
- Fuşya: Gerçek bir alarm olmadan aktif olarak kontrol edilen elemanlar
- Yeşil: Etkin olmayan elemanlar
- Sarı: Hatalı veya devre dışı olan elemanlar, kontrol mümkün değil.

## 23.3 Elemana gitme

Sisteme bağlı bir elemanı aramak için:

- 1. Başlat menüsünde, Arama fonksiyonu / elemanı
- 2. Elemana git

Üç farklı liste görüntülenir.

 Bir liste seçin, ör. Açklamaya göre. Dedektörlerin listesi görüntülenir.

İstediğiniz liste alanını seçin.
 Seçilen eleman için farklı seçim alanları sunulabilir (ör. Tamam, Bypass).
 Görüntülenenler aşağıdakilere bağlıdır:

- bu elemana atanabilecek mesaj tipleri (ör. hata, alarm vb.).
- seçilen elemanın bulunduğu mod (ör. baypas edilmiş, sıfırlanmış vb.).

## 23.4 İşlev arama

Aşağıdakileri aramak için:

- 1. Başlangıç menüsünden İzlemeyi Kontrol Et'yi seçin
- 2. Arama fonksiyonu
  - Tüm işlevlerin listesi görüntülenir.
- İhtiyaç duyduğunuz liste alanını seçin. Seçilen işlevin alt menüsü görüntülenir.

## 24 Başlatma menüsü

Çalışan bir panelin başlatma menüsüne girmek için:

- Paneli kapatmak için güç düğmesine kısa süreyle basın. Panel tamamen kapanana kadar bekleyin.
- 2. Paneli başlatmak için güç düğmesine kısa süreyle basın.
- Parmağınızı dokunmatik ekranın bir noktasına koyun ve başlatma menüsü açılana kadar kaldırmayın.

# i

#### Uyarı!

Başlatma menüsü aracılığıyla yürütülebilecek işlevler yalnızca eğitimli uzmanlar için tasarlanmıştır.

Başlatma menüsünde aşağıdaki işlevleri bulabilirsiniz:

- Start: Başlatma işlemine devam edin ve menüden çıkın.
- Start with Default Configuration: Paneli kalıcı kodlanmış varsayılan yapılandırmayla başlatmak için buna basın.
- Reset to Factory Settings: Bu işlev şu anda uygulanmamaktadır.
- Calibrate Touchscreen: Dokunmatik ekranın kalibrasyonunu yapmak için düğmeye basın ve ekrandaki talimatları izleyin. Dokunmatik ekranın kalibrasyonu tamamen yapılmışsa ve düğmeye dokunmak işe yaramazsa ekranın herhangi bir yerine en az 4 saniye boyunca dokunun ve ardından bırakın. Serbest bırakmak da kalibrasyon sürecini başlatır.
- Update Firmware: Panel cihaz yazılımını SD karttaki bir dosya aracılığıyla güncelleyin.
   Extranet aracılığıyla sağlanan SWU dosyasını bir SD karta kopyalayın ve kartı SD kart yuvasına takın. Sonra Update Firmware'ye basın.

# i

#### Uyarı!

Lütfen kartta yalnızca bir SWU dosyası olduğundan emin olun. Yeni cihaz yazılımının etkin hale gelmesi için Toggle Firmware and Reboot düğmesine basın.

 Toggle Firmware and Reboot: SD kart aracılığıyla yüklenen üretici yazılımını kullanmak için buna basın. Bu zaten kullanılıyorsa panelin önceki cihaz yazılımı sürümüne geri dönmek için bu işlevi de kullanabilirsiniz.

## Dizin

## Simgeler

| "Çift ok" fonksiyon tuşu                  | 14       |
|-------------------------------------------|----------|
| "Enter" fonksiyon tuşu                    | 14       |
| "Oturum aç" işlev tuşu                    | 14       |
| "Sağ ok" fonksiyon tuşu                   | 14       |
| "Sol ok" işlev tuşu                       | 14       |
| Savılar                                   |          |
| 24 saatlik ana sifrevi girme              | 85       |
| Λ                                         |          |
| A<br>Acil Anone Sistemi                   |          |
| Diene                                     | 64       |
| rtella<br>VAS ovor IP                     | 64<br>64 |
| vas over ir                               | 24       |
|                                           | 24       |
| Açıklama, arama ölçülü                    | 20       |
| Açma<br>∧≍                                | 20       |
| Ag                                        |          |
| Alarm dogrulama                           | 37,44    |
| Alarm gecikmesi                           | 36       |
| Alarm mesaji                              | 38       |
| Alarm mesaji, bilgi                       | 39       |
| Alarm mesaji, sira                        | 39       |
| Alarm mesajini sifirlama                  | 44       |
| Alarm Sayaçları                           | 87       |
| Alarm tipleri                             | 36       |
| Alarm, daha fazla bilgi görüntüleme       | 41       |
| Alarm, dedektör                           | 40       |
| Alarm, mantıksal bölgeler                 | 39       |
| Alarm, mesaj numarası                     | 40       |
| Ana şifre                                 | 84       |
| Ara alarm saklama alanı                   | 37       |
| Arama Fonksiyonu/Eleman                   | 26       |
| Arama maskesi                             | 26       |
| Arama, cihaz açıklaması                   | 91       |
| Arama, eleman                             | 90       |
| Arama, işlev                              | 91       |
| Araştırma zamanı                          | 44       |
| Araştırmaya başlama zamanı                | 44       |
| Arayüzler                                 | 61       |
| AVENAR tuş takımı, çalışma                | 33       |
| AVENAR tuş takımı, ekran                  | 33       |
| В                                         |          |
| Başlangıç menüsünü açma                   | 23       |
| Başlat menüsünün açılması                 | 9        |
| Başlatma menüsü                           | 92       |
| Baypas edilmiş eleman grupları baypasının |          |

Baypas edilmiş eleman gruplarının görüntülenmesi

| /                                               |       | 51  |
|-------------------------------------------------|-------|-----|
| Baypas etme/Baypası kaldırma sesli uyarısı      | 10    | 67  |
| Bekleme ekranı                                  | 18,   | 29  |
| Bir elemanın engellenmesi                       |       | 50  |
| C                                               |       |     |
| CAN-Bus                                         |       | 60  |
| Cihaz yazılımı sürümü                           |       | 60  |
| Çalışır durumda test grupları, eleman ekleme    |       | 68  |
| Çalışır durumda test grupları, elemanları silme | 5     | 68  |
| Çalışır durumda testi başlatma                  |       | 70  |
| Çikişlari Etkinleştirme                         |       | 66  |
| Çift bolgeli bağımlılık                         |       | 37  |
| Çift dedektor bağımlılığı                       |       | 37  |
| D                                               |       |     |
| Dahili sesli uyarıyı susturma                   |       | 43  |
| Dedektör hassasiyeti                            |       | 80  |
| Dedektörleri atlama                             |       | 45  |
| Destek bilgileri, destek hizmeti, adres         |       | 19  |
| Diagnostik                                      |       | 57  |
| Dil ekranını değiştirme                         | ~ ~   | 28  |
| Dil ekranının değiştirilmesi 9                  | , 28, | 66  |
| Dokunmatik ekran                                |       | 17  |
| Dokunmatik ekran kalibrasyonu                   |       | 92  |
| Donanim surumu                                  |       | 60  |
|                                                 |       | 30  |
| Durum çubugu                                    |       | 18  |
| Durum çubuklarını değiştirme                    |       | 29  |
|                                                 |       | - 0 |
| Ekran lesti                                     |       | 58  |
| Elemanları baypas etme                          |       | 51  |
| Elemanları yeniden adlandırma                   |       | 81  |
| Elemanların baypasını kaldırma                  |       | 51  |
| Elemanların engellenmesi                        |       | 55  |
|                                                 |       | 22  |
| Erişim yetkisi                                  |       | 22  |
| Erişim yetkisini kontrol etme                   |       | 23  |
| Ethernet                                        |       | 30  |
| Ethernet artikligi                              |       | 31  |
| Ethernet portlari                               |       | 62  |
| Ethernet yapılandırması                         |       | 30  |
| Evrensel şifreyi degiştirin<br>—                |       | 81  |
| F                                               |       |     |
| Fiziksel adres atama                            |       | 29  |
| Fiziksel düğüm adresi (RSN)                     |       | 78  |
| Fiziksel düğüm numarası                         |       | 61  |

kaldırılması

51

## G

| G                                             |        |
|-----------------------------------------------|--------|
| Gece modu                                     | 37, 75 |
| Gece moduna sıfırlamak için zamanı değiştirme | e 76   |
| Geçmiş günlüğü, durum çubuğu işlevleri        | 73     |
| Geçmiş kaydı, filtre ayarlama                 | 72     |
| Geçmiş kaydı, filtrelerin birleştirilmesi     | 73     |
| Geçmiş kaydı, olay numaraları                 | 74     |
| Geçmiş kaydı, verileri yazdırma               | 73     |
| Genel bilgiler                                | 83     |
| Genel şifreyi değiştir                        | 81     |
| Giriş grubu, elemanları ekleme                | 78     |
| Giriş grubu, elemanları silme                 | 78     |
| Giriş/çıkış grubu, ad değiştirme              | 80     |
| Girişin değiştirilmesi                        | 28     |
| Gözetim alarmı                                | 36     |
| Grup ayarı                                    | 78     |
| Güç düğmesi                                   | 20     |
| Gündüz modu                                   | 38, 75 |
| Gündüz/gece konumu, ayrıntıların gösterilmesi | 76     |
| Gündüz/gece modu, geçiş                       | 75     |
| Güvenli durum                                 | 21     |
| н                                             |        |
| Harici sinvalleme cihazlarının sıfırlanması   | 43     |
| Hata mesai                                    | 46     |
| Hata mesaiı, diğer bilgiler                   | 48     |
| Hata mesaii, eleman gruplari hakkında bilgi   | 47     |
| Hata mesaii, en son mesai                     | 47     |
| Hata mesaii, onavlama                         | 46     |
| Hata mesajı, öğeler hakkında bilgi            | 48     |
| Hata mesaji, sifirlama                        | 49     |
| Hata mesaji, sıra                             | 47     |
| Hata, sinyaller                               | 49     |
| 1                                             |        |
| IP Adresi                                     | 83     |
| IP avarları                                   | 30     |
|                                               | 36     |
| İletim Cihazını Etkinlestirme                 | 67     |
| İslev tuşları                                 | 13     |
|                                               | 10     |
| ĸ                                             |        |
| Kapatma                                       | 20     |
| Kapsam                                        | 83     |
| L                                             |        |
| LED Testi                                     | 58     |
| Liste alanları, durumlar                      | 25     |
| Liste, mod atama                              | 26     |
| Listeler                                      | 24     |
| Listeler, kaydırma                            | 25     |

## Μ

| 171                                         |           |
|---------------------------------------------|-----------|
| MAC Adresi                                  | 60        |
| Malzeme numarası                            | 60        |
| Mantıksal adres atama                       | 29        |
| Menüyü seçme                                | 23        |
| Metin girme                                 | 27        |
| Metin ve sayıların hızlı girilmesi          | 28        |
| Modül LED testi                             | 60        |
| Ν                                           |           |
| numara ile                                  | 24        |
| numaraya göre (açıklama gösterilmiyor)      | 24        |
| 0                                           |           |
| Onay zamanı                                 | 44        |
| Operatör                                    | 80        |
| Operatör bilgilerini değiştir               | 81        |
| Optik/akustik sinvaller                     | 38        |
| Oturum acma                                 | 22        |
| Oturumu kapatma                             | 22        |
| Ömür boyu etkinlik sayaçlarını gösterme     | 87        |
| D                                           |           |
| ∎<br>Panel Gecis Portu                      | 60        |
| Ping komutu                                 | 62        |
| R                                           |           |
| RSN                                         | 21        |
| RSTP ayarları                               | 31        |
| S                                           |           |
| Saat dilimi                                 | 83        |
| Sabit tuşlar                                | 13        |
| Sayaçları resetle                           | 87        |
| Sayı girme                                  | 27        |
| Sayı, arama ölçütü                          | 26        |
| Sayıların silinmesi                         | 28        |
| Sesli uyarıyı baypas etme/baypası kaldırma  | 53        |
| Sıfırlama, bölge                            | 89        |
| Sıfırlama, bu panel                         | 89        |
| Sıfırlama, dedektörler                      | 89        |
| Sıfırlama, elemanlar                        | 89        |
| Sıfırlama, kapsam                           | 89        |
| Sıfırlama, mesaj tipi                       | 89        |
| Sinyal cihazlarını etkinleştirme            | 43        |
| Sinyal cihazlarını susturma                 | 43        |
| Sistem Testi Grubu                          | 79        |
| Sistem testi grupları                       | 68        |
| Sistem testi, test edilen elemanların görün | tülenmesi |
|                                             | 71        |
| Sistem testi, test edilmeyen elemanların    |           |
| görüntülenmesi                              | 71        |
| Sistem testinin conlandurulmasu             | 70        |

| Su                                             |     | 36 |
|------------------------------------------------|-----|----|
| Süresiz olarak geçerli olan ana parolayı girme |     | 84 |
| Şifre Gir                                      |     | 22 |
| Şifre, varsayılan ayar                         |     | 22 |
| Şifreyi değiştirme                             | 81, | 86 |
| т                                              |     |    |
| -<br>Tarih log, filtre                         |     | 72 |

## Tarih log, filtre

|                                                   | . – |
|---------------------------------------------------|-----|
| Tarih log, filtre değiştirme                      | 73  |
| Tarihi/Saati Değiştirme                           | 84  |
| Test edilen öğeleri bir çalışır durumda test grub | una |
| atama                                             | 71  |
| Teşhis, 1 eleman için tüm bilgi                   | 57  |
| Teşhis, eleman detayları                          | 57  |
| Teşhis, Eleman grubu için bilgi                   | 57  |
| Teşhis, modüller                                  | 58  |
| Teşhis, Tüm elemanların bilgileri                 | 57  |
| Tutarlılık denetimi                               | 62  |
| Tutarlılık kontrolü                               | 61  |

## U

| Ülke          | 83 |
|---------------|----|
| Üretim Tarihi | 60 |

## V

| Varsayılan dil                     | 66 |
|------------------------------------|----|
| Varsayılan Şifre Ayarlama          | 81 |
| Varsayılan Şifreyi Ayarla          | 81 |
| Y                                  |    |
| Yangın                             | 36 |
| Yangın alarmı, mesajın onaylanması | 43 |

### Yangın alarmı, mesajın onaylanması Yangın alarmı, sinyalleme Yangın doğrulamasını tetikleme Yangın tatbikatı yapılması Yapılandırma sürümü Yönlendirme tablosu

42 44

86

83

61

Daha iyi bir yaşama yönelik bina çözümleri 202503271252